Budapesti Műszaki Főiskola Bánki Donát Gépészmérnöki Főiskolai Kar

# PROGRAMOZÁSI SEGÉDLET

## MAZATROL FUSION 640T MAZATROL FUSION 640T NEXUS MAZATROL FUSION 640TN

- MAZATROL PROGRAMOZÁS -3-Tengelyes változat

(Ellenorsóval és anélkül)

Összeállította: Hervay Péter adjunktus

## 1 MAZATROL PROGRAM FELÉPÍTÉSE

## 1-1 Program felépítés

A MAZATROL programok jellemzője, hogy az CNC vezérlő generálja a szerszám mozgásokat és saját adaptbázisából válogathatja ki a megmunkáláshoz szükséges technológiai adatokat, a szükséges szerszámokat. A program összeállítása során a programozó meghatározza a munkadarab megmunkálási sorrendjét, a sorrendhez művelet(elemeket) rendel hozzá, és a megmunkálandó munkadarab geometriáját leírja a vezérlés speciális formátumát figyelembe véve. Összességében a MAZATROL program tartalmaz egy CAD modult (a munkadarab leírására) és egy CAM modult (a technológiai adatok hozzárendelésére a geometriai leíráshoz). A vezérlő optimalizálja a mellékmozgásokat annak érdekében, hogy a megmunkálási idő a lehető legrövidebb legyen.

A MAZATROl program megmunkálási egységekből (unit) – melyek zömében művelet(elemek) épül fel. A megmunkálási egységeken belül leírási sorrendeket (sequence) tartalmaz.

A következő műveletelemekből lehet a MAZATROL programot felépíteni: Mdb anyag és kiinduló alak leírás (MTR)

Esztergálási műveletek

- Rúd megmunkálás (BAR)
- Kontúr követő esztergálás (CPY)
- Sarok mögötti esztergálás (CNR)
- Oldalazás (EDG)
- Menet esztergálás (THR)
- Beszúrás-leszúrás (GRV)
- Fúrás (DRL)
- Menetfúrás (TAP)
- Esztergálás kézi programozás (MNP)

Forgószerszámos műveletek

- Fúrás (MDR)
- Menetfúrás (MTP)
- Fúrórudas megmunkálás (BOR)
- Horony marás (MGV)
- Maró közép programozás (LCT)
- Marás jobb oldali pályakövetéssel (RGT)
- Marás baloldali pályakövetéssel (LFT)
- Marás kézi programozással (MMP)

Kiegészítő utasítások:

- M-kód programozás (M)
- Mérés utasítás (MES)
- Szegmentált megmunkálás (SEP)
- Munkadarab átadás (TRS)
- Alprogram (SUB)

Befejező utasítás (END)

A MAZATROL programot a **PROGRAM** képernyőn láthatjuk. A következő formában jelenik meg:

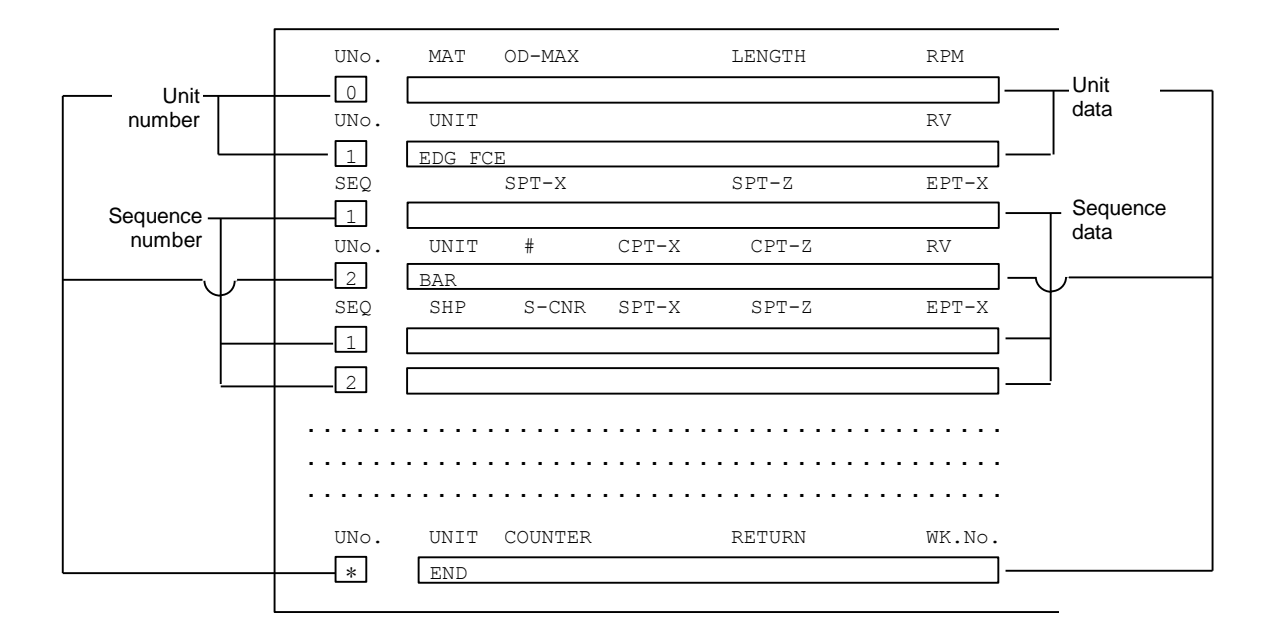

## 2. A KOORDINÁTA RENDSZER

A MAZATROL programhoz a következő koordináta rendszert használjuk:

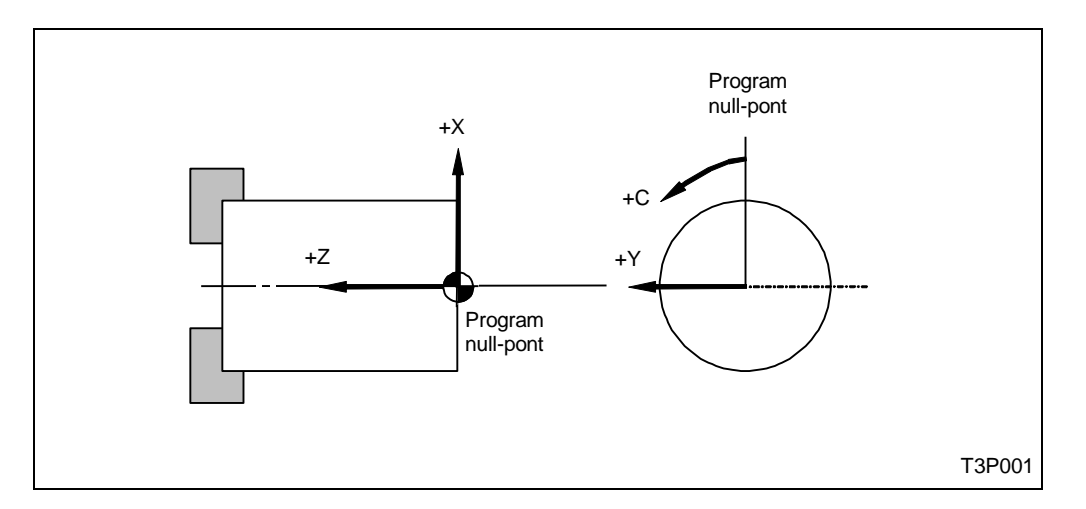

A program null-pontot az elkészítendő munkadarab homlokfelületére vesszük fel. Az Y-tengely, csak az azt kezelő gépeken értelmezett.

Példa:

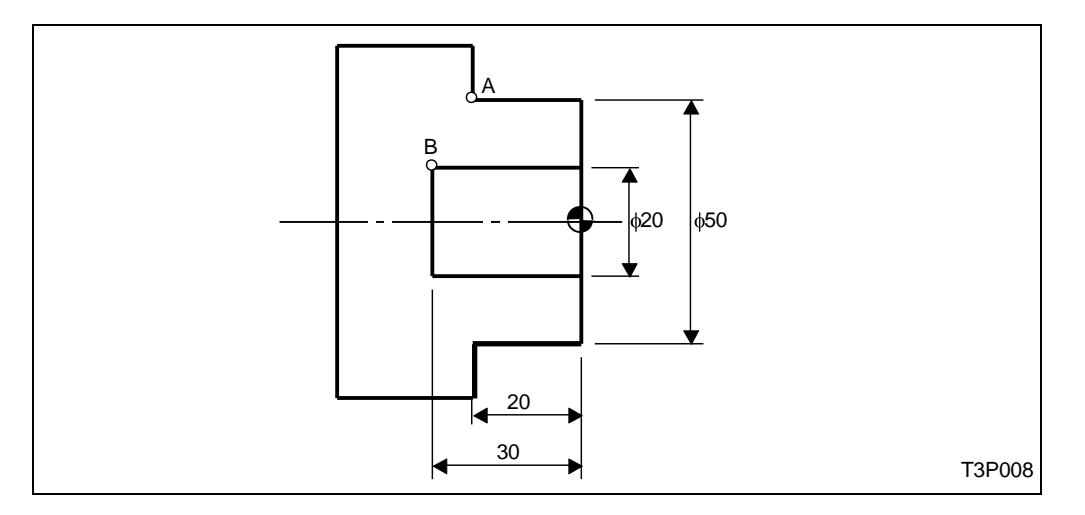

A fenti munkadarab esetén az "A" pont (X, Z) koordinátái a következők: X=50, Z=20 A "B" pont koordinátái pedig: X=20, Z=30. Az X koordináta adatokat átmérőként értelmezzük. Néhány esetben, pl. ráhagyás, menetprofil, stb sugár irányú méretként kell kezelni, erre külön felhívjuk a figyelmet.

## **3 PROGRAM ÖSSZEÁLLÍTÁS**

Válassza ki a Program képernyőt.

(1) A következő menü sor válik láthatóvá:

| POSITION | SET UP | PROGRAM | TOOL | CUTTING | PARAM | DIAGNOS | DATA   | DISPLAY |
|----------|--------|---------|------|---------|-------|---------|--------|---------|
|          | INFO.  |         | DATA | COND.   |       |         | IN/OUT | MAP     |

Nyomja meg a Program menü billentyűt.

A képernyő alján a menü a következő lesz:

| WORK No. | FIND | PROGRAM | HELP | TPC | LAYOUT | TOOL | PROGRAM |
|----------|------|---------|------|-----|--------|------|---------|
|          |      |         |      |     |        | PATH | FILE    |

(2) Nyomja meg a WORK No. Menü billentyűt.

Itt kell megadni a készítendő munkadarab megmunkálási programjának számát.

(3) Adja meg az összeállítandó program számát, és válassza ki a készítendő program szerkezetét.

|          |         |          |  | - | - | <br>- |  |
|----------|---------|----------|--|---|---|-------|--|
| WORK No. | EIA/ISO | MAZATROL |  |   |   |       |  |
|          | PROGRAM | PROGRAM  |  |   |   |       |  |

Az EIA/ISO programozás opcionális lehetőség. Ebben a leírásban a továbbiakban csak a MAZATROL programozással foglalkozunk.

(4) Nyomja meg a MAZATROL PROGRAM menü billentyűt.

Az első sor, a munkadarab anyagát, a kiinduló előgyártmány alakját és néhány technológiai jellegű adatot tartalmaz.

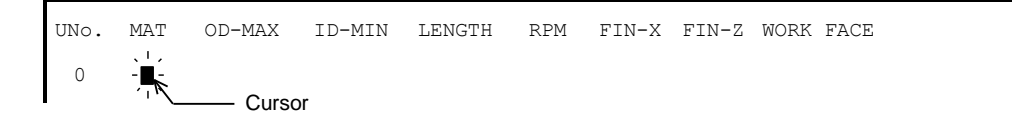

A kurzor a mukadarab anyagánál jelenik meg.

A munkadarab anyagának megadásával (ha az anyagminőség szerepel a menüben) lehetővé válik a programban a technológiai adatok automatikus kitöltése.

(5) Miután az első sor minden adatát kitöltötte a következő sorra ugrik a kurzor, és az alábbi menüt látja:

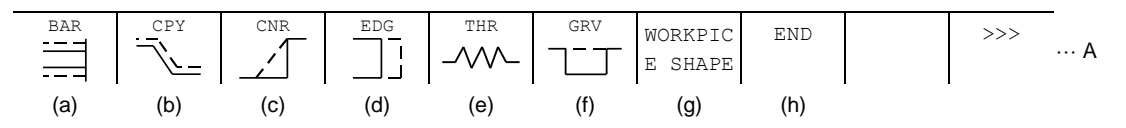

A menü lapozó billentyűvel >>>, további menü pontok jeleníthetők meg:

|     | TAP | MANUAL<br>PROGRAM | MEASURE | M<br>M CODE | SEPARATE<br>PROCESS | TRANSFER<br>WORKPICE | SUB<br>PROGRAM | >>> | -<br>B |
|-----|-----|-------------------|---------|-------------|---------------------|----------------------|----------------|-----|--------|
| (i) | (j) | (k)               | (I)     | (n)         | (m)                 | (o)                  | (p)            |     |        |

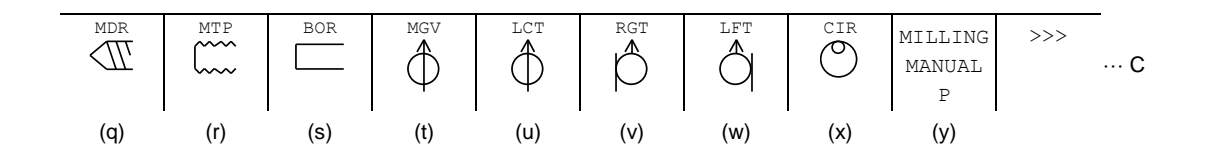

(6) Az A menütől a C menüig lehet lapozni a menü lapozó Billentyűvel >>>, majd újra kezdődik a művelet(elem) megjelenítése.

Ha például az első műveletnek a hosszesztergálást – rúd megmunkálást (BAR) választja, az alábbi képernyőt láthatja:

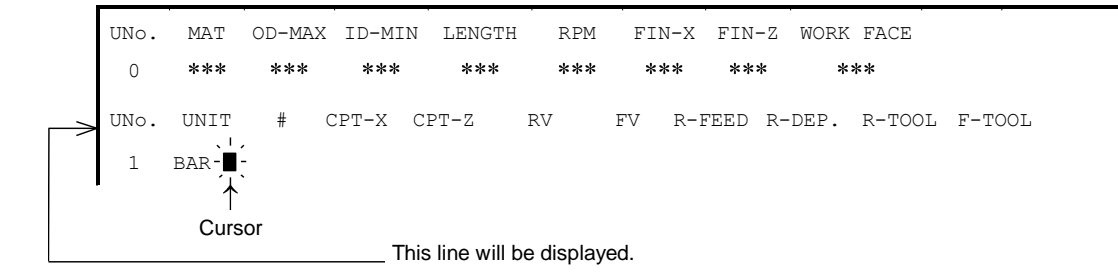

(7) Töltse ki a sor minden adatát.

(8) A választott művelet(elem)hez tartozik mindig egy geometriai leírás, a munkadarab alakjának megfelelően töltse ki ezeket a sorokat is.

(9) Ha van még további végrehajtandó művelet(elem) a munkadarab megmunkálása során, ismételje meg az eljárást a (6) lépéstől.

(10) Amennyiben a gyártandó munkadarab leírása kész, akkor nyomja meg az **END** menü billentyűt. Töltse ki szükség szerint ezt a sort is.

Az összeállított programot azonnal ellenőrizheti a SHAPE CHECK képernyő segítségével.

## 3-1 ELŐGYÁRTMÁNY SOR

3-1-1 Az előgyártmány sor adatainak megadása

|          | UNo.         | MAT O | D-MAX | ID-M   | IN LENG  | TH RPN | 4 FIN-X | FIN-Z      | WORK FACE | 2 |     |
|----------|--------------|-------|-------|--------|----------|--------|---------|------------|-----------|---|-----|
|          | 0            | 1     | 2     | 3      | 4        | 5      | 6       | $\bigcirc$ | 8         |   |     |
| -        |              |       |       |        |          |        |         |            |           |   |     |
| <u>(</u> | <u>) MAT</u> |       |       |        |          |        |         |            |           |   |     |
|          |              |       |       |        |          |        |         |            |           |   |     |
| _        | GR260        | 500/  | 7 0.8 | 80242  | 655M13   | 431929 | 5052    | 432        | т.м25     |   | >>> |
|          | 01/2 00      | 5007  | 00    | 011-12 | 00000110 | 101020 | 5052    | JA         | 1112 0    |   |     |

A CNC vezérlő adatbázisában található anyag választék jelenik meg a menü sorban. Az itt megjelenő anyagokhoz **CUTTING CONDITION** menü pont segítségével választhat technológiai adatot az egyes műveletekhez.

### 2 OD-MAX, 3 ID-MIN, 4 LENGTH

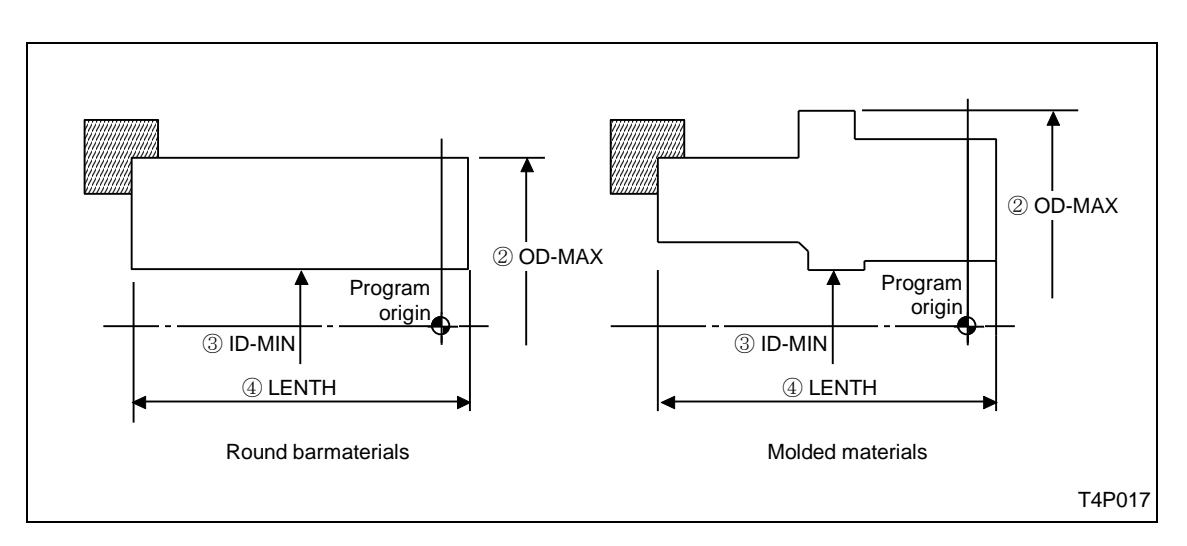

A fenti ábra szerint kell megadni az előgyártmány legnagyobb külső átmérőjét (OD-MAX), legkisebb belső átmérőjét (ID-MAX) és a hosszát (LEGTH).

## <u>RPM</u>

Az állandó forgácsoló sebesség számításakor a fordulatszám az itt megadott értékig növekedhet. Vegye figyelembe a megfogás biztonságát, a munkadarab kinyúlását és egyéb technológiai követelményeket.

## 6 FIN-X, 7 FIN-Z

Adja meg a simítási ráhagyást az X-tengely és a Z-tengely irányában. Az X-tengely irányában a ráhagyás átmérő értékű.

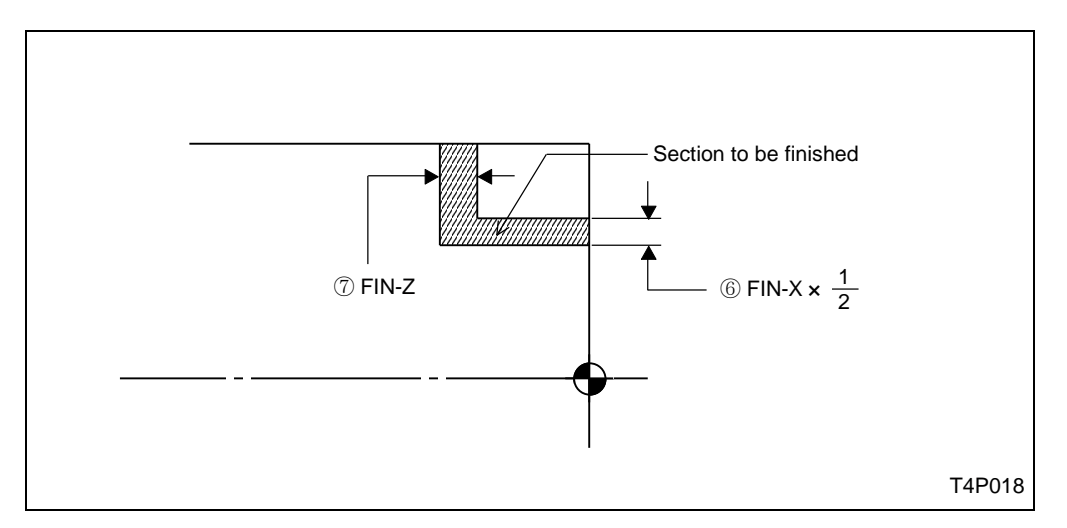

Az itt megadott simítási ráhagyásokat a BAR, CPY, EDG, és CNR műveleteknél veszi figyelembe a vezérlés.

### **® WORK FACE**

Ennél a menü tételnél az előgyártmány homlok oldali ráhagyását kell megadni.

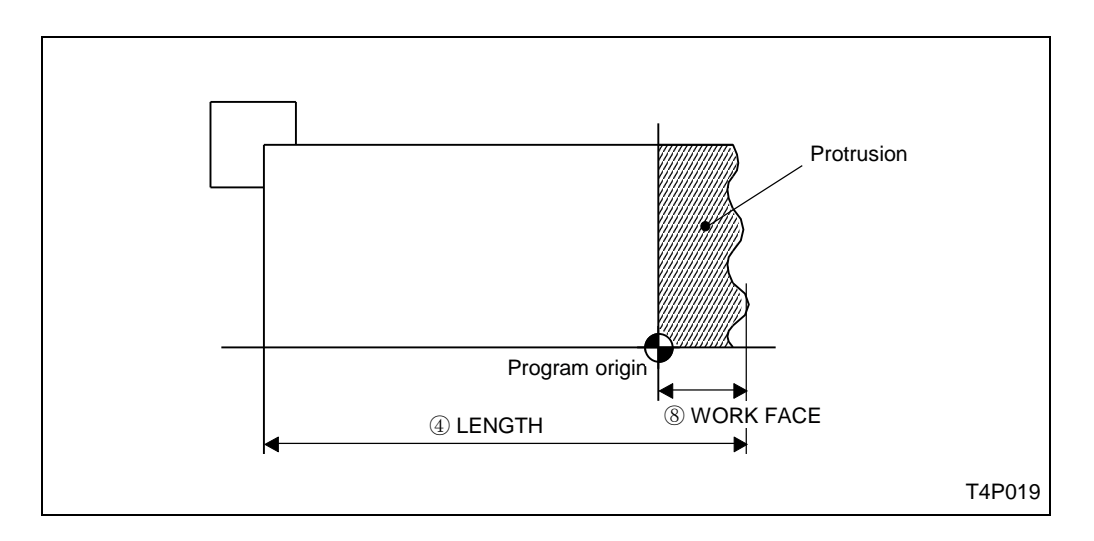

A homlok oldali ráhagyást pozitív előjellel kell megadni.

## 3-2 Előgyártmány alak (MTR)

Amikor szükség van a kiinduló előgyártmány alakjának a megadására, akkor használja a **WORKPIECE SHAPE** menü tételt.

### 3-2-1 Adat megadás

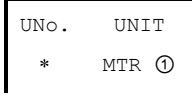

### <u> ()</u> UNIT

A következő menü jelenik meg:

| OUT       | IN |  |  |  |  |
|-----------|----|--|--|--|--|
| - <u></u> |    |  |  |  |  |

Válassza az **OUT** menü tételt, ha az előgyártmány külső alakját akarja megadni. Válassza az **IN** menü tételt, ha az előgyártmány belső alakját akarja megadni.

### 3-2-2- Sorrend adatok megadása

| UNo. | UNIT  | I     |       |       |       |        |  |
|------|-------|-------|-------|-------|-------|--------|--|
| *    | MTR * | **    |       |       |       |        |  |
| SEQ  | SHP   | SPT-X | SPT-Z | FPT-X | FPT-Z | RADIUS |  |
| 1    | 1     | 2     | 3     | 4     | 5     | 6      |  |

#### ① SHP

\_\_\_\_

A következő menü tételek segítségével adja meg az alakot:

| LIN<br>V | TPR |  |  |  | SHAPE<br>END |  |
|----------|-----|--|--|--|--------------|--|

Az előgyártmány alakjának megfelelően válasszon a formákból.

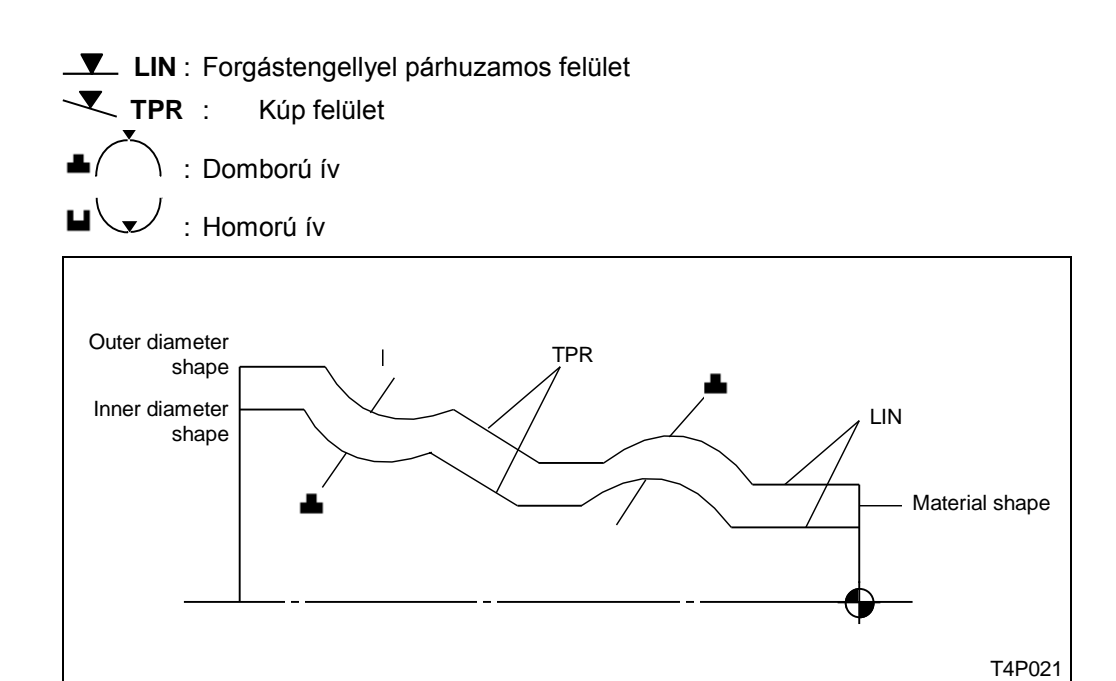

## 2 SPT-X, 3 SPT-Z, 4 FPT-X, 5 FPT-Z, 6 RADIUS

Adja meg a kezdőpont és a végpont koordinátáit. Ha ívet ▲ vagy ⊔ választott, akkor a sugarat is adja meg.

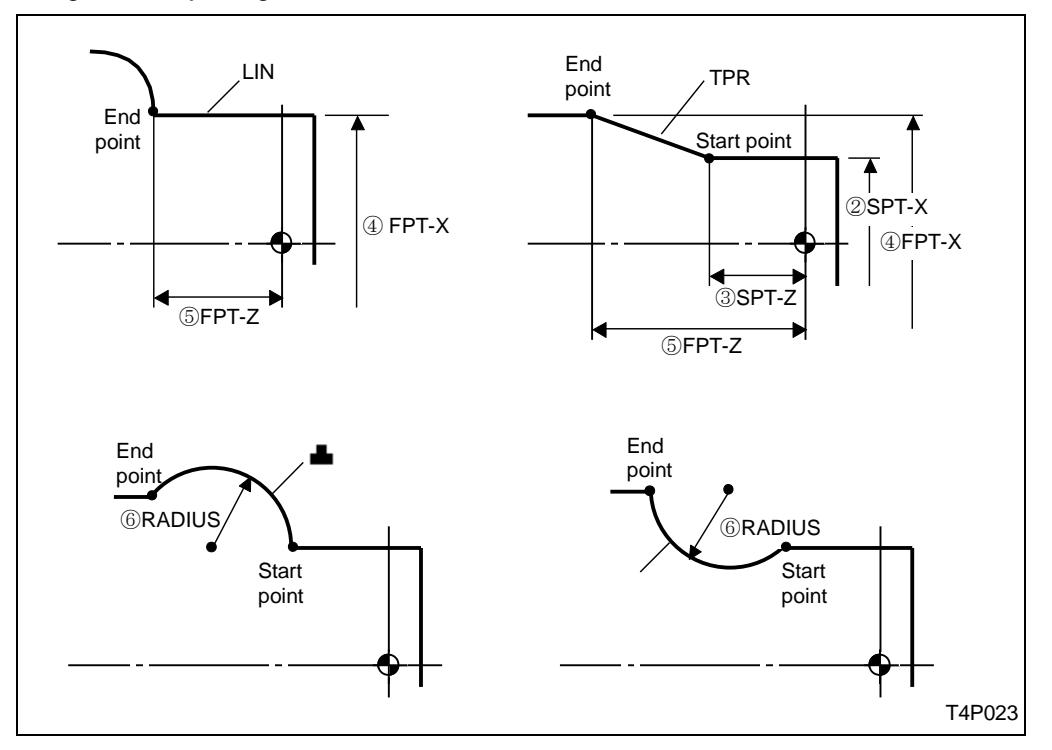

A fenti ábra mutatja, mikor melyik adatot kell megadnia.

## 3-3 Rúd megmunkálás (hosszirányú esztergálás) BAR

Akkor válassza a BAR menü tételt, ha a munkadarab megmunkálása hossz irányú előtolással történik.

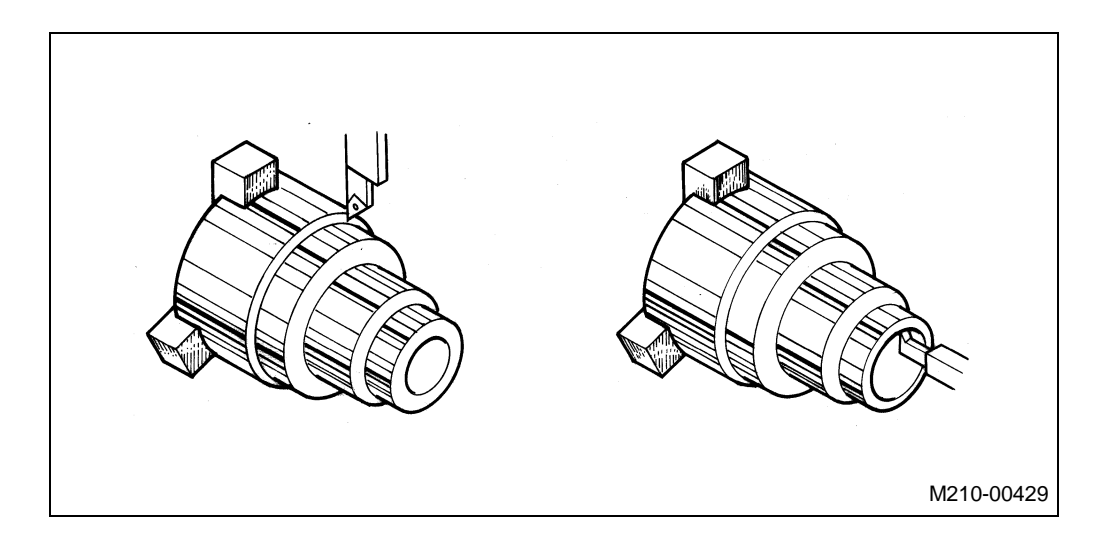

Nyomja meg a **BAR** — menü billentyűt.

## 3-3-1 Adat megadás

| UNo. | UNIT  | # | CPT-X | CPT-Z | RV | FV | R-FEED     | R-DEP. | R-TOOL | F-TOOL |  |
|------|-------|---|-------|-------|----|----|------------|--------|--------|--------|--|
| *    | bar 🛈 | 2 | 3     | 4     | 6  | 6  | $\bigcirc$ | 8      | 9      | 10     |  |

## <u> ()</u> UNIT

A következő menü jelenik meg:

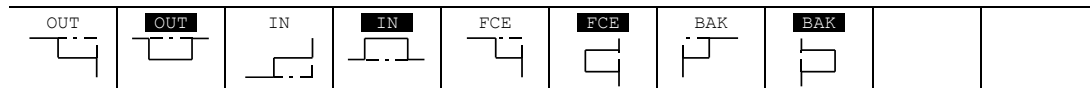

Válassza ki a megmunkálás irányát.

OUT: OUT : IN : IN : FCE: FCE : BAK : BAK :

A megmunkálási irányok éretelmezéséhez lásd az alábbi ábrát:

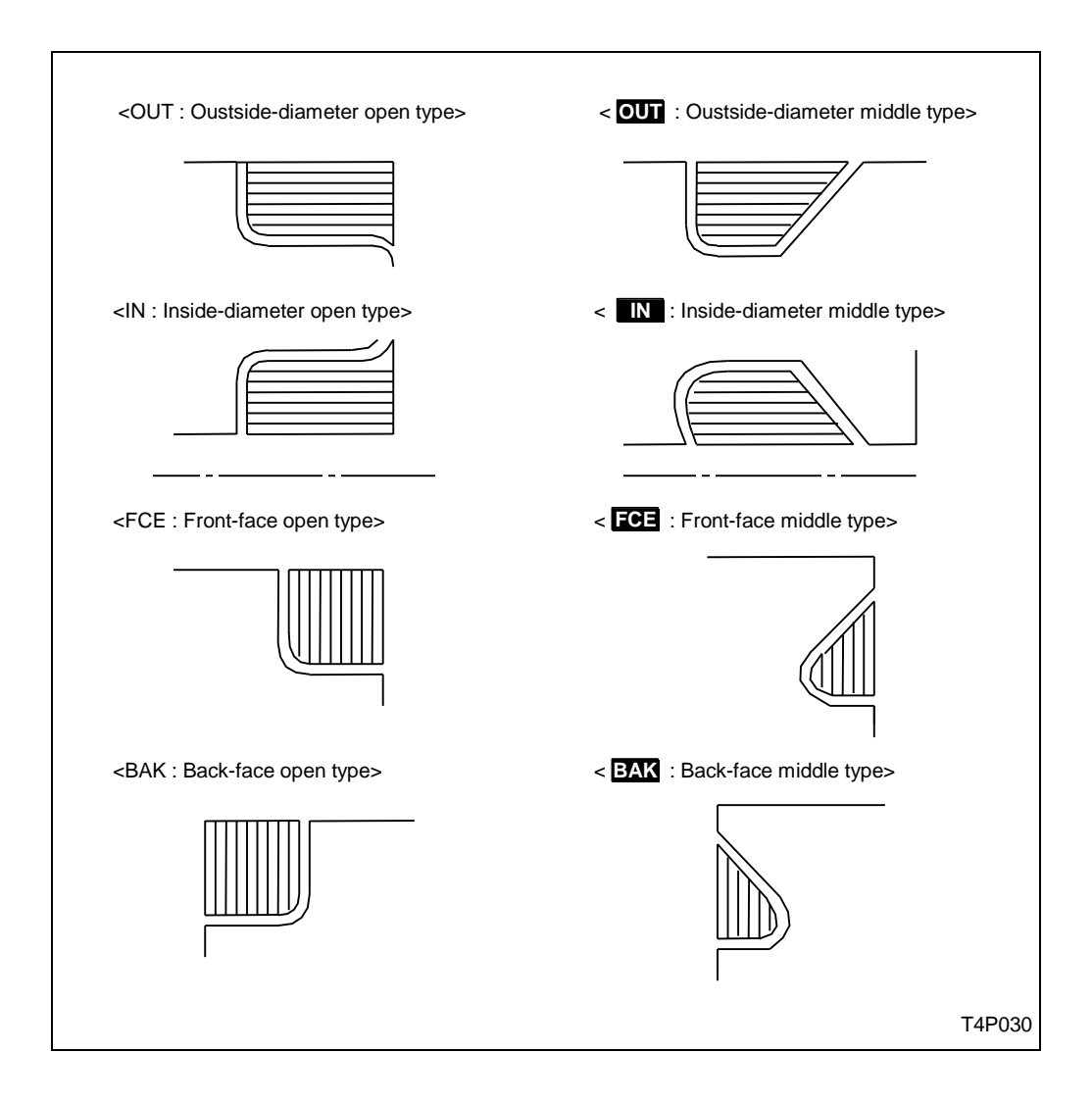

#### 2#

Itt a szerszám fogásvételből való kiemelésének módját adhatja meg:

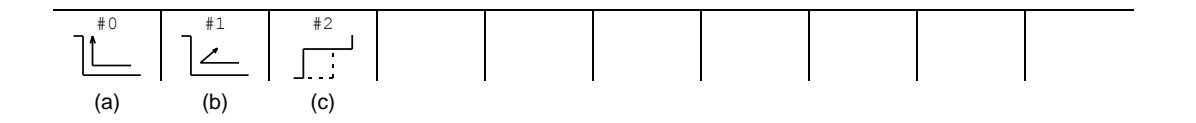

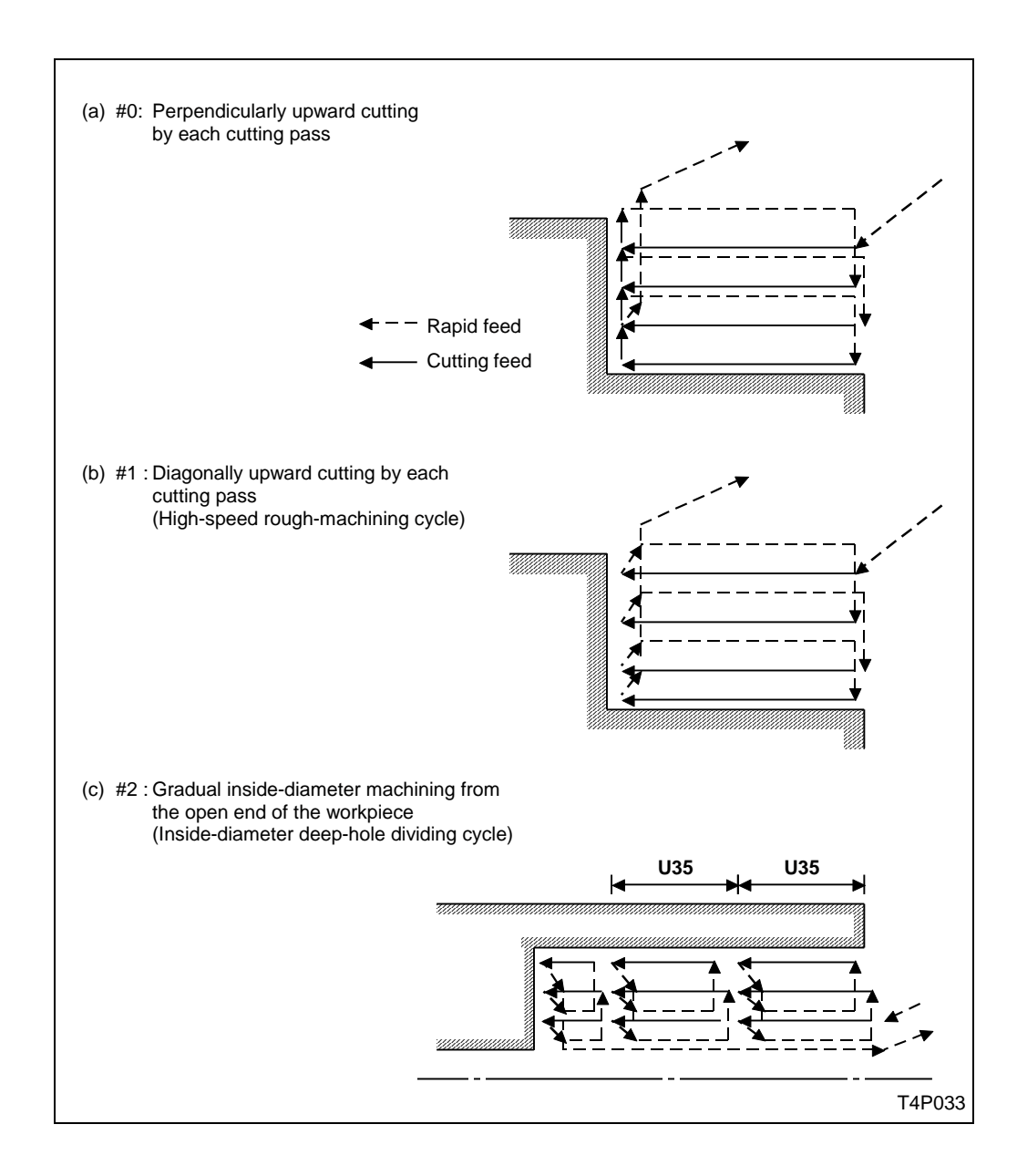

### Az alábbi ábra a kiemelési módozatokat mutatja be:

A #2 változatot csak furat esztergálásnál választhatja!

## 3 CPT-X, 4 CPT-Z

Ez a két menü tétel tartalmazza annak a pontnak a koordinátáit, ahol a forgácsolás elkezdődik.

A következő ábra segít eligazodni, hogy a küllönböző forgácsolási irányok esetében hogyan kell megadni a CPT-X és CPT-Z értékét.

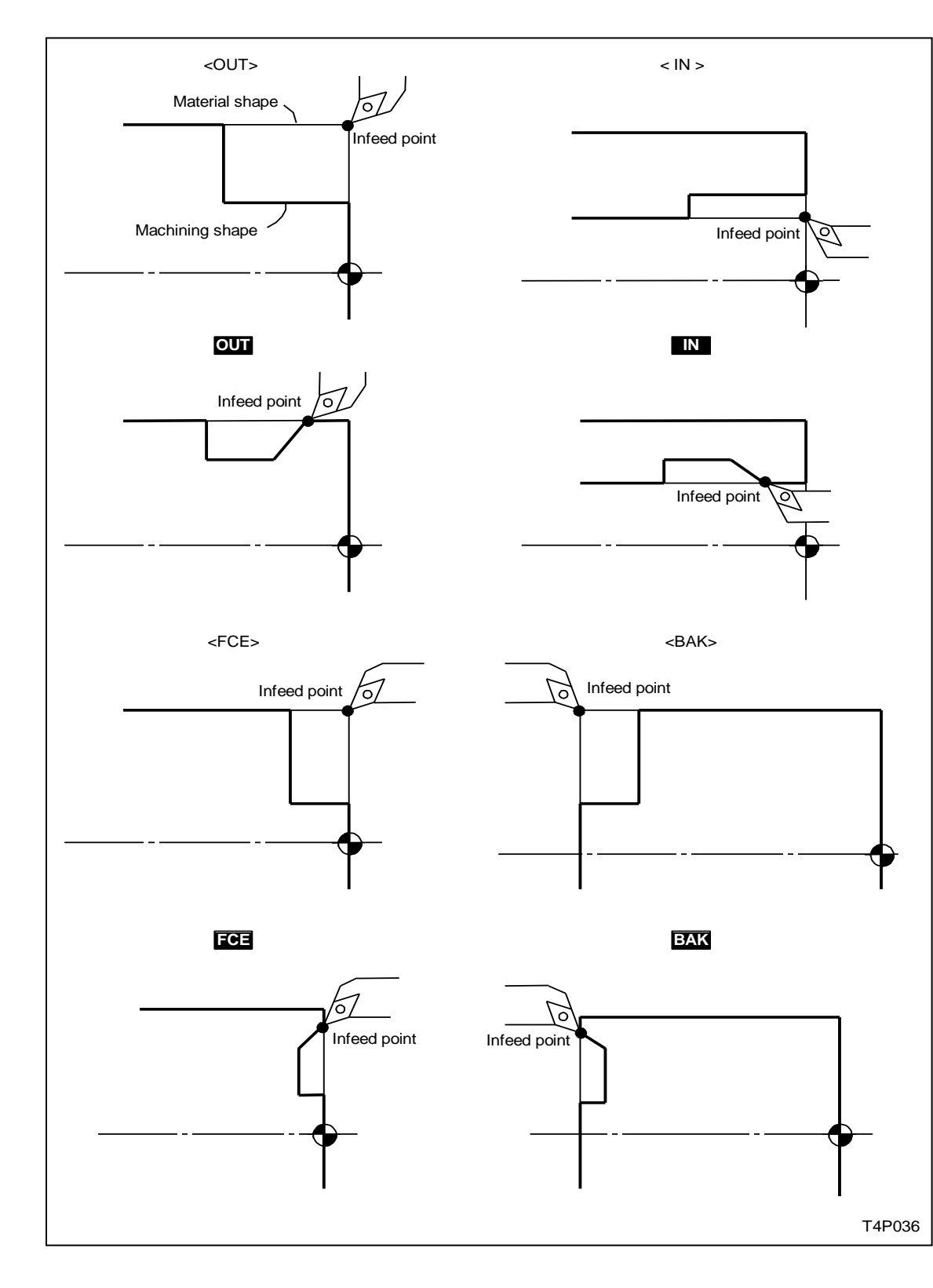

#### <u>⑤ RV, ⑥ FV, ⑦ R-FEED, ⑧ R-DEP.</u>

| RV     | : | Nagyoló forgácsoló sebesség    |
|--------|---|--------------------------------|
| FV     | : | Simító forgácsoló sebesség     |
| R-FEED | : | Nagyoló előtolás               |
| R-DEP. | : | Maximális nagyoló fogásmélység |

Ezeket a menü tételeket automatikusan is ki lehet tölteni az AUTO SET menü tétel segítségével.

### ③ R-TOOL, ⑩ F-TOOL

Itt kell megadni a nagyoló és a simító szerszámot. Ezeket a menü tételeket automatikusan is ki lehet tölteni az AUTO SET menü tétel segítségével.

### 3-3-2 Sorrend adat megadás

| UNo.  | UNIT    | #     | CPT-X      | CPT-Z |       | RV     | FV R-      | -FEED | R-DEP.   | R-TOOL | F-TOOL |
|-------|---------|-------|------------|-------|-------|--------|------------|-------|----------|--------|--------|
| *     | BAR *** | *     | ***        | ***   |       | ***    | ***        | ***   | ***      | ***    | ***    |
| SEQ   | SHP     | S-CNR | SPT-X      | SPT-Z | FPT-X | FPT-Z  | F-CNR/     | /\$RA | .DIUS/tł | n. RGH |        |
| 1     | 1       | 2     | 3          | 4     | 5     | 6      | $\bigcirc$ |       | 8        | 9      |        |
| 1     |         |       |            |       |       |        |            |       |          |        |        |
| 1 SHP |         |       |            |       |       |        |            |       |          |        |        |
| LIN   | TPR     |       | - 14       |       | 0     | ENTED  |            |       | QU       | ADE    |        |
|       |         |       | <u>ר</u> א |       |       | ENIER. |            |       | E        | ND     |        |
| (a)   | (b)     | (c)   | ) (0       | d)    |       | (e)    |            | -     | -        | (f)    |        |

A munkadarab alakjának megfelelően, a forgástengellyel párhuzamos, a kúpos, a domború ív és a homorú ív közül válasszon. Ez a menü megegyezik a már látott előgyártmány alakjának megadásakor használt menüvel.

## 2 S-CNR

A kiválasztott felületelem kezdő pontján lévő letörést vagy lekerekítést adhatja itt meg.

Ha letörést választ, akkor az alábbi ábra szerint kell azt értelmezni:

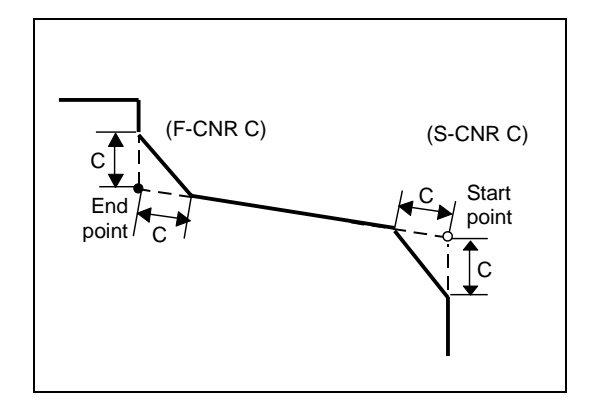

Amennyiben lekerekítést választ, akkor az alábbi ábra szerint kell azt értelmezni.

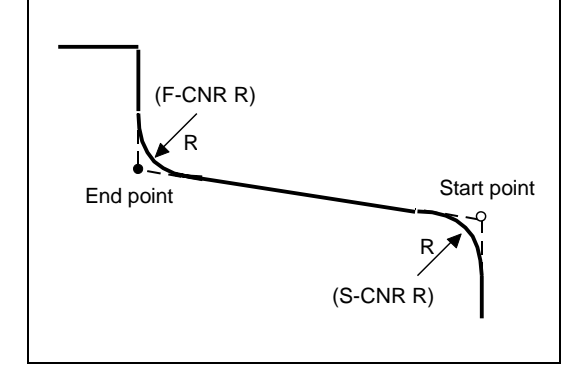

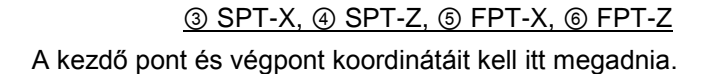

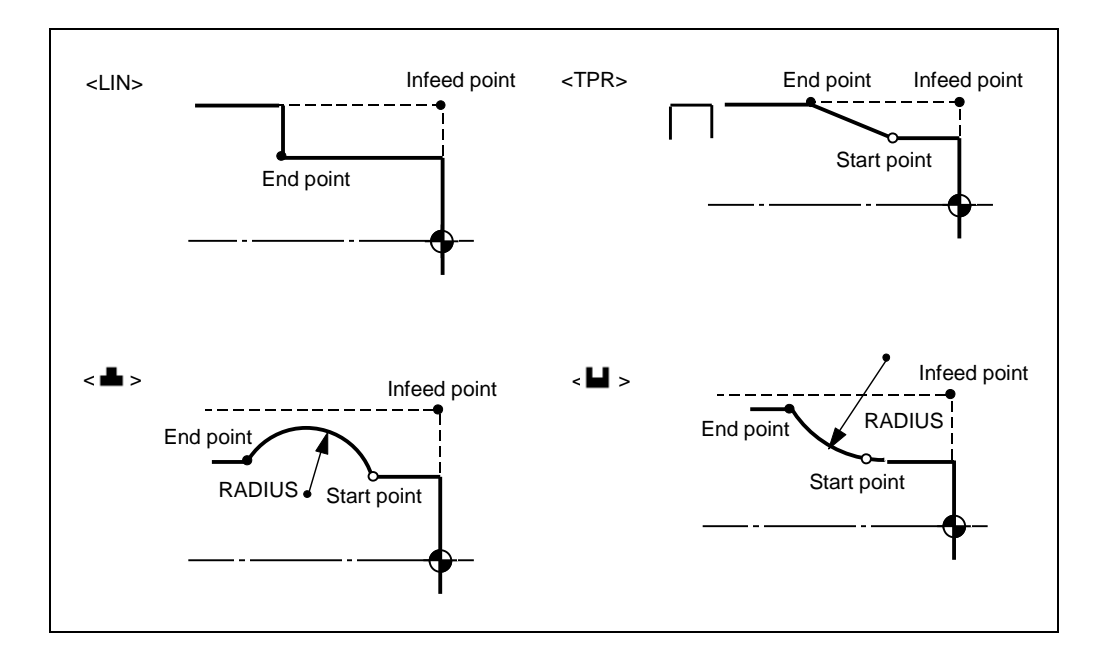

A fenti ábra szerint értelmezheti a kezdő pont és végpont helyét.

Az alábbi program részlettel megmutatjuk, hogy hogyan kapcsolódnak az egyes felületelemek kezdőpontjai és vég pontjai egymáshoz.

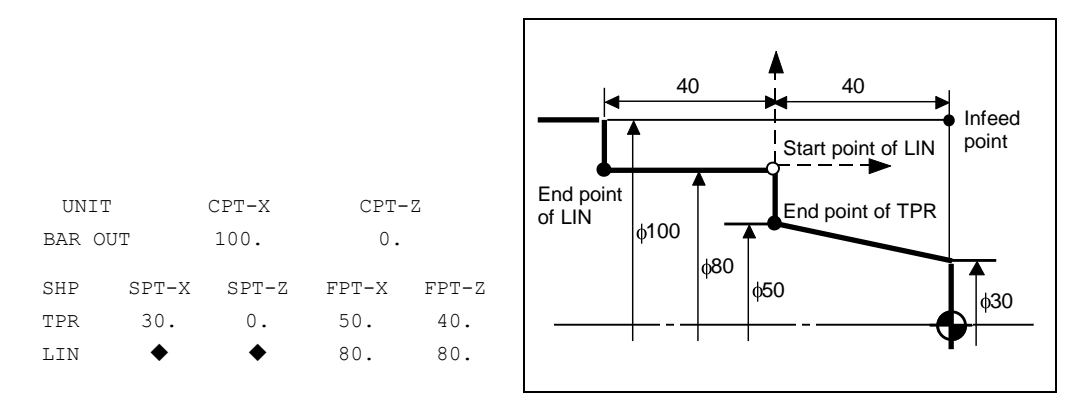

## ⑦ F-CNR/\$

A felületelem végének kialakítási lehetőségei közül választhat, letörést, lekerekítést (hasonlóan, mint a kezdő pontnál), vagy alászúrási módokat adhat meg.

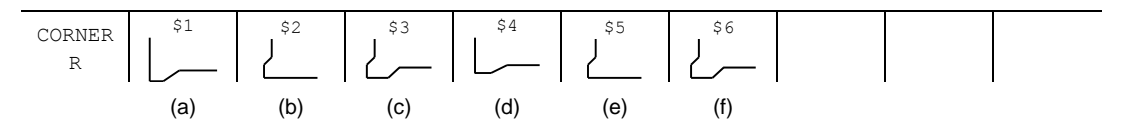

Ne feledkezzen meg arról, hogy nem mindegyik szerszám geometriával lehet a fenti alászúrásokat elkészíteni.

A következő táblázatban összefoglaltuk a lehetséges geometriai adatokat.

|                   | In the case of pecking types \$1, \$4: | A ≥ 93°<br>B ≤ 57°<br>A + B ≤ 150°  |
|-------------------|----------------------------------------|-------------------------------------|
| A B B             | In the case of pecking types \$2, \$5: | A ≥ 120°<br>B ≤ 57°<br>A + B ≤ 177° |
| B: Tool tip angle | In the case of pecking types \$3, \$6: | A ≥ 120°<br>B ≤ 30°<br>A + B ≤ 150° |

## **8 RADIUS/th.**

Amennyiben ívet választott felület elemnek, akkor meg kell adnia az ív rádiuszát.

③ RGH

A simítás felületi érdességét kétféle képpen adhatja meg:

| ROUGHNES | FEEDRATE |  |  |  |  |
|----------|----------|--|--|--|--|
|          | /rev     |  |  |  |  |

Vagy az átlagos felületi érdességet adja meg, és a simítás előtolását a CNC vezérlő fogja kiszámítani, vagy megadhatja közvetlenül az előtolást mm/ford-ban.

Az első esetben a következő menüből választhat átlagos felületi érdességet:

| • | • | • • | • • | * * * | * * * | * * * | * * * * | * * * * |
|---|---|-----|-----|-------|-------|-------|---------|---------|
| 1 | 2 | 3   | 4   | 5     | 6     | 7     | 8       | 9       |

A szimbólumok az alábbi érdességi osztályoknak felelnek meg:

| •            | •        | • •              | • •            | • • •                    | • • •                    |                          | ****                       |                                   |                      |
|--------------|----------|------------------|----------------|--------------------------|--------------------------|--------------------------|----------------------------|-----------------------------------|----------------------|
| 1            | 2        | 3                | 4              | 5                        | 6                        | 7                        | 8                          | 9                                 |                      |
| $\downarrow$ | ↓        | '↓               | '↓             | '↓                       | '↓                       | 1 ↓                      | '↓                         | '↓                                | Surface              |
| 100          | 50       | 25               | 12.5           | 6.3                      | 3.2                      | 1.6                      | 0.8                        | 0.4                               | roughness<br>(µm)    |
| (100-S       | 50-S     | 25-S             | 12-S           | 6-S                      | 3-S                      | 1.5-S                    | 0.8-S                      | 0.4-S                             | finishing            |
| (            | $\nabla$ | $\nabla  \nabla$ | $\nabla\nabla$ | $\nabla  \nabla  \nabla$ | $\nabla  \nabla  \nabla$ | $\nabla  \nabla  \nabla$ | $\nabla\nabla\nabla\nabla$ | $\forall  \Delta  \Delta  \Delta$ | <sup>/</sup> symbols |

Mint azt fentebb említettük, a felületi érdességből a CNC vezérlő az alábbi összefüggéssel:

$$F = \sqrt{\frac{8R\mu}{1000}}$$

- F: Simítás előtolása (mm/rev)
- R: Szerszám-csúcs rádiusz (mm)
- μ: Felületi érdesség (μm)

számítja ki a simítás előtolását.

## 3-4 Kontúr követő esztergálás CPY

Ezt a műveletet akkor válassza, ha például az előgyártmány kovácsolt vagy öntött előgyártmány, és a kovácsolási vagy öntési ráhagyás közel egyenletesen követi a kész munkadarab kontúrját.

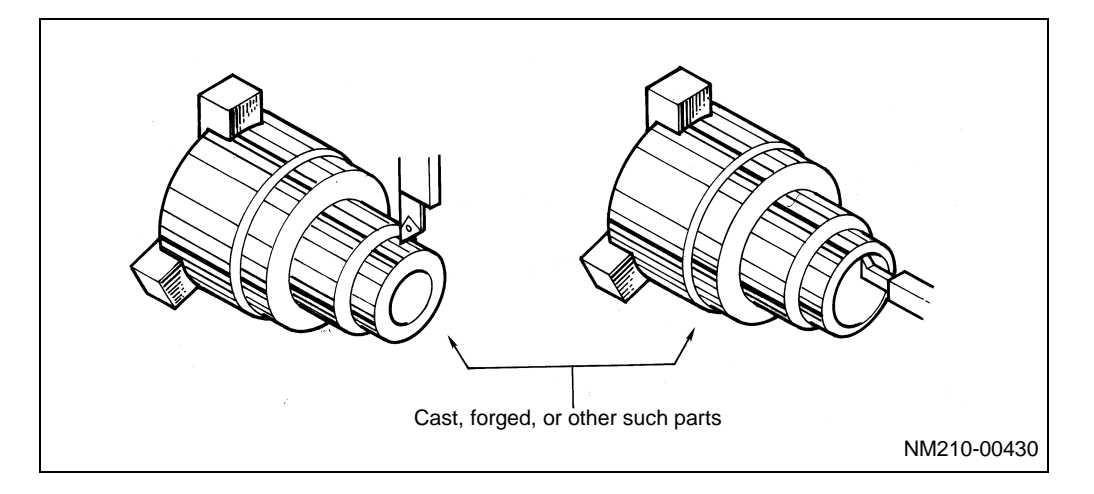

Nyomja meg a **CPY** —menü billentyűt.

## 3-4-1 Adat megadás

A következő menü sor fog megjelenni:

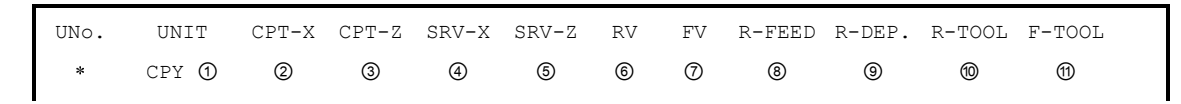

## <u> ()</u> UNIT

A megmunkálási irányt választhatja meg:

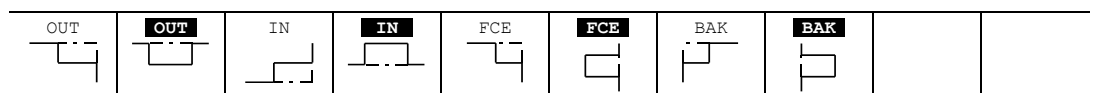

A menü tételek megegyeznek a BAR (hosszesztergálás) műveletnél leírtakkal.

## 2 CPT-X, 3 CPT-Z

A forgácsolás kezdő pontjának koordinátái. Az alábbi ábrán látható az értelmezése:

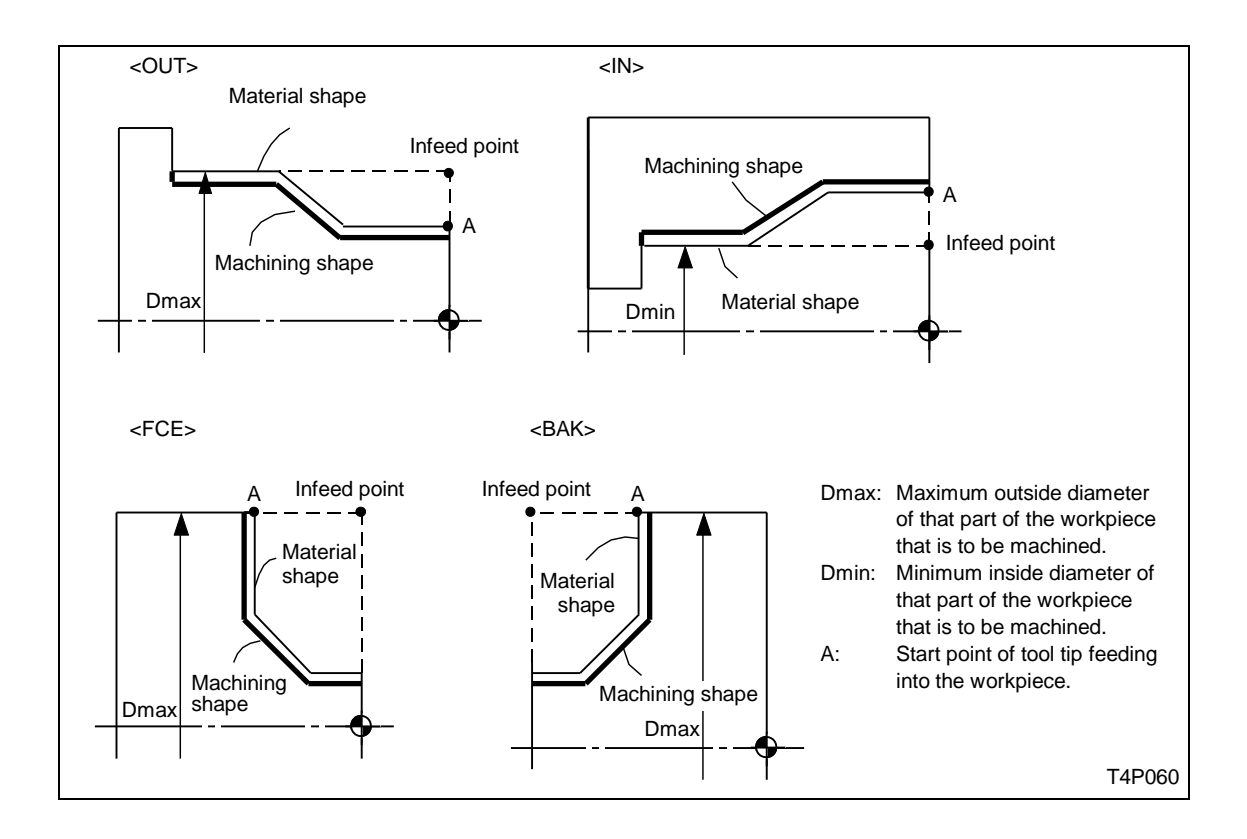

4 SRV-X, 5 SRV-Z

Adja meg az előgyártmány és a kész munkadarab közötti maximális ráhagyást X és Z irányban.

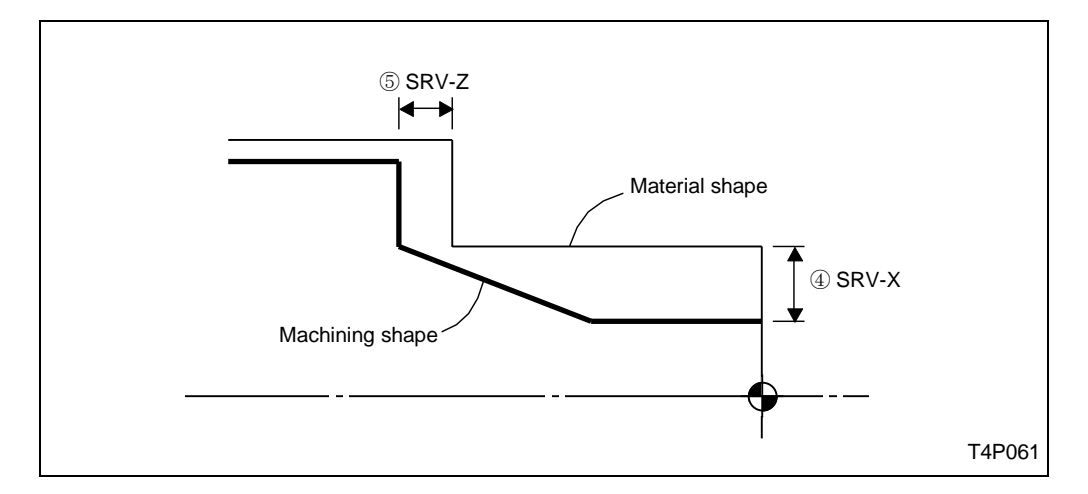

## 6 RV, 7 FV, 8 R-FEED, 9 R-DEP.

A megmunkálás során használatos nagyoló és simító forgácsoló sebesség, a nagyoló előtolás és a nagyoló fogásmélység.

Értelmezésük megegyezik a BAR műveletnél leírtakkal.

## 1 R-TOOL, 1 F-TOOL

Itt kell megadni a nagyoló és a simító szerszámot. Azonos a megadás módja a BAR műveletnél leírtakkal.

### 3-4-2 Sorrend adat megadás

| UNo. | UNIT    | CPT-X | CPT-Z | SRV-X | SRV-Z | RV    | FV         | R-FEED | R-DEP. | R-TOOL | F-TOOL |
|------|---------|-------|-------|-------|-------|-------|------------|--------|--------|--------|--------|
| *    | CPY *** | ***   | ***   | ***   | ***   | ***   | ***        | ***    | ***    | ***    | ***    |
| SEQ  | SHP     | S-CNR | SPT-X | SPT-Z | FPT-X | FPT-Z | F-CNR/\$   | RADIU  | S/th.  | RGH    |        |
| 1    | 1       | 2     | 3     | 4     | 5     | 6     | $\bigcirc$ | (      |        | 9      |        |

A kontúrkövető esztergálás CPY művelet geometriai sorrend leírása megegyezik a hosszesztergálás BAR műveletnél leírtakkal.

## 3-5 Sarok mögötti megmunkálás (CNR)

Az olyan munkadarabok megmunkálása esetén alkalmazza ezt a műveletet, ahol a hosszirányú megmunkálást váll, vagy beszúrás jellegű felület akadályozza.

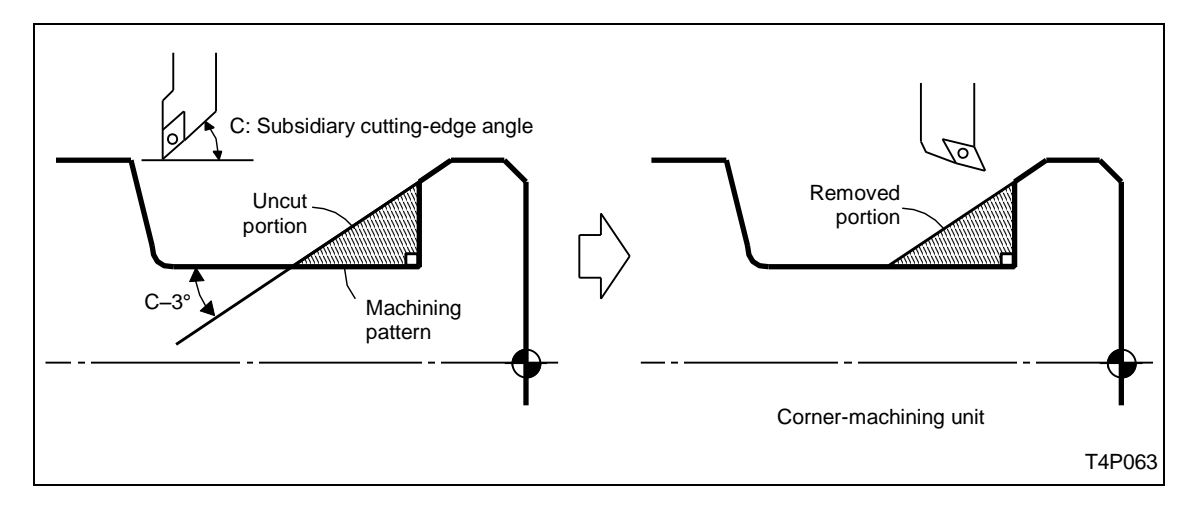

Nyomja meg a **CNR**  $\_$  menü billentyűt.

## 3-5-1 Adat megadás

| I | UNo. | UNIT  | # | RV | FV | R-FEED | R-DEP. | R-TOOL     | F-TOOL |
|---|------|-------|---|----|----|--------|--------|------------|--------|
|   | *    | CNR ① | 2 | 3  | 4  | 6      | 6      | $\bigcirc$ | 8      |

#### ① UNIT

Válassza ki a megmunkálás irányát:

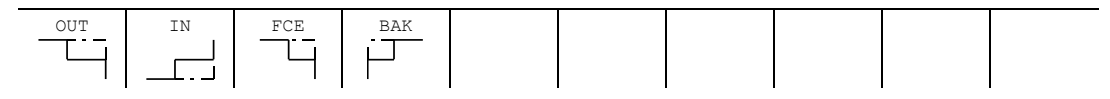

② # Adja meg a fogásból való szerszám kiemelés módját:

$$\begin{bmatrix} \# 0 \\ \downarrow \\ (a) \\ (b) \end{bmatrix}$$

Ezek a változatok megegyeznek a BAR műveletnél leírtakkal.

### <u>③ RV, ④ FV, ⑤ R-FEED, ⑥ R-DEP.</u>

A nagyoló és simító forgácsoló sebesség, a nagyoló előtolás és a nagyoló fogásmélység megegyezik a BAR műveletnél leírtakkal.

### ⑦ R-TOOL, ⑧ F-TOOL

Válasszon nagyoló és simító szerszámot a BAR műveletnél leírtak szerint.

## 3-5-2 Sorrend adat megadás

| UNo. | UNIT    | #    |       |       |       | RV    | FV   | R-FEED | R-DEP. | R-TOOL | F-TOOL |
|------|---------|------|-------|-------|-------|-------|------|--------|--------|--------|--------|
| *    | CNR *** | *    |       |       |       | ***   | ***  | ***    | ***    | ***    | ***    |
| SEQ  | SE      | Y-TY | SPT-Z | FPT-X | FPT-Z | F-CNF | R/\$ |        |        | RGH    |        |
| 1    |         | 1    | 2     | 3     | 4     | 5     |      |        |        | 6      |        |

## <u>() SPT-X, (2) SPT-Z, (3) FPT-X, (4) FPT-Z</u>

Adja meg a felületelem kezdő és végpontjának koordinátáit.

## 5 F-CNR/\$

A felületelem végénél lévő letörés/lekerekítés értelmezése az alábbi ábrán látható:

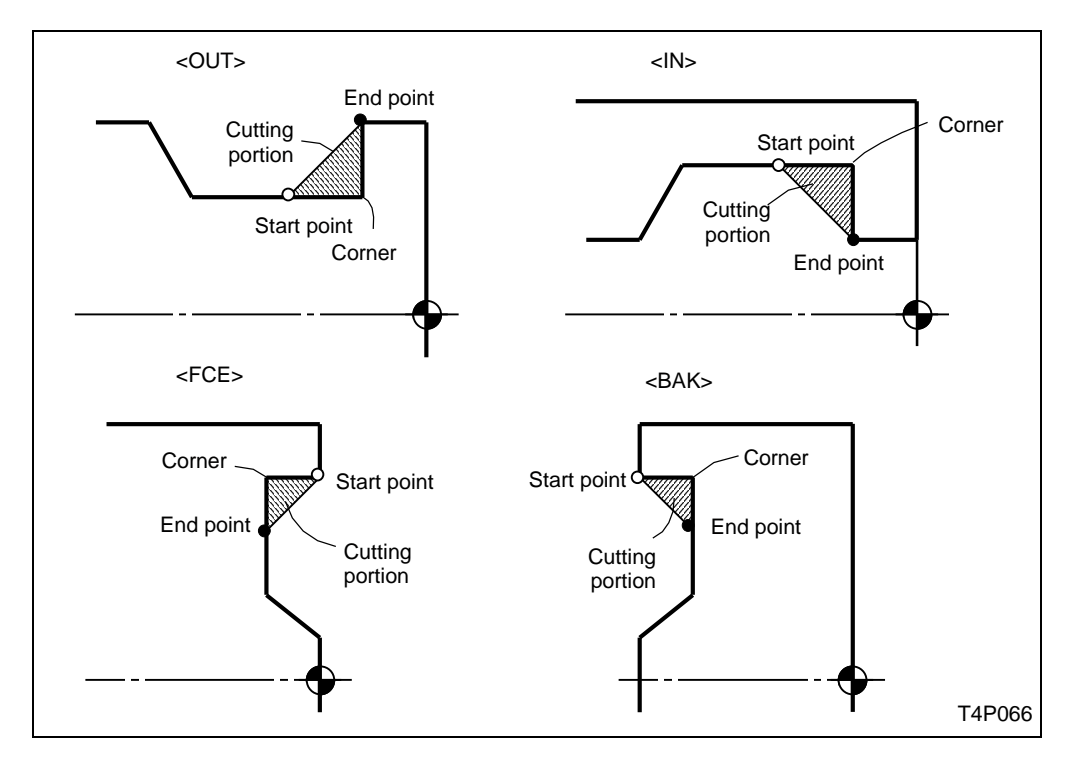

## <u>⑥ RGH</u>

Adja meg a felületelem érdességét. Az érdesség értelmezése megegyezik a BAR műveletnél leírtakkal.

## 3-6 Oldalazás (EDG)

A munkadarab homlok felületén lévő ráhagyást oldalazó esztergálással lehet eltávolítani.

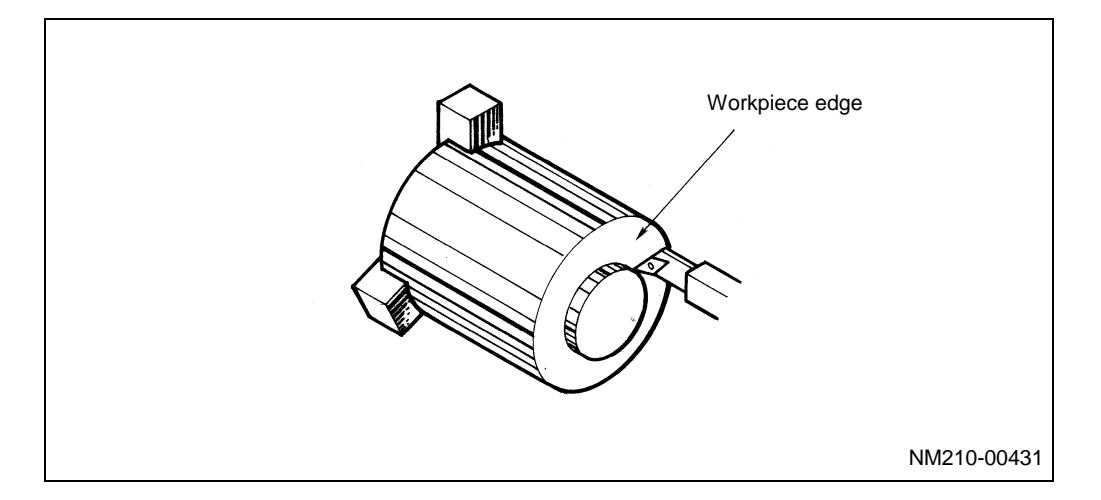

Nyomja meg a **EDG** menü billentyűt.

## 3-6-1 Adat megadás

| UNo. | UNIT    | RV | FV | R-FEED | R-DEP. | R-TOOL | F-TOOL     |  |
|------|---------|----|----|--------|--------|--------|------------|--|
| *    | EDG (1) | 0  | 3  | 4      | 5      | 6      | $\bigcirc$ |  |

### <u> ()</u> UNIT

A következő menü jelenik meg:

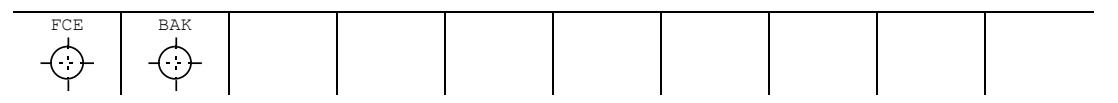

Adja meg az oldalazás helyét, ami lehet homlok oldali (FCE) vagy hátsó oldali (BAK).

2 RV, 3 FV, 4 R-FEED, 5 R-DEP.

Megegyeziok a BAR műveletnél leírtakkal.

6 R-TOOL, 7 F-TOOL

Megegyezik a BAR műveletnél leírtakkal.

## 3-6-2 Sorrend adat megadás

| * EDG ***         ***         ***         ***         ***         ***         ***         ***         ***         ***         ***         ***         ***         ***         ***         ***         ***         ***         ***         ***         ***         ***         ***         ***         ***         ***         ***         ***         ***         ***         ***         ***         ***         ***         ***         ***         ***         ***         ***         ***         ***         ***         ***         ***         ***         ***         ***         ***         ***         ***         ***         ***         ***         ***         ***         ***         ***         ***         ***         ***         ***         ***         ***         ***         ***         ***         ***         ***         ***         ***         ***         ***         ***         ***         ***         ***         ***         ***         ***         ***         ***         ***         ***         ***         ***         ***         ***         ***         ***         ***         ***         ***         ***         ***         ***         ***         * | UNo. | UNIT    |       |       |       | RV    | FV  | R-FEED | R-DEP. | R-TOOL | F-TOOL |
|----------------------------------------------------------------------------------------------------|------|---------|-------|-------|-------|-------|-----|--------|--------|--------|--------|
| SEQ         SPT-X         SPT-Z         FPT-Z         RGH           1         ①         ②         ③         ④         ⑤                                                                                                    | *    | EDG *** |       |       |       | ***   | *** | ***    | ***    | ***    | ***    |
| 1 (1) (2) (3) (4) (5)                                                                                                    | SEQ  |         | SPT-X | SPT-Z | FPT-X | FPT-Z |     |        |        | RG     | ЭH     |
|                                                                                                    | 1    |         | 1     | 2     | 3     | 4     |     |        |        | 6      | D      |

### <u>(1) SPT-X, (2) SPT-Z, (3) FPT-X, (4) FPT-Z</u>

A kezdőpont és végpont értelmezését lásd az alábbi ábrán:

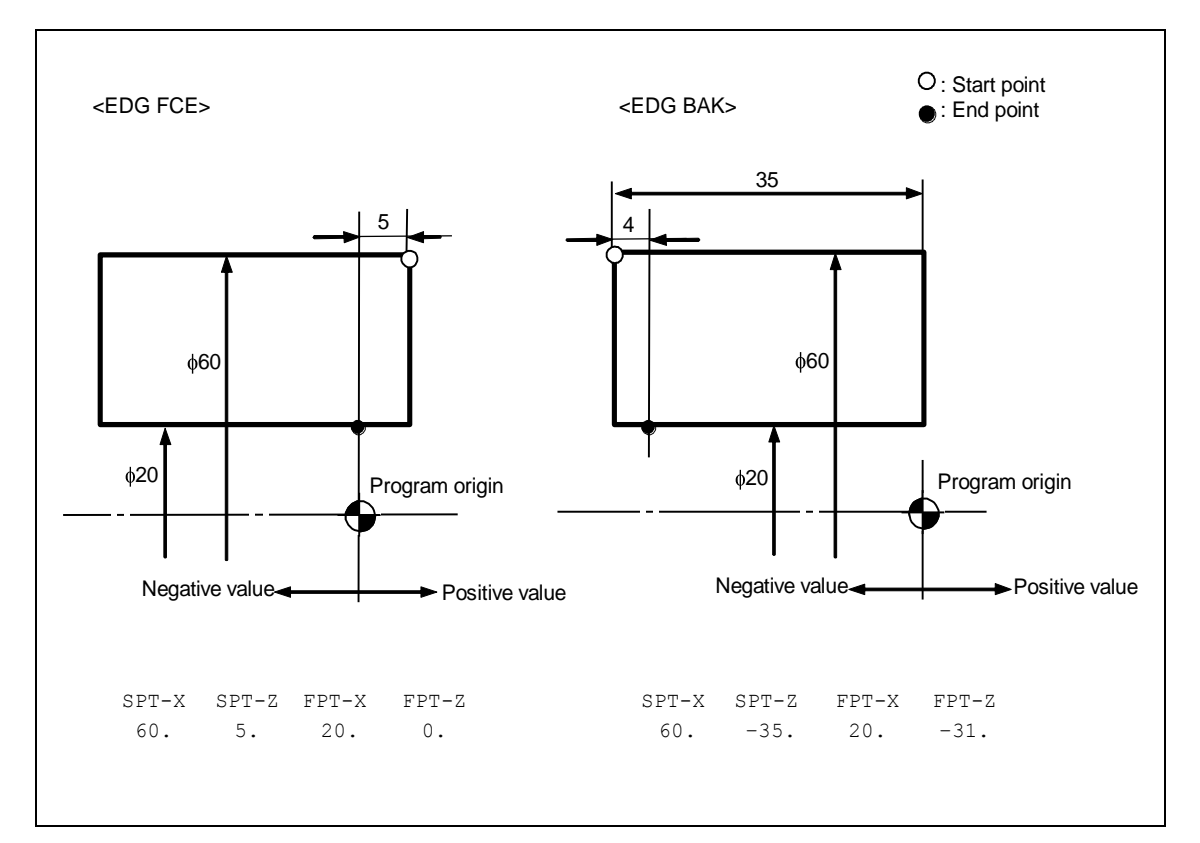

### 

A felületi érdesség megadása megegyezik a BAR műveletnél leírtakkal.

## 3-7 Menetsztergálás (THR)

Az esztergálással készített munkadarabokon sűrűn előfordul valamilyen féle menet.

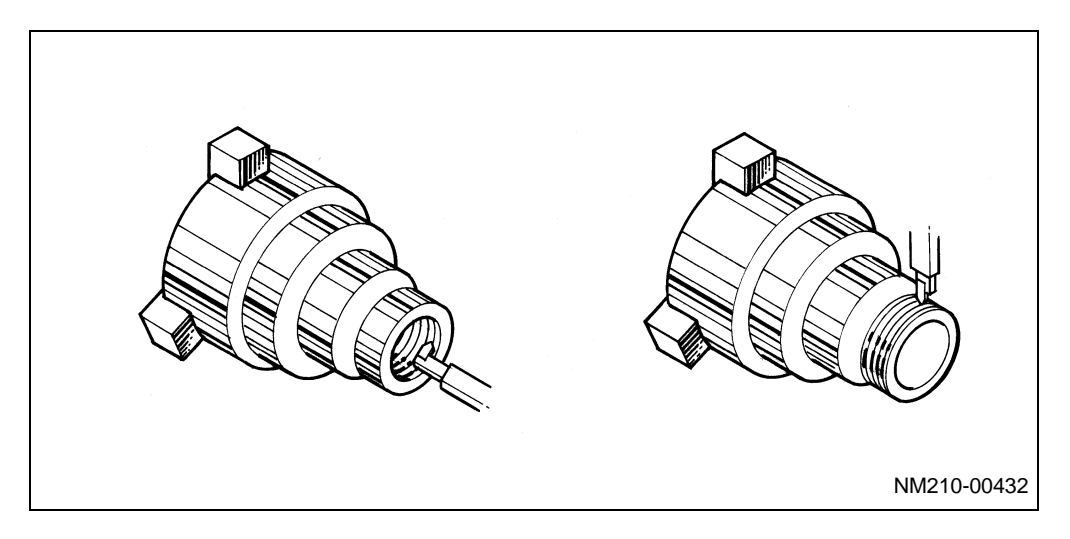

Nyomja meg a THR -///- menü billentyűt.

### 3-7-1 Adat megadás

| UNo. | UNIT   | # | CHAMF | LEAD | ANG | MULTI | HGT | NUM. | C-SP | DEPTH | TOOL |
|------|--------|---|-------|------|-----|-------|-----|------|------|-------|------|
| *    | THR () | 2 | 3     | 4    | 5   | 6     | 0   | 8    | 9    | 10    | (1)  |

### <u> ()</u> UNIT

A következő menü jelenik meg:

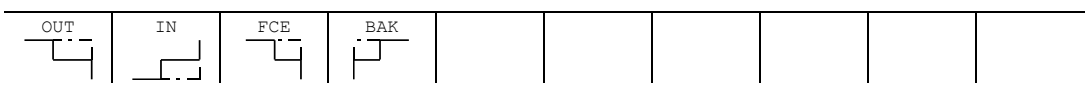

Válassza ki a menetesztergálás helyét.

- OUT: Külső (orsó) menet
- IN: Belső (anya) menet
- FCE: Síkmenet, homlok oldalon
- BAK: Síkmenet, hátsó oldalon

A menet elhelyezkedésének értelmezését az alábbi ábra mutatja:

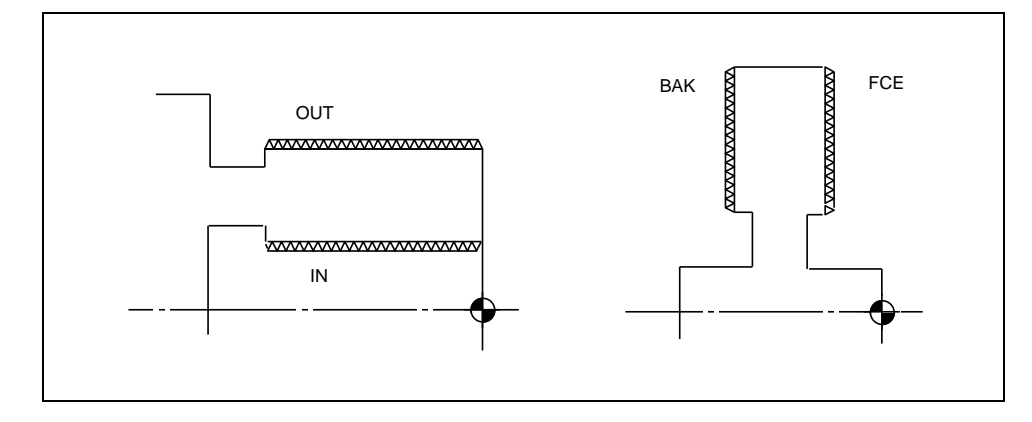

Kúpos menetet az alábbi értelmezés szerint lehet megadni:

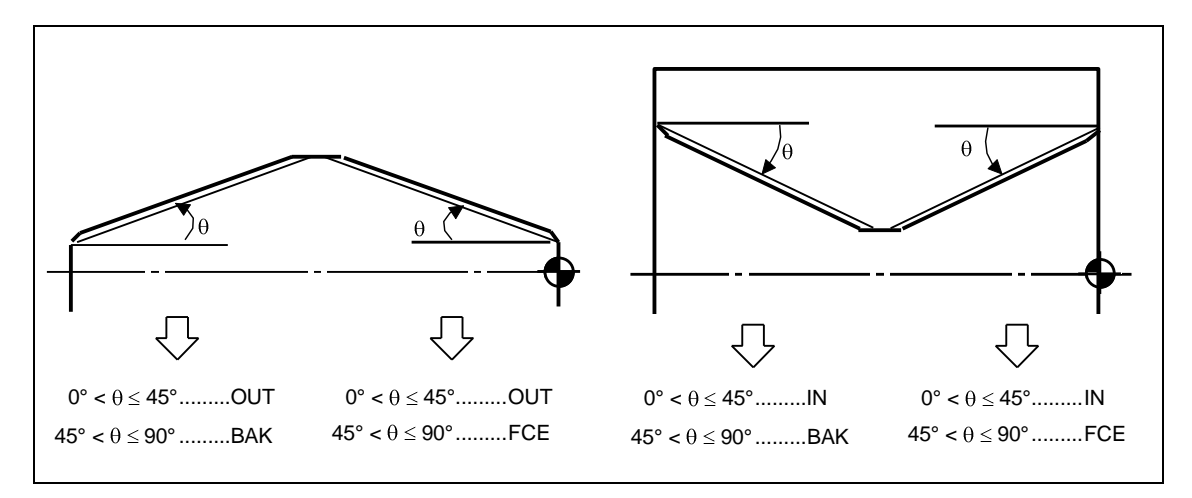

## 2#

Az alábbi menü jelenik meg:

| #0       | #1     | #2     | #0       | #1     | #2     |
|----------|--------|--------|----------|--------|--------|
| STANDARD | CONST. | CONST. | STANDARD | CONST. | CONST. |
|          | DEPTH  | AREA   |          | DEPTH  | AREA   |

A menüből kiválaszthatja a menetsztergálás módját:

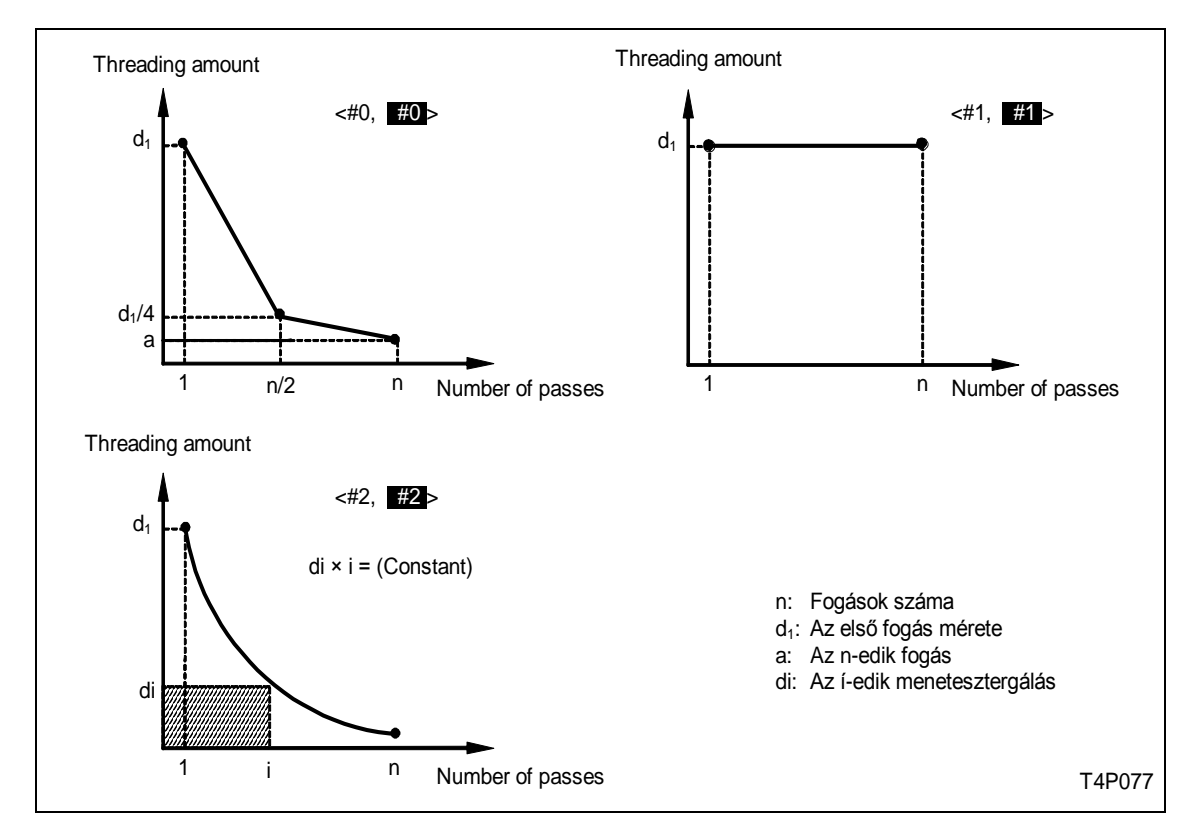

Döntse el, melyik menetesztergálási stratégiát fogja alkalmazni.

Ha a #0, #1 or #2 változat valamelyikét választja, akkor lehetősége van a menetprofil jobb és bal oldalát váltakozva megmunkálni, ha a 5, ANG menü tételnél a 30-as értéket írja be.

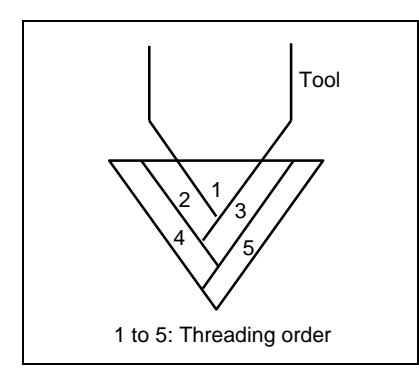

## 3 CHAMF

Adja meg a menetseztergálás végén a szerszám kiemelési szögét.

Ha 0-át ad meg, akkor íven emel ki a vezérlő. Ha 1-et ad meg, akkor 45 fok alatt emel ki a vezérlő. Ha 2-öt ad meg, akkor 60 fok alatt emel ki a vezérlő.

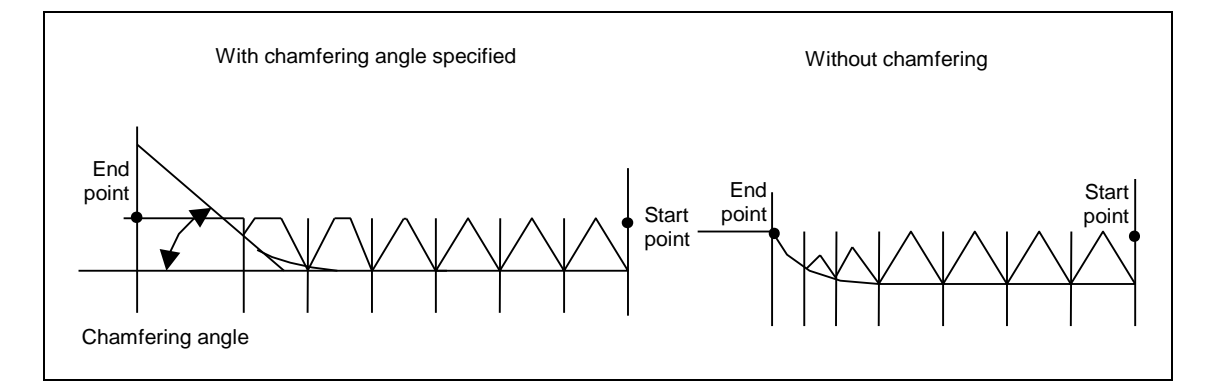

### ④ LEAD

Adja meg a menet emelkedést.

(Lead) = (Pitch) × (Number of threads)

Emelkedés = Osztás x Bekezdések száma

### 5 ANG

Adja meg a menetesztergálás szögét.

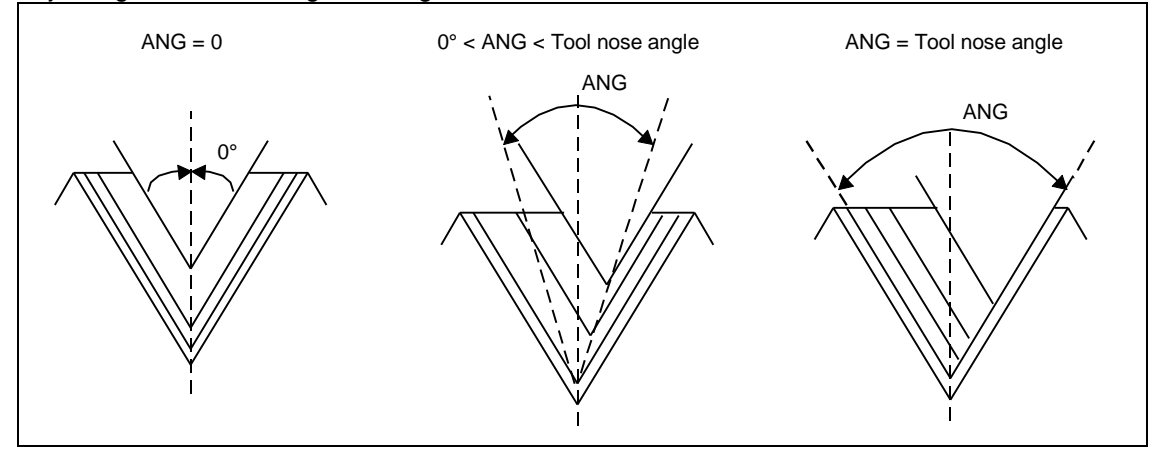

A fenti ábra szerint megválaszthatja a fogásvételek szögét.

## 6 MULTI

Adja meg a bekezdések számát.

#### 7 HGT, 8 NUM., 9 C-SP, 10 DEPTH

HGT : Menet profil mélysége
NUM. : Menetsztergáló ciklusok száma
C-SP : A menetesztergálás forgácsoló sebessége
DEPTH : Az első fogás mélysége

Az AUTO SET menü billentyű megnyomásával a 7-től 10-ig tételek kitöltése automatikusan megtörténik.

### 1 TOOL

Válasszon a menetesztergáláshoz szerszámot.

#### 3-7-2 Sorrend adat megadás

| UNo. | UNIT    | # | CHAMF | LEAD  | ANG   | MULTI | HGT | NUM. | C-SP | DEPTH | TOOL |  |
|------|---------|---|-------|-------|-------|-------|-----|------|------|-------|------|--|
| *    | THR *** | * | ***   | ***   | ***   | ***   | *** | ***  | ***  | ***   | ***  |  |
| SEQ  |         |   | SPT-X | SPT-Z | FPT-X | FPT-Z |     |      |      |       |      |  |
| 1    |         |   | 1     | 2     | 3     | 4     |     |      |      |       |      |  |

### ① SPT-X, ② SPT-Z, ③ FPT-X, ④ FPT-Z

A menetesztergálás kezdő és befejező pontjának koordinátáit az alábbi ábra szerint értelmezzük:

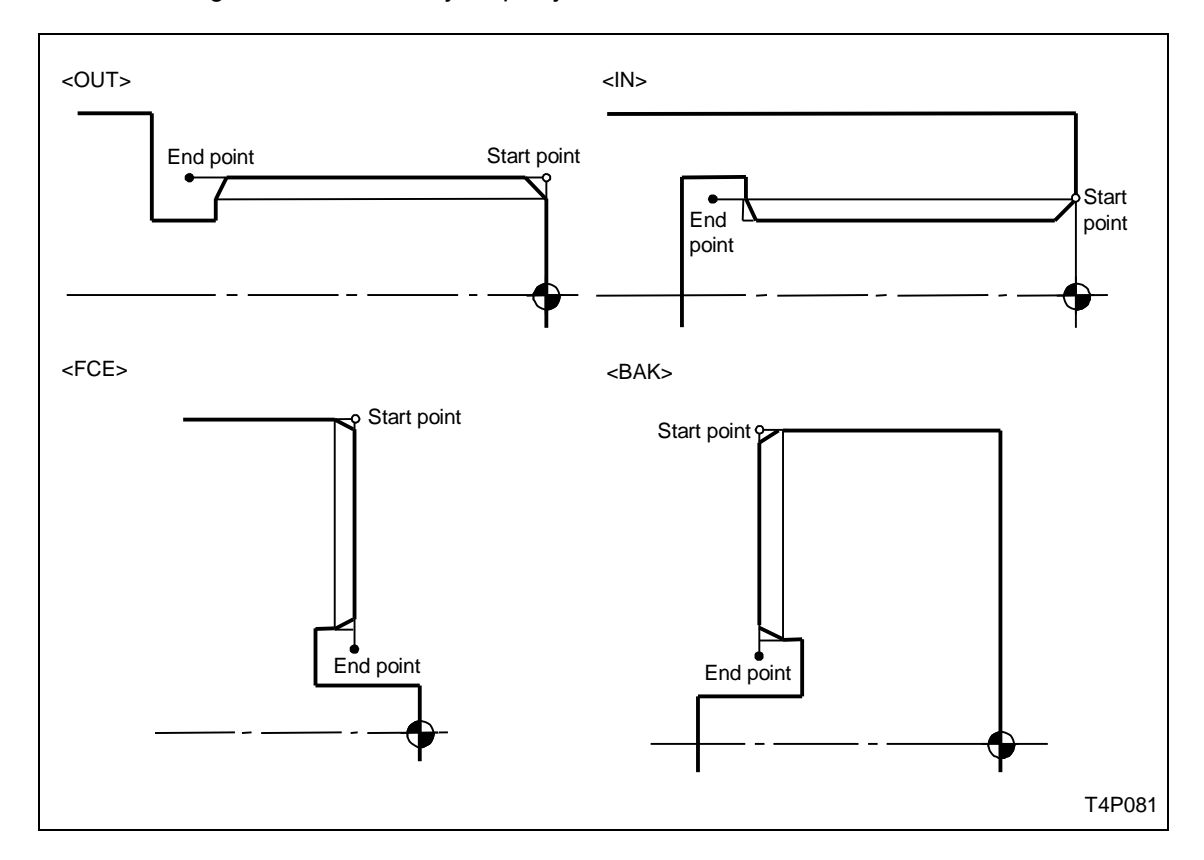

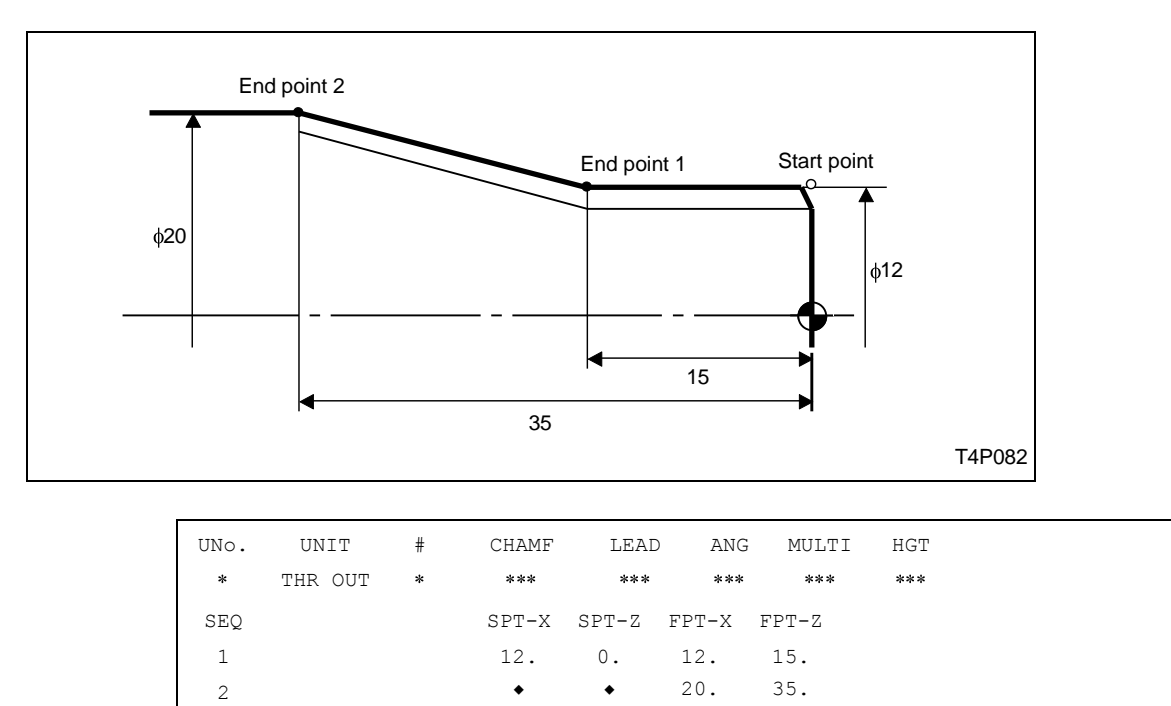

Ha hengeres és kúpos menetet kell esztergálni, akkor az alábbiak szerint járhat el:

A CNC gépeken a menetesztergálás úgy történik, hogy a főorsó a munkadarabbal együtt mindig egy irányban forog. A szerszám a menetvágó ciklus végén kiemel, gyorsjáratban visszaáll a kiinduló pontra, majd újabb fogásvétel után kezdődik az újabb menetesztergáló ciklus. A fentiek miatt szükséges egy bizonyos távolságot tartani a menet kezdete előtt, azért, hogy a szerszám a szánnal és a revolverfejjel együtt nulláról fel tudjon gyorsulni a a szükséges előtoló sebességre, ami a menetemelkedés és a fordulatszám szorzata. Ezt a távolságot állítsa be 2-3 menetemelkedésnyire.

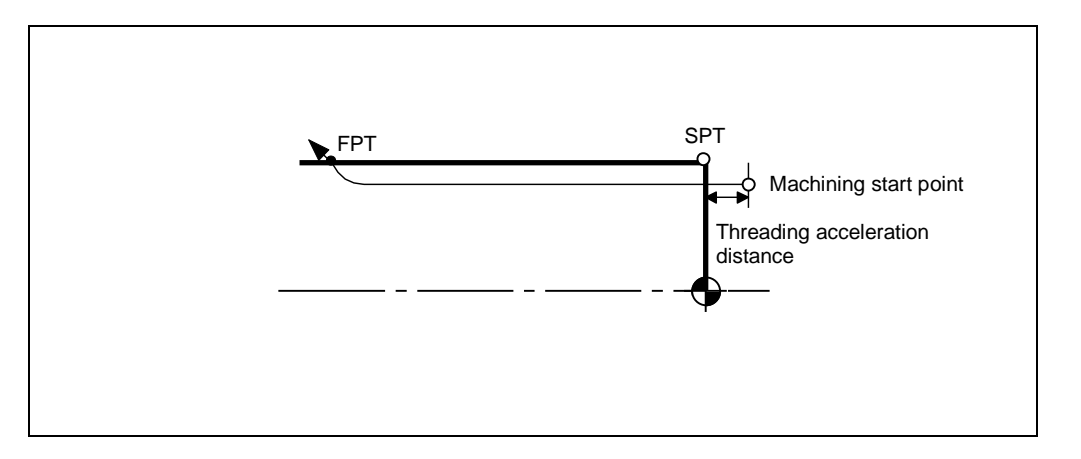

## 3-8 Beszúrás (GRV)

Ha a munkadarabon beszúrással készíthető horony található, vagy ha a kész munkadarabot rúd anyagból leszúrással távolítja el, akkor válassza a beszúrás (grooving) műveletet.

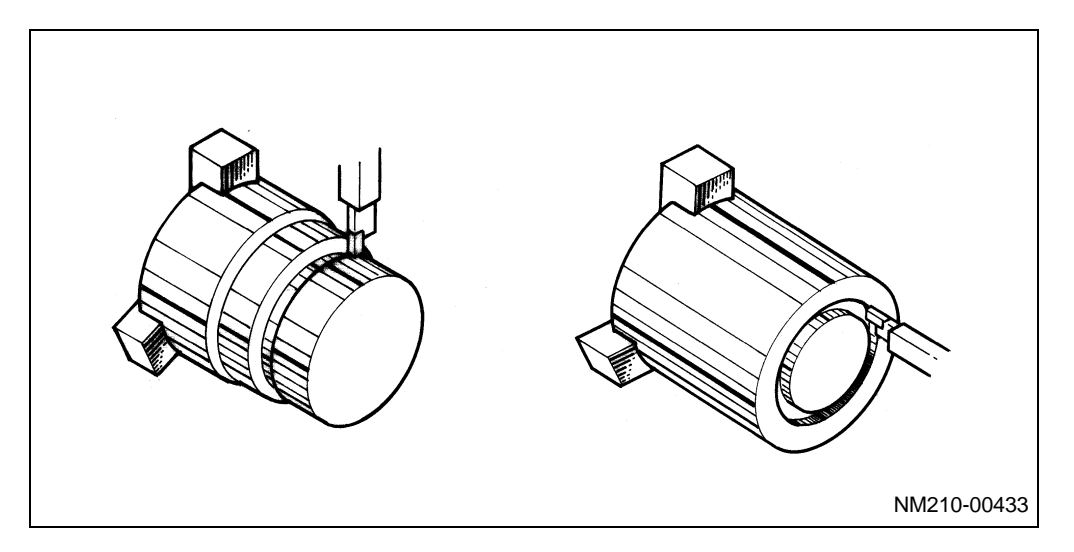

Nyomja meg a  $\mathbf{GRV}$   $\frown$  menü billentyűt.

## 3-8-1 Adat megadás

| UNo. | UNIT  | # | No. | PITCH | WIDTH | FINISH | RV         | FV | FEED | DEP. | R-TOOL | F-TOOL |
|------|-------|---|-----|-------|-------|--------|------------|----|------|------|--------|--------|
| *    | GRV ① | 2 | 3   | 4     | 5     | 6      | $\bigcirc$ | 8  | 9    | 10   | 1      | 12     |

## 

A következő menü jelenik meg.

| OUT | IN | FCE | BAK |  |  |  |
|-----|----|-----|-----|--|--|--|
|     |    |     |     |  |  |  |
|     |    |     |     |  |  |  |
|     |    |     |     |  |  |  |
|     |    |     |     |  |  |  |
|     |    |     |     |  |  |  |
|     |    |     |     |  |  |  |

Válassza ki, hogy hol helyezkedik el a beszúrás. Külső vagy belső felületen, homlok oldalon, vagy a munkadarab hátsó oldalán.

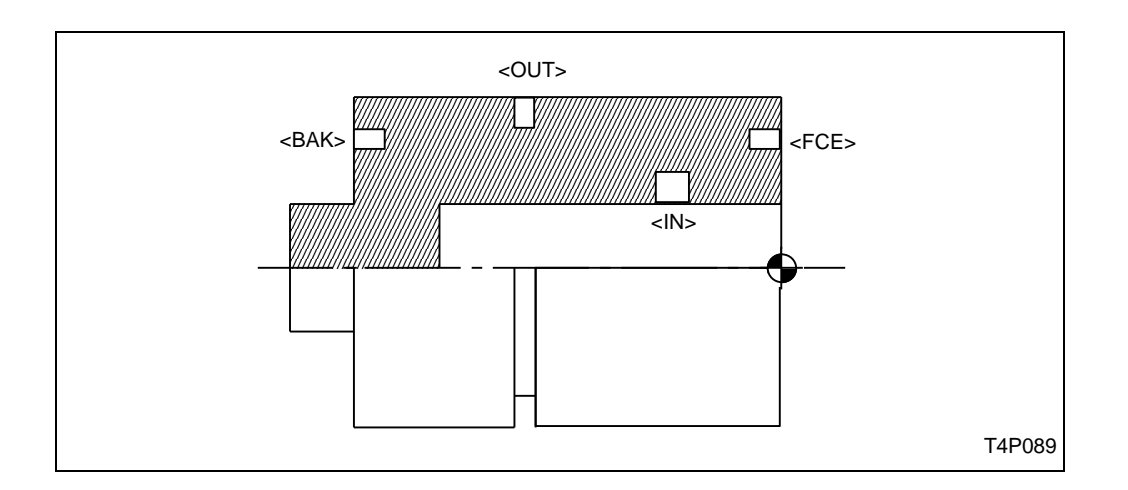

2#

A következő menüből válassza ki milyen a beszúrás alakja:

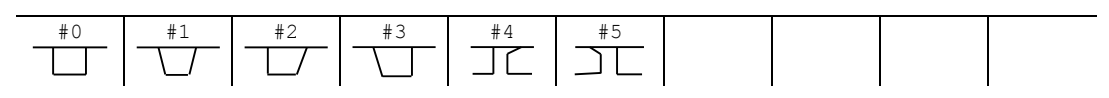

Az alábbi ábra a lehetséges beszúrási alakzatokat mutatja:

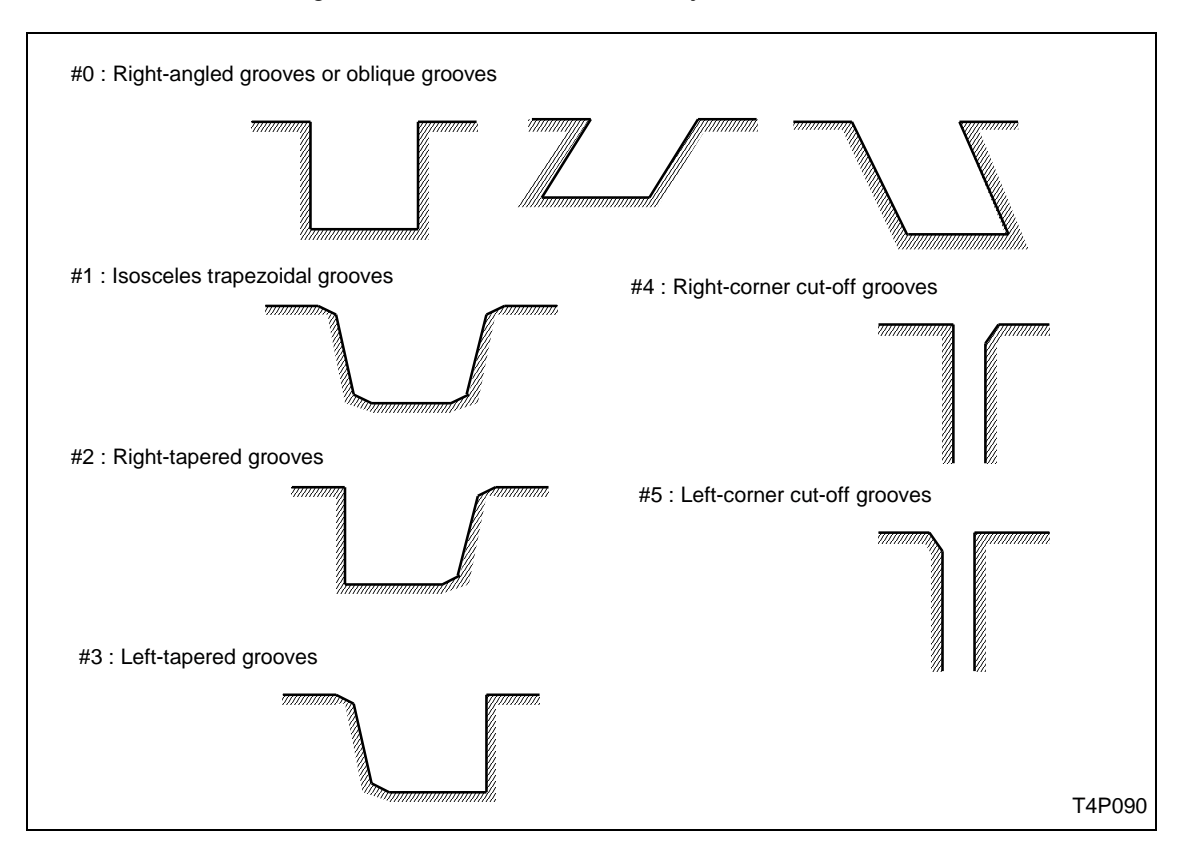

Ha az első menü tételnél OUT elhelyezkedést választott, akkor a leszúrás két lehetséges módozata közül (#4 vagy #5) az egyiket adhatja meg.

## <u> 3 No.</u>

Itt adhatja meg, a hornyok (beszúrások) számát.

## ④ PITCH

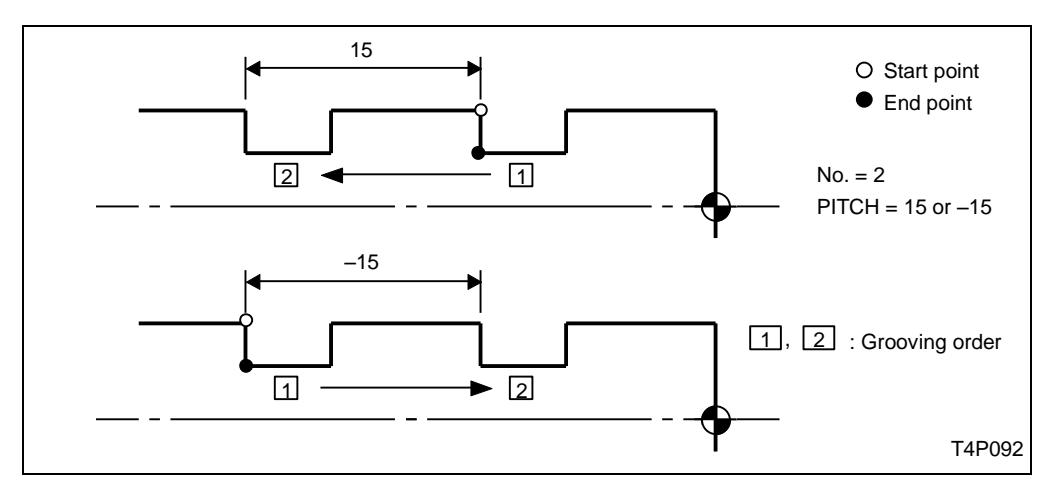

Adja meg a beszúrások távolságát. Az alábbi ábra mutatja a távolság előjelének értelmezését:

## 6 WIDTH

Adja meg a beszúrás szélességét.

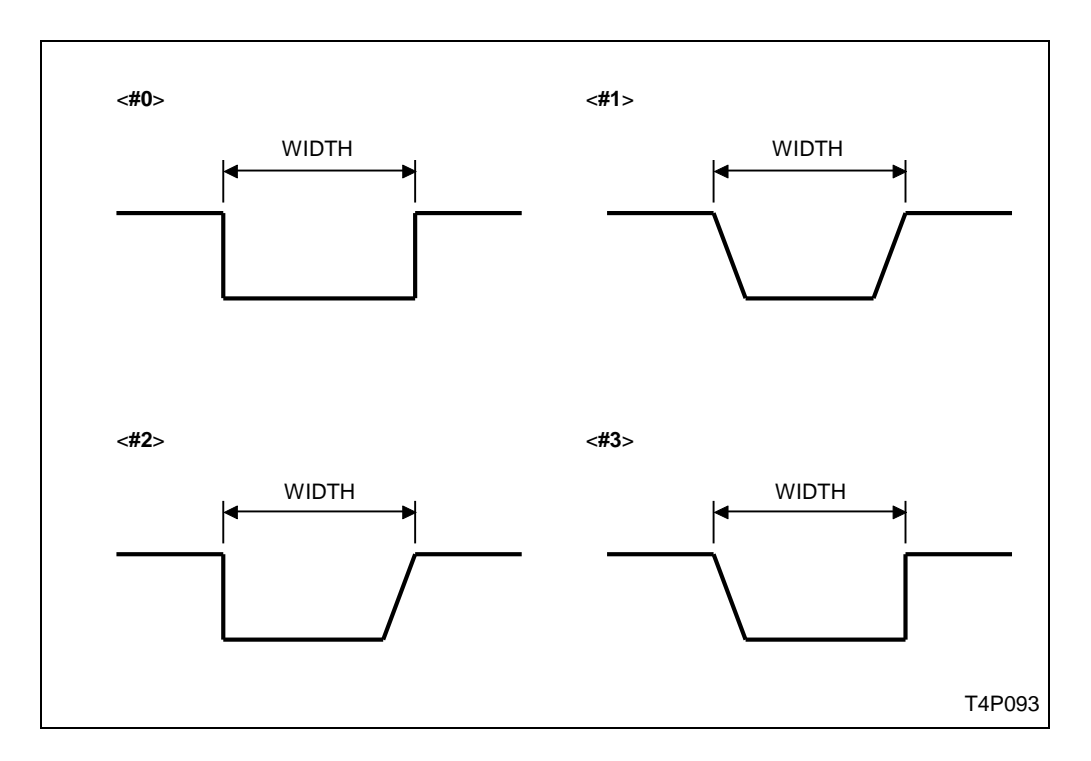

Ha az alakzatnál a #4 vagy a #5 leszúrást választotta, akkor a szélességnek a leszúrókés szélességét adja meg.

## 6 FINISH

Ha az alakzatnál a #0-t választotta, akkor nem kell megadni a simítási ráhagyást. Egyéb esetekben a simítási ráhagyás értelmezése az alábbi ábrán látható:

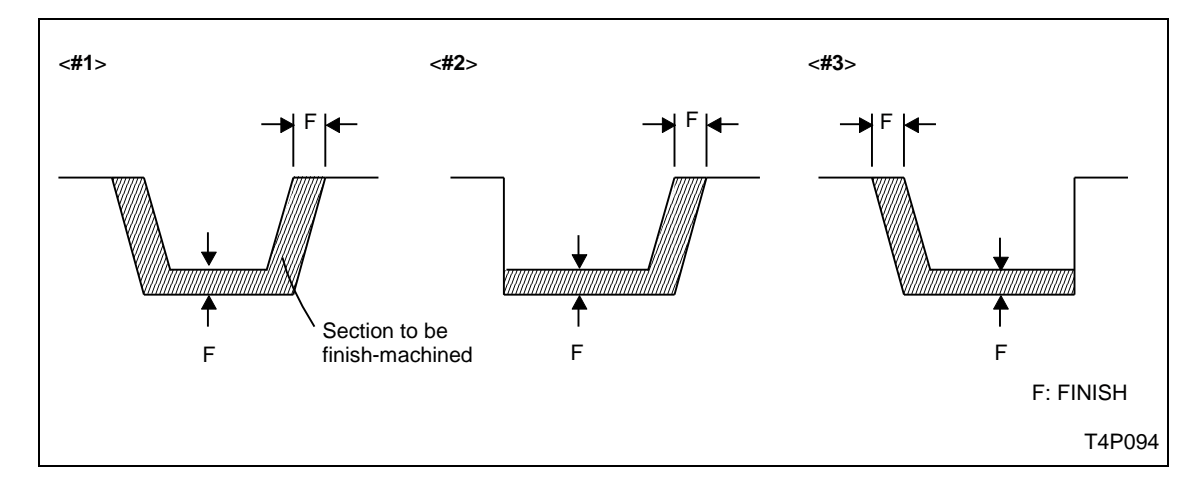

Ha leszúrást választott (#4 vagy #5) akkor a simítási ráhagyást, mint a leszúrókés tengely vonalon való túlfutását értelmezzük.

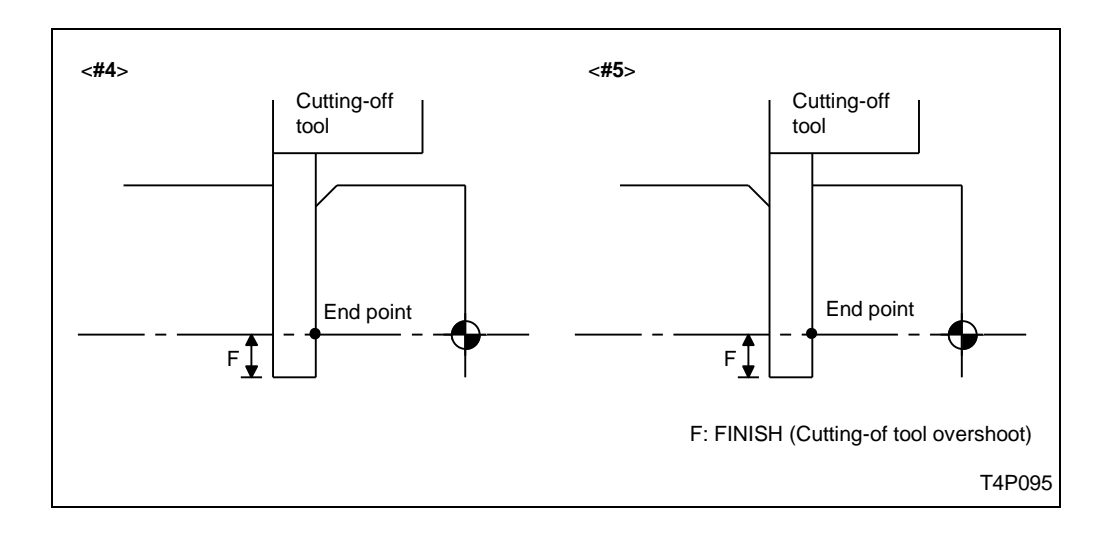

## ⑦ RV, ⑧ FV, ⑨ FEED, ⑩ DEP.

Adja meg a nagyoló, simító forgácsoló sebességet, az előtolást és az egy löketben elvégezhető fogásmélységet. Választhatja az automatikus kitöltés lehetőségéz is.

## 1 R-TOOL, 1 F-TOOL

Adja meg a nagyoló és a simító szerszámot. Megadási módjuk megegyezik a BAR műveletnél leírtakkal. Ha a #0, vagy a #4 és #5 alakzatokat válsztotta, akkor nem kell megadni R-TOOL-t.

### 3-8-2 Sorrend adat megadása

| UNo. | UNIT    | #     | No. | PITC | H WID | CH F | INI | SH   | RV  | FV  | FEED | DEP.       | R-TOOL | F-TOOL |
|------|---------|-------|-----|------|-------|------|-----|------|-----|-----|------|------------|--------|--------|
| *    | GRV *** | *     | **  | ***  | ***   |      | *** |      | *** | *** | ***  | ***        | ***    | ***    |
| SEQ  |         | S-CNR | S   | PT-X | SPT-Z | FPT  | -X  | FPT- | Z   | CNR |      | ANG        | RGH    |        |
| 1    |         | 1     |     | 2    | 3     | 4    | )   | 5    |     | 6   |      | $\bigcirc$ | 8      |        |

#### 1 S-CNR

Adja meg a beszúrás kezdetés lévő letörést vagy lekerekítést. Ha #0 alakzatot válsztott, akkor ennek a menü tételnek a kitöltése indiferens.

Az alábbi ábra mutatja a kezdő ponti és végponti letörés értelmezését:

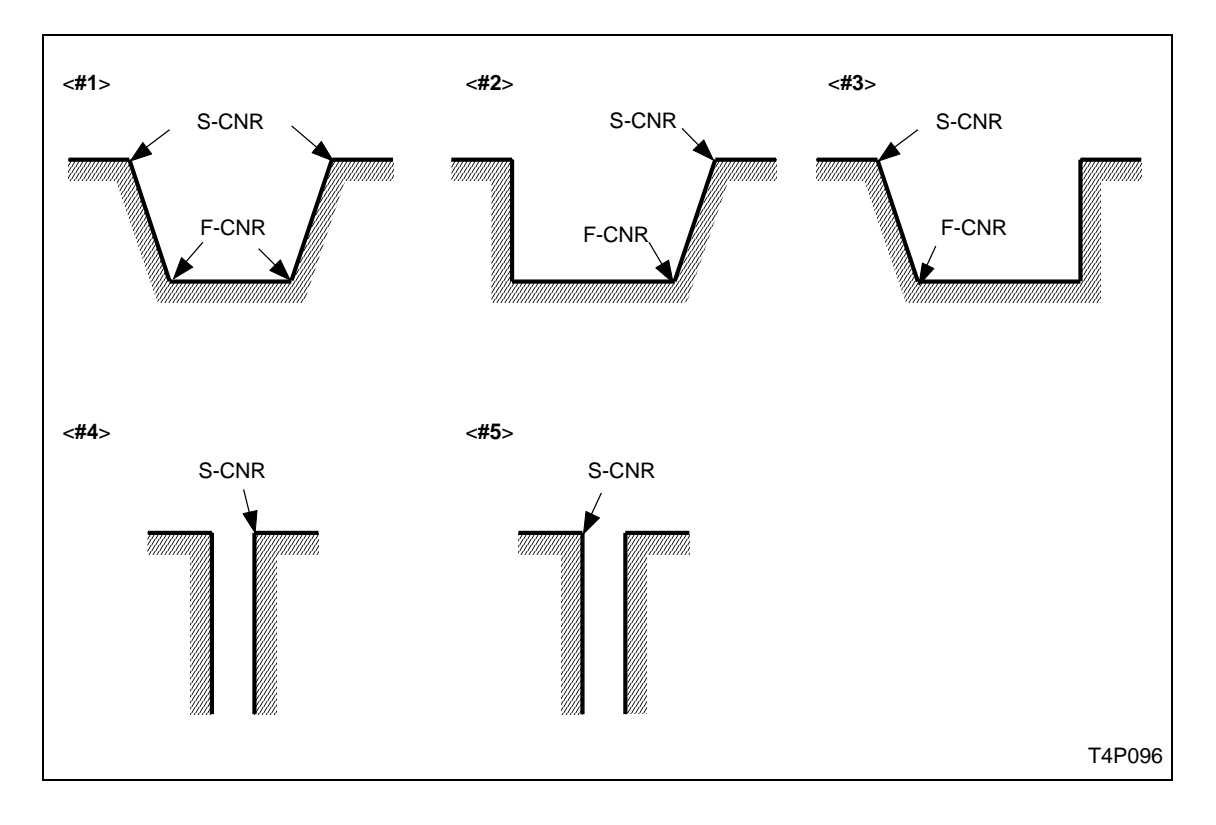

2 SPT-X, 3 SPT-Z, 4 FPT-X, 5 FPT-Z

Adja meg a beszúrás kezdő- és végpontának koordinátáit. Ha #0-t választott alakzatnak:

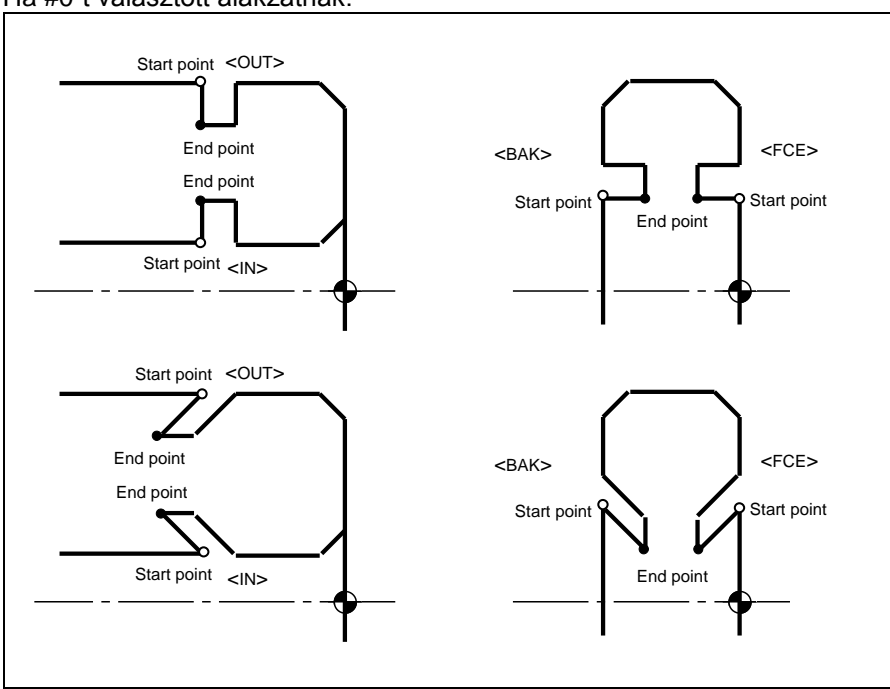

Ha #1-et választott alakzatnak:

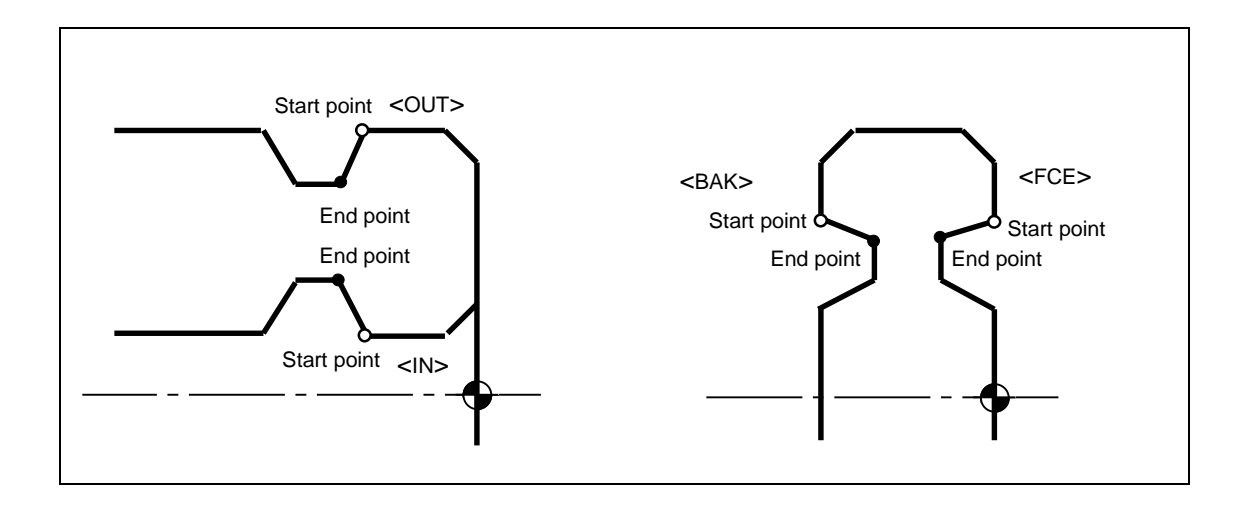

Ha #2-t választott alakzatnak:

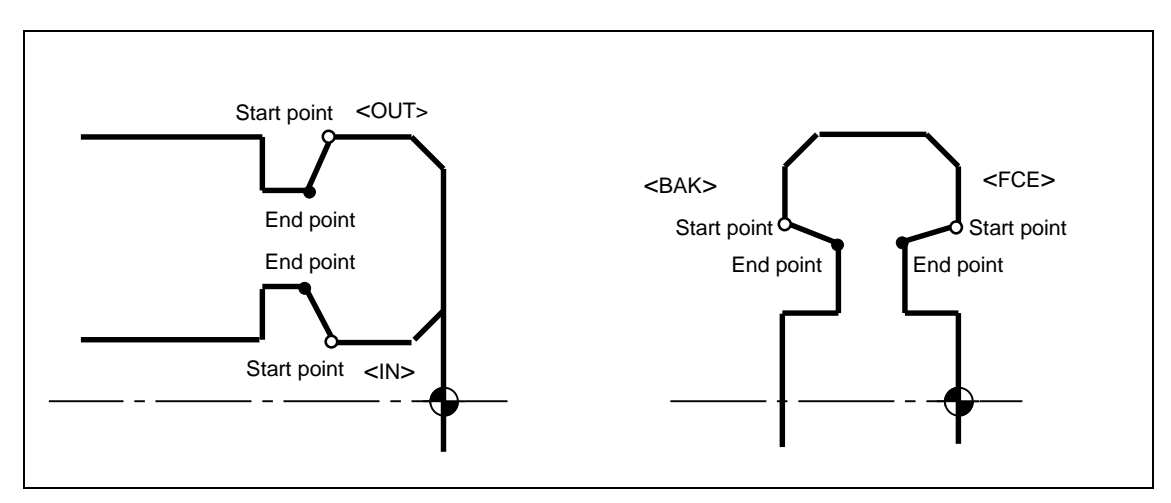

Ha #3-at választott alakzatnak:

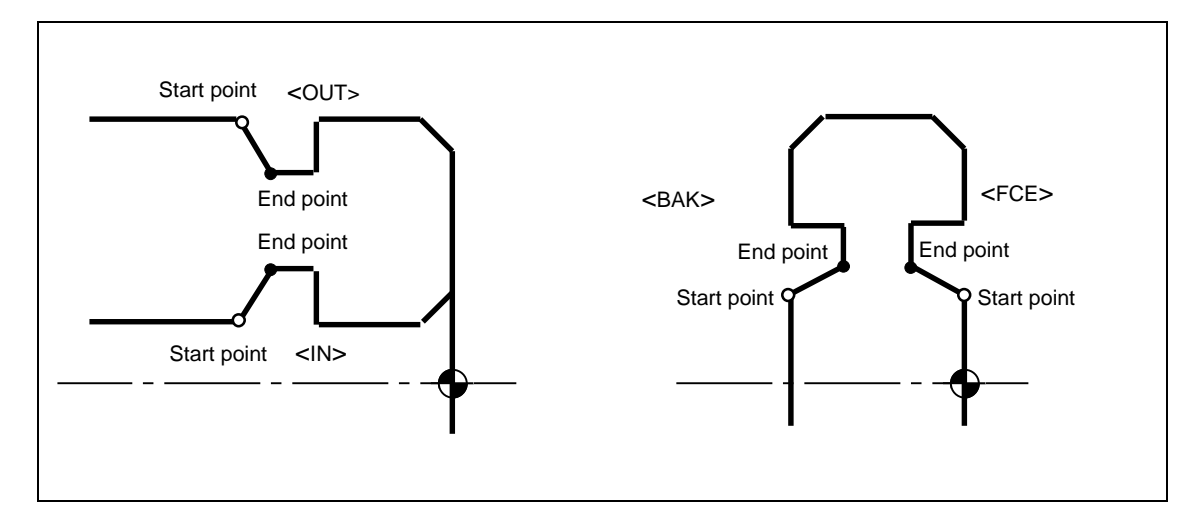

Ha leszúrást (#4 vagy #5) választott:

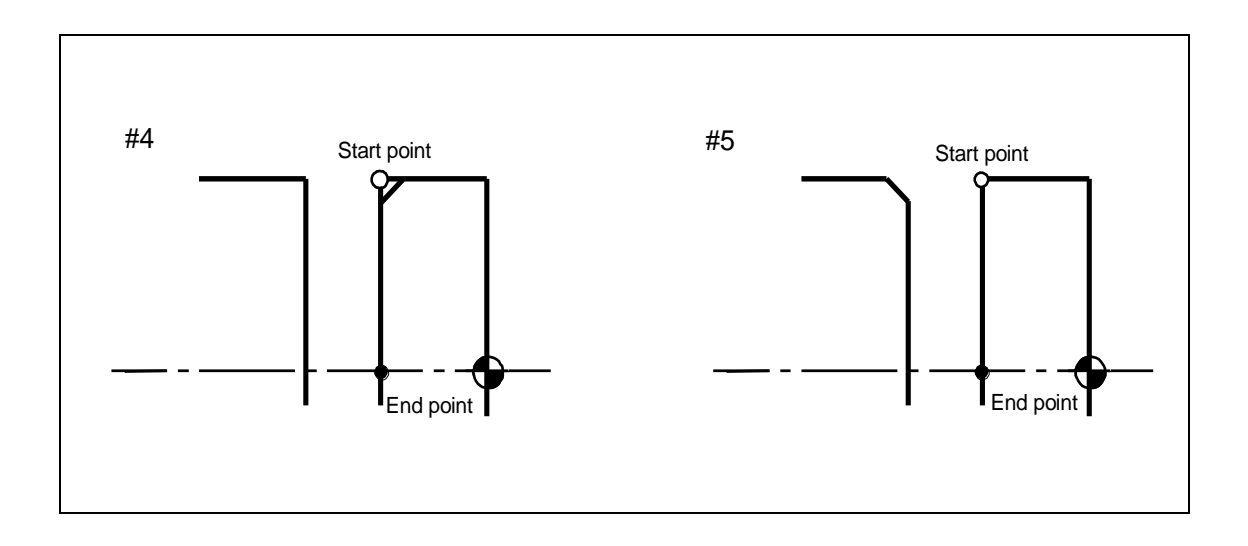

## 6 CNR

A #1, #2 és #3 esetén hatásos.

## ⑦ ANG

Ha trapéz keresztmetszetű beszúrást kell készíteni, adja meg a horony oldalszögét.

## <u>⑧ RGH</u>

Adja meg a beszúrással készült horony érdességét. A #0 alakzat esetében a simító előtolást adja meg mm/ford-ban.

## 3-9 Fúrás (DRL)

Ha a munkadarabon a forgástengellyel egyvonalban lévő furatot kell megmunkálni, válassza ezt a műveletet.

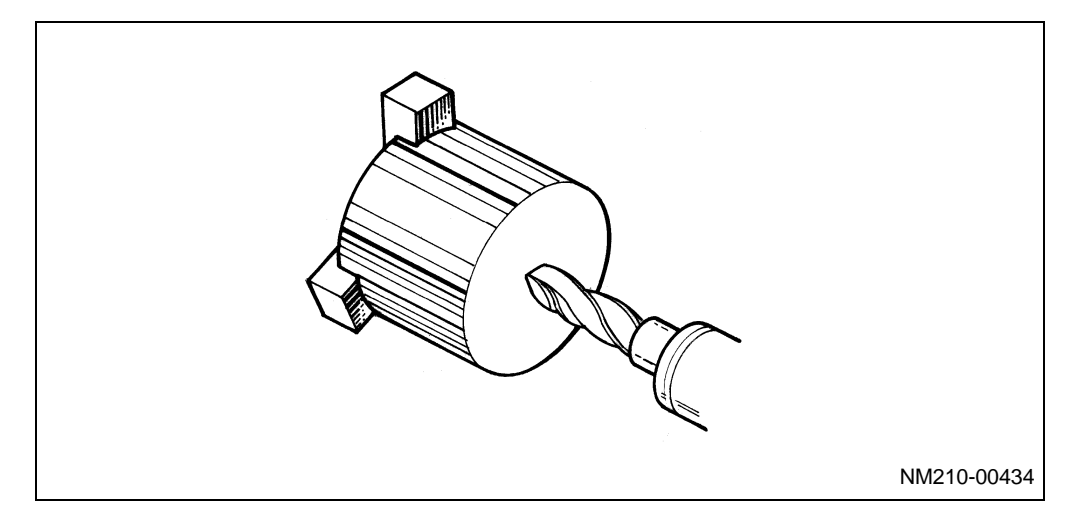

Nyomja meg a **DRL** I menü billentyűt.
| UNo. | UNIT  | # | DIA | DEP-1 | DEP-2 | DEP-3 | C-SP | FEED | TOOL |
|------|-------|---|-----|-------|-------|-------|------|------|------|
| *    | drl 🛈 | 2 | 3   | 4     | 5     | 6     | 0    | 8    | 9    |

## 

Adja meg, hogy a homlok oldalon vagy a hátsó oldalon kell-e a furatot elkészíteni.

## 2#

A következő menü jelenik meg:

| >>> |
|-----|
|     |
|     |
|     |
|     |
| >>> |
|     |
|     |

A menüből választhatja ki a fúrás módozatát, eldöntheti milyen legyen a forgácstörés, a fúró kiemelésének változata:

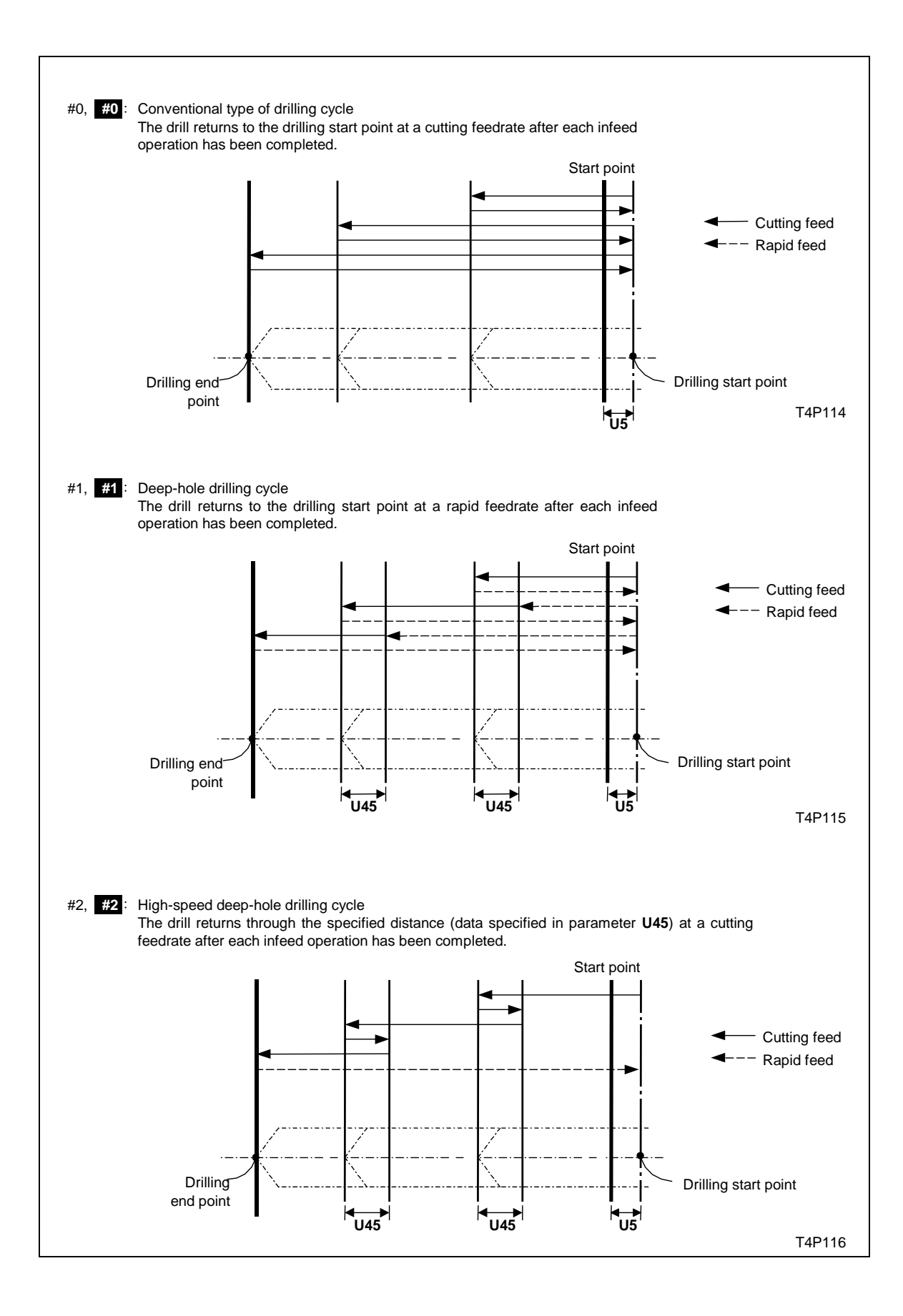

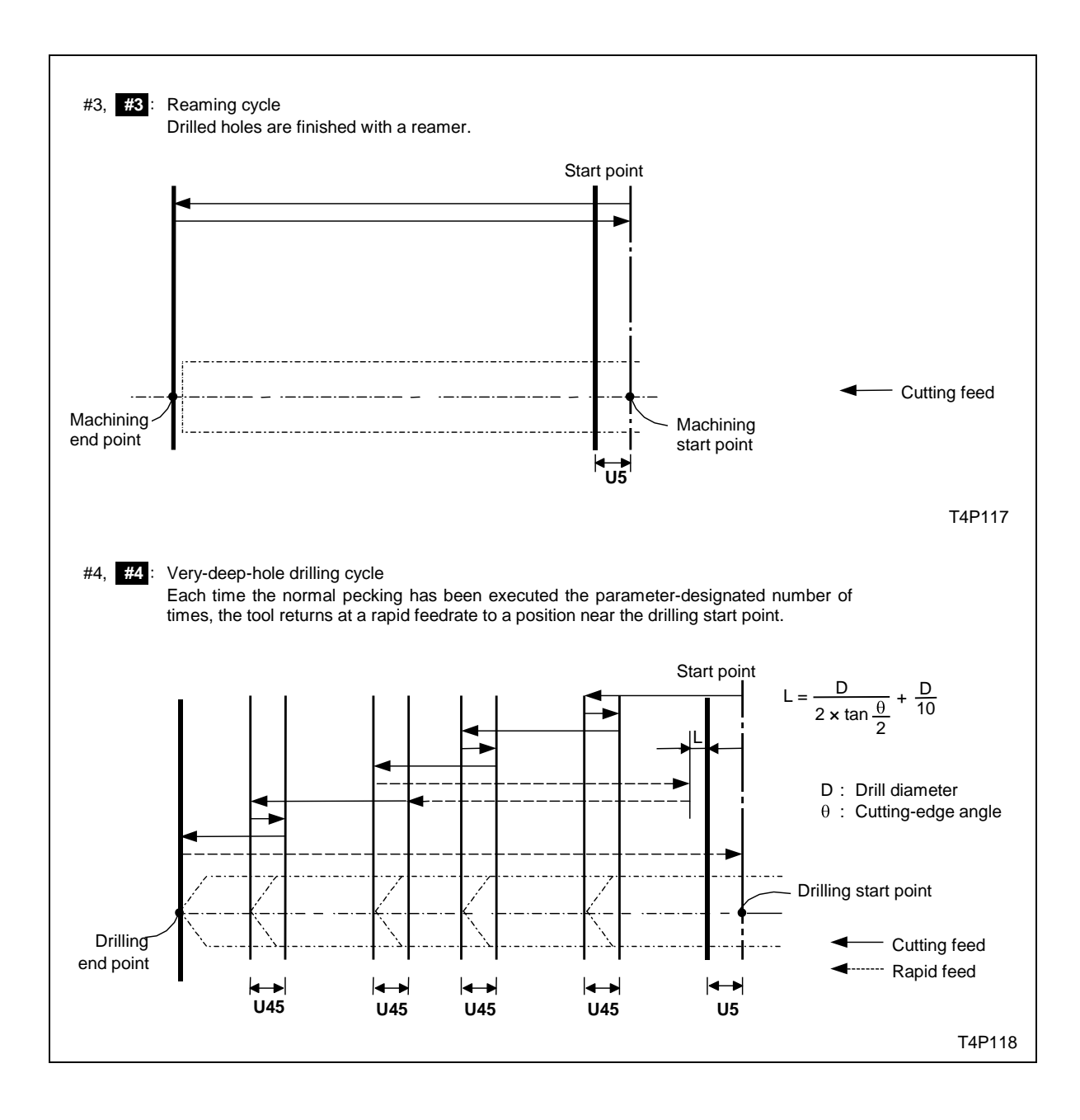

## <u> ③ DIA</u>

Adja meg a fúró átmérőjét.

④ DEP-1, ⑤ DEP-2, ⑥ DEP-3, ⑦ C-SP, ⑧ FEED

Ezeket a technológiai adatokat az automatikus kitöltés opcióval is megadhatja.

- DEP-1 : Az első löket mélysége
- DEP-2 : A további löketek mélysége
- DEP-3 : A legkisebb alkalmazható löket mélység

A löket mélységek meghatározása az alábbi összefüggéssel történik:

$$\begin{array}{l} D_n \ (n \geq 2), \\ \\ D_n \ ( \ = \ D_{n+1} = D_{n+2} = \cdot \ \cdot \ \cdot \ \cdot \ \cdot \ ) \ = \ D_{min} \end{array}$$

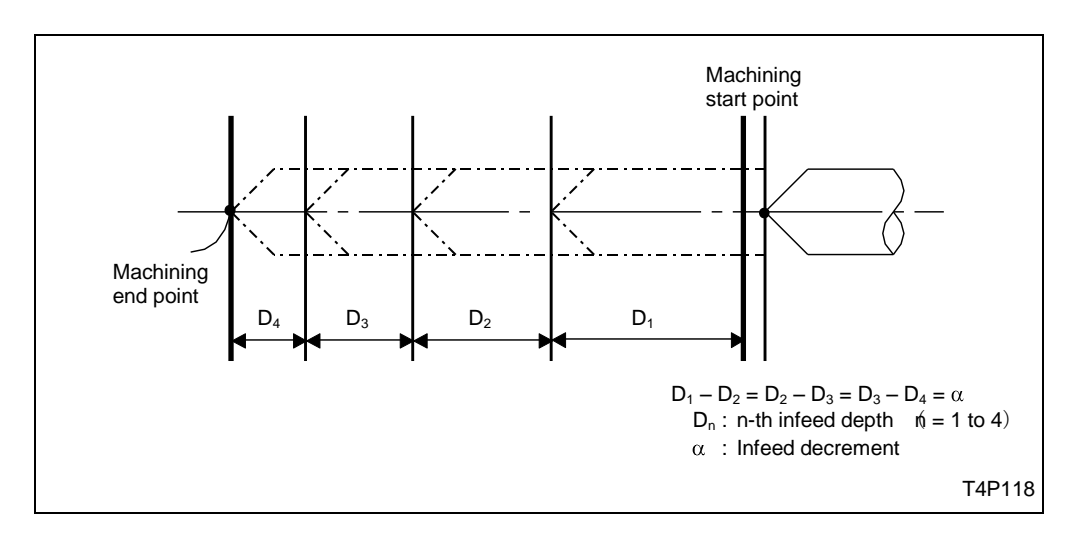

C-SP : Forgácsoló sebesség FEED : Előtolás mm/ford

## 

Válasszon szerszámot a fúráshoz.

## 3-9-2 Sorrend adat megadás

| * DRL *** * *** *** *** *** *** *** ***<br>SEQ SPT-Z FPT-Z<br>1 (1) (2) | UNo. | UNIT    | # | DIA   | DEP-1 | DEP-2 | DEP-3 | C-SP | FEED | TOOL |
|-------------------------------------------------------------------------|------|---------|---|-------|-------|-------|-------|------|------|------|
| SEQ SPT-Z FPT-Z                                                         | *    | DRL *** | * | ***   | ***   | ***   | ***   | ***  | ***  | ***  |
|                                                                         | SEQ  |         |   | SPT-Z | FPT   | -Z    |       |      |      |      |
|                                                                         | 1    |         |   | 1     | (2    | )     |       |      |      |      |

## <u>()</u> SPT-Z, (2) FPT-Z

Adja meg a furat kezdő- és végpontjának Z koordinátáját.

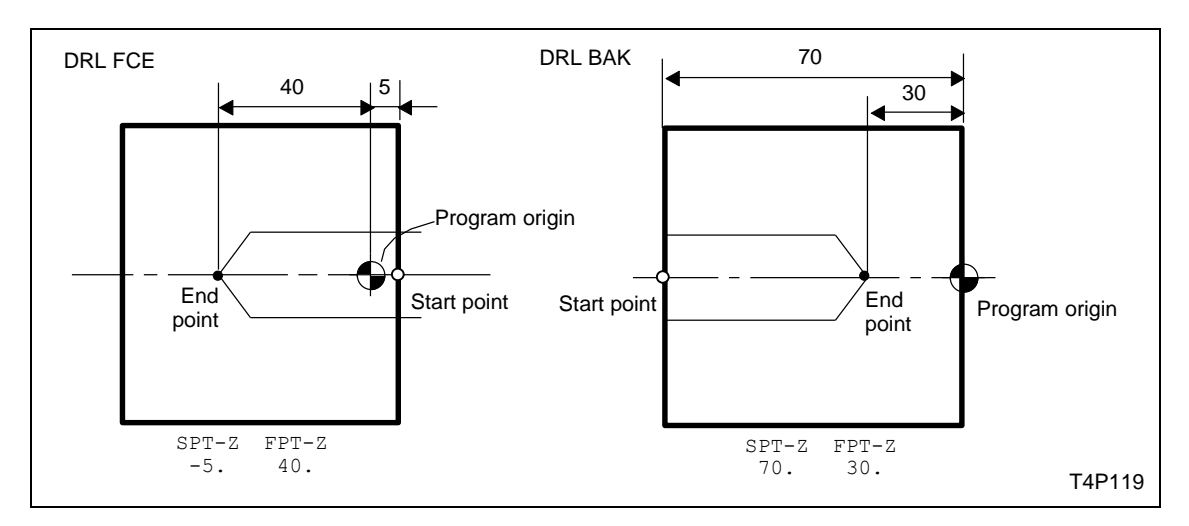

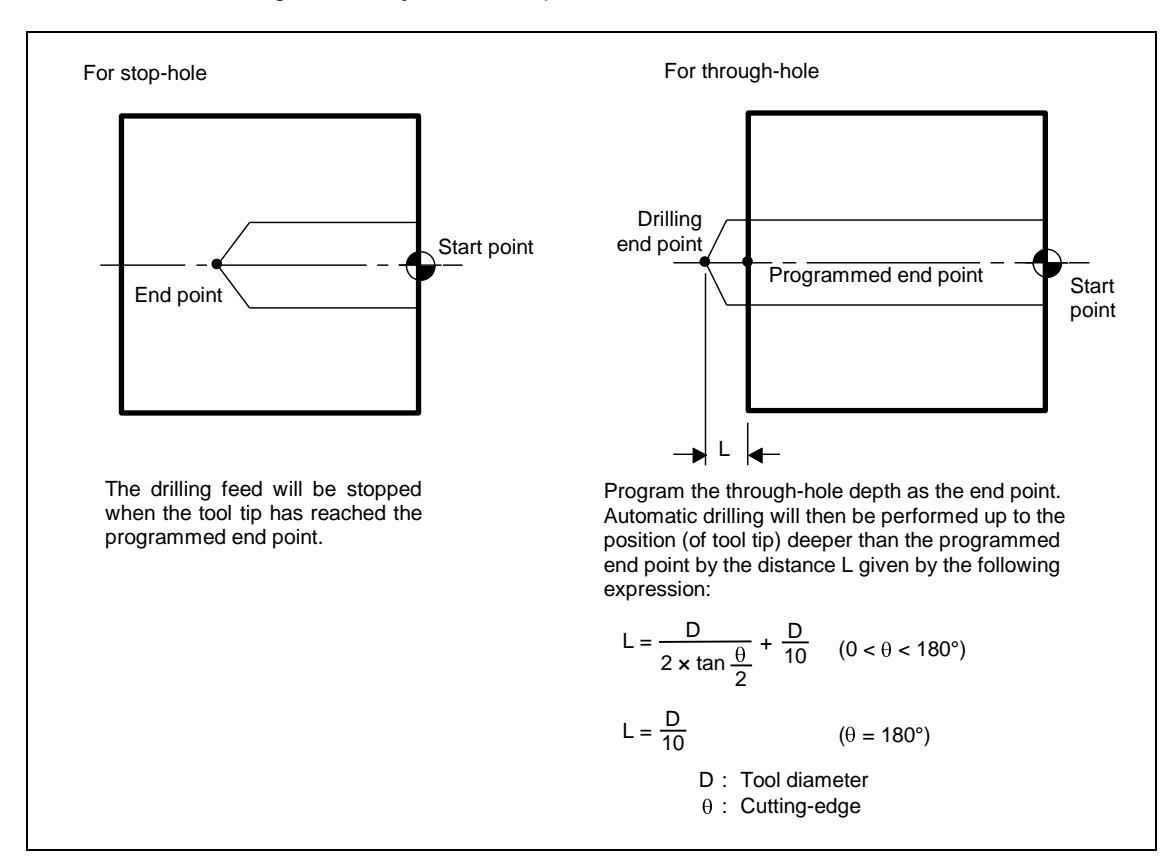

Átmenő furat esetén gondoskodjon a fúrókúp kifuttatásáról a furatból:

# 3-10 Menetfúrás (TAP)

Ha a forgástengellyel egybe eső anyamenet van a munkadarabon, válassza ezt a műveletet.

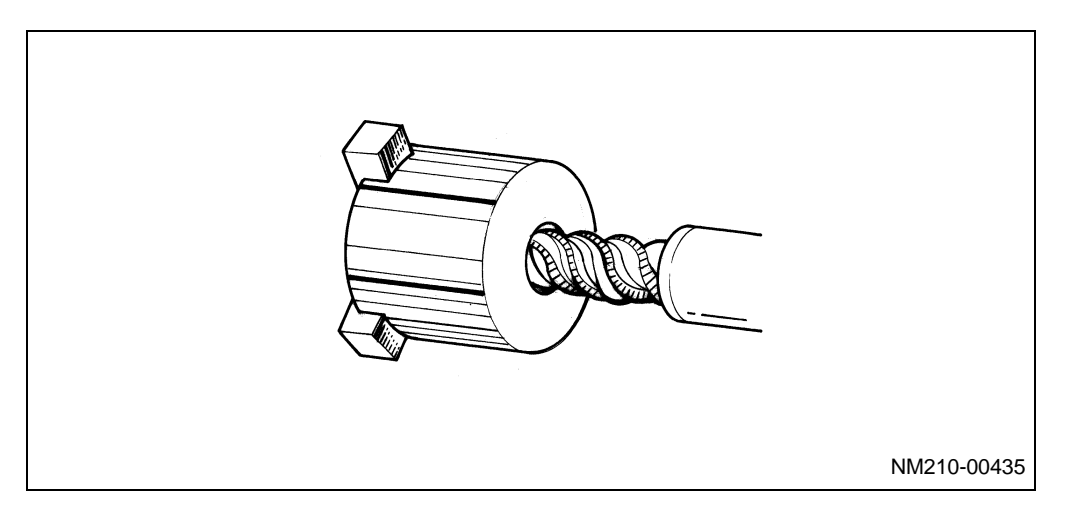

Nyomja meg a TAP ..... menü billentyűt.

### 3-10-1 Adat megadás

| UNo. | UNIT  | NOM-DIA | PITCH | C-SP | TOOL |  |
|------|-------|---------|-------|------|------|--|
| *    | TAP 🛈 | 2       | 3     | ٩    | 6    |  |

#### ① UNIT

Az alábbi menü jelenik meg:

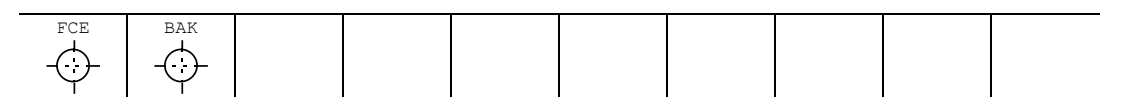

Adja meg, hol található a menetes furat.

#### 2 NOM-DIA

A következő menü jelenik meg:

| METRIC   | UNFY     | PIPE     | PIPE      | PIPE     |  | OTHER |  |
|----------|----------|----------|-----------|----------|--|-------|--|
| THRD (M) | THRD(UN) | THRD(PT) | THRD (PF) | THRD(PS) |  |       |  |
| (a)      | (b)      | (c)      | (d)       | (e)      |  | (f)   |  |

A különböző mentfajták közül válassza kia megmunkálandó menet típusát és adja meg a névleges átmérőjét.

## 3 PITCH, 4 C-SP

Adja meg a menetemelkedést és a forgácsoló sebességet. Választhatja az automatikus kitöltés opcióját is.

## <u>⑤ TOOL</u>

Adja meg az alkalmazni kívánt szerszámot.

## 3-10-2 Sorrend adat megadás

| UNo. | UNIT    | NOM-DIA | PITCH    |  | C-SP | TOOL |
|------|---------|---------|----------|--|------|------|
| *    | TAP *** | ***     | ***      |  | ***  | ***  |
| SEQ  |         | SPI     | -Z FPT-Z |  |      |      |
| 1    |         | 1       | ) 2      |  |      |      |

## <u>()</u> SPT-Z, (2) FPT-Z

Adja meg a menet kezdő- és végpontjának Z koordinátáját.

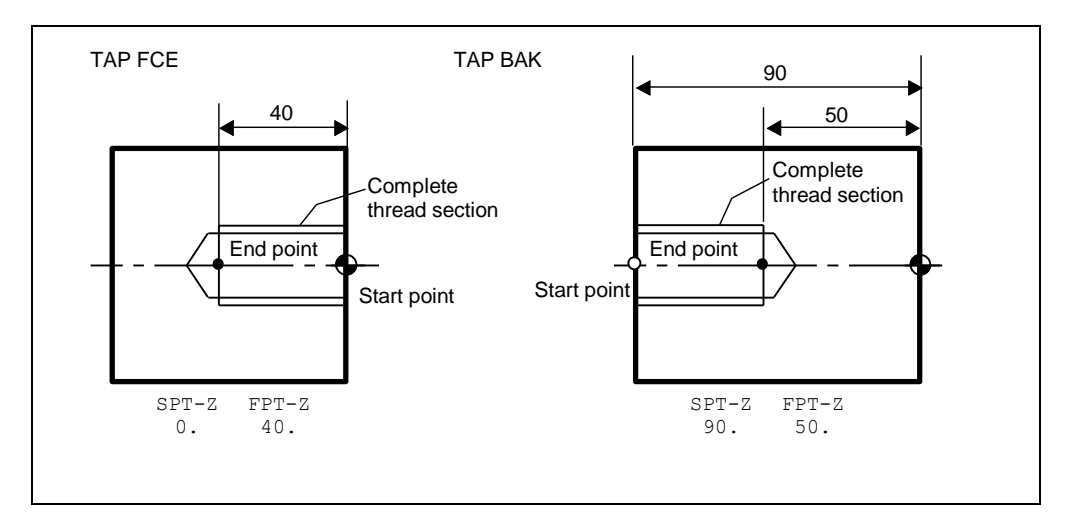

## 3-11 Kézi programozás (MNP)

Ha az előző műveletek (BAR, CPY, CNR, EDG, THR, GRV, DRL and TAP) egyikét sem tudja használni a munkadarab megmunkálása során, vagy valamilyen más okból kell a MAZATROL programozás helyett EIA/ISO programozási módot alkalmazni, akkor megteheti, hogy a MAZATROL programba beilleszthet olyan sorokat, amelyek egy "csökkentett" EIA/ISO formátumban íródnak.

Nyomja meg a MANUAL PROGRAM menü billentyűt.

## 3-11-1 Adat megadás

| UNo. | UNIT | CHANGE-PT | GEAR | TOOL |
|------|------|-----------|------|------|
| *    | MNP  | 1         | 0    | 3    |

## ① CHANGE-PT

Visszatérés a szerszámcsere pontra.

- válasszon 1-et ha a revolverfej térjen vissza a szerszámcsere pontra.
- Válasszon 0-t ha nem szükszéges, hogy a revolverfej térjen vissza a szerszámcsere pontra.

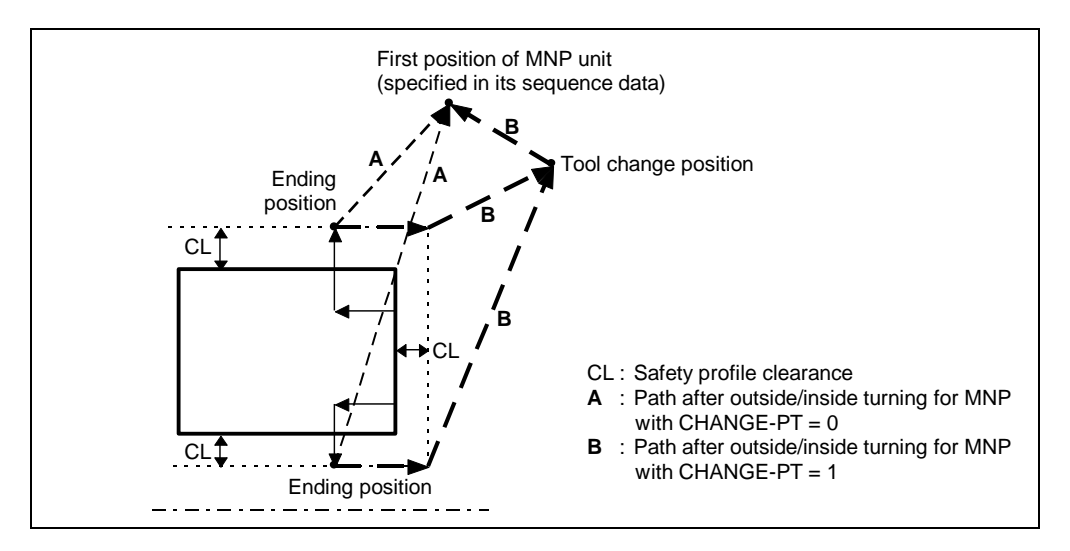

Ha 0-t választott, legyen különös figyelemmel arra, hogy a szerszámváltáskor a szerszámok elférjenek, ne legyen ütközés!

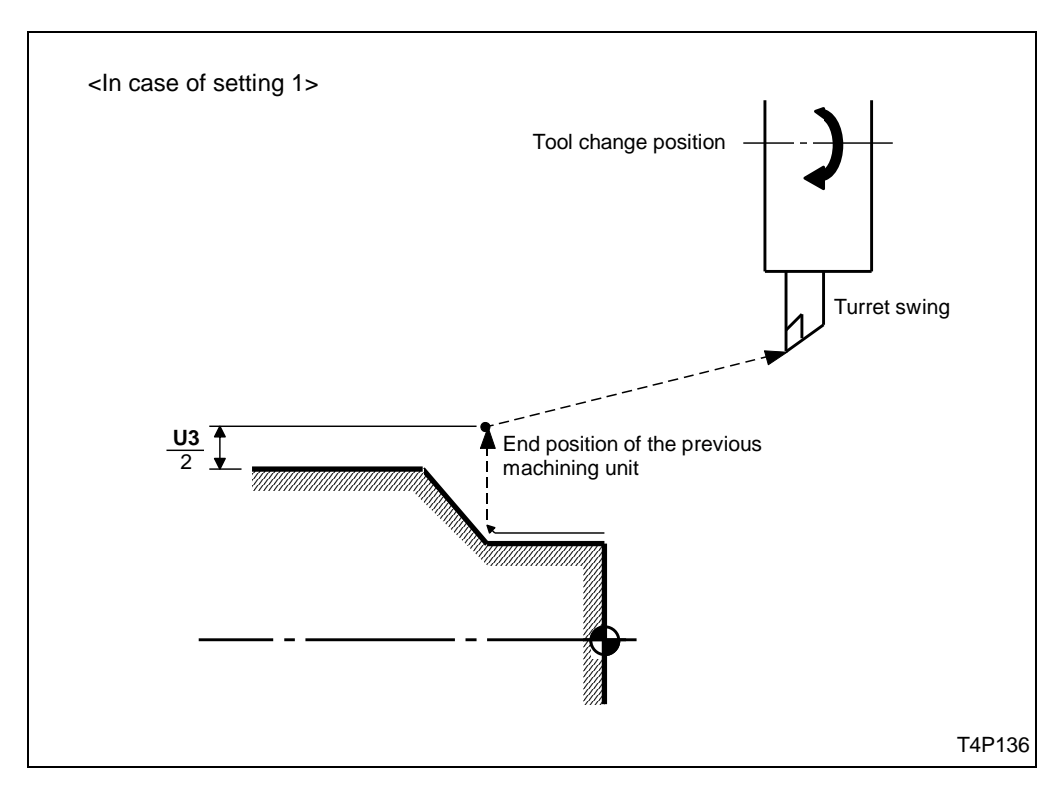

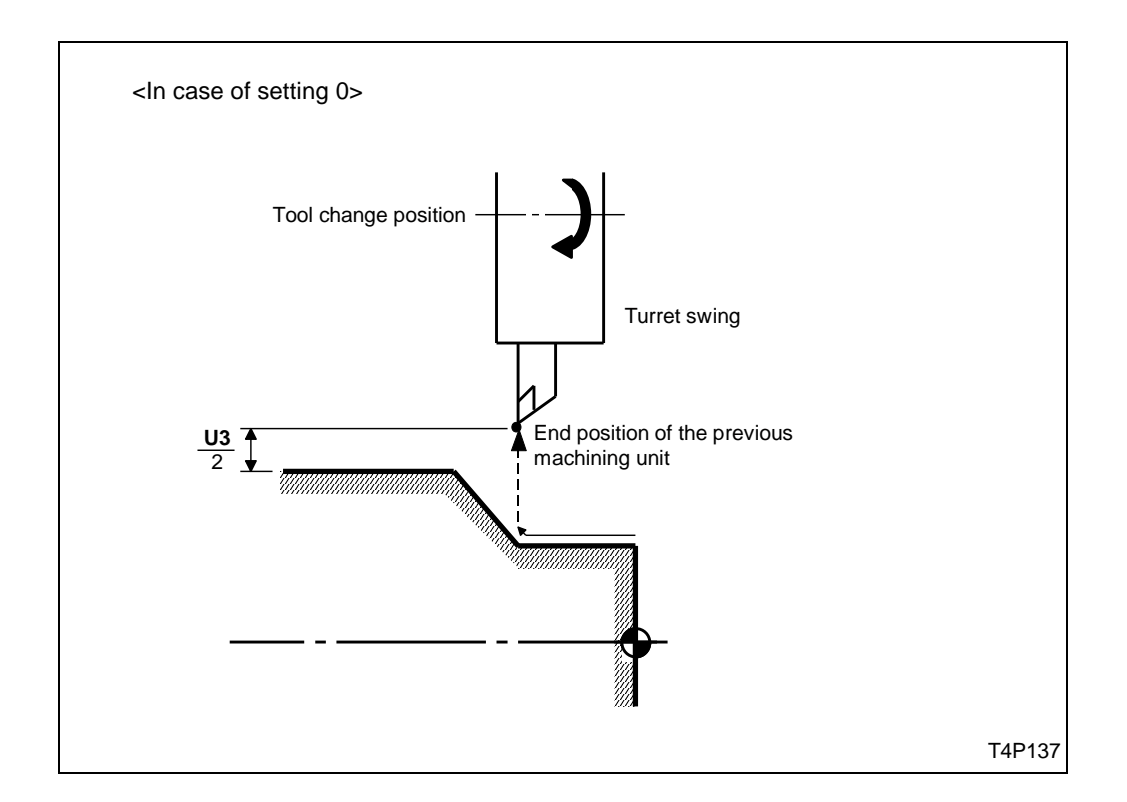

#### 2 GEAR

Adja meg, hogy melyik hajtóművet választja a kézi programozás alkalmazása során (Első orsó, ellenorsó, maró orsó). A hajtómű választás nem automatikus az MNP alkalmazása során!

## 3 TOOL

Adja meg a használandó szerszámot.

## 3-11-2 Sorrend adat megadás

| R TOOL | GEAR       |        |                |             | E-PT        | CHANG       | UNIT   | UNo.     |
|--------|------------|--------|----------------|-------------|-------------|-------------|--------|----------|
| ***    | ***        |        |                |             | k           | ***         | MNP    | *        |
| M OFS  | FEED       | LE RPM | RADIUS/VARIABI | data-3      | DATA-2      | DATA-1      | G      | SEQ      |
| 8 9    | $\bigcirc$ | 6      | 5              | 4           | 3           | 2           | 1      | 1        |
|        | FEED       | LE RPM | RADIUS/VARIABI | data-3<br>④ | data-2<br>3 | DATA-1<br>② | G<br>① | SEQ<br>1 |

#### 1) G

A következő G-kódok közül választhat:

| G00 | G01 | G02 | G03 | G04 | G32 | G34 | SHAPE<br>END |  |
|-----|-----|-----|-----|-----|-----|-----|--------------|--|
| (a) | (b) | (c) | (d) | (e) | (f) | (g) |              |  |

G00 : Gyorsmenet

G01 : Lineáris interpoláció

G02 : Kör interpoláció az óra járásával megegyezőleg

G03 : Kör interpoláció az óra járásával ellenkező irányban

G04 : Várakozási idő

- G32 : Állandó emelkedésű menet esztergálás
- G34 : Változó emelkedésű menet esztergálás

## ② DATA-1, ③ DATA-2, ④ DATA-3

A következő menüből választhat:

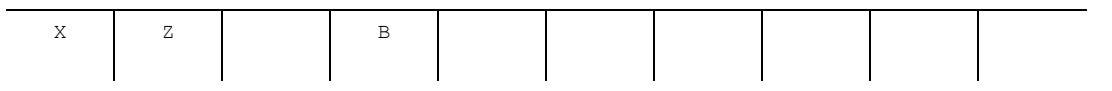

A tengelyek iránya:

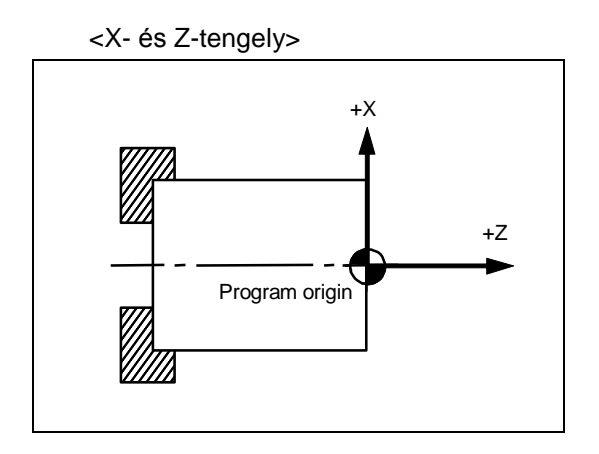

<B-tengely>

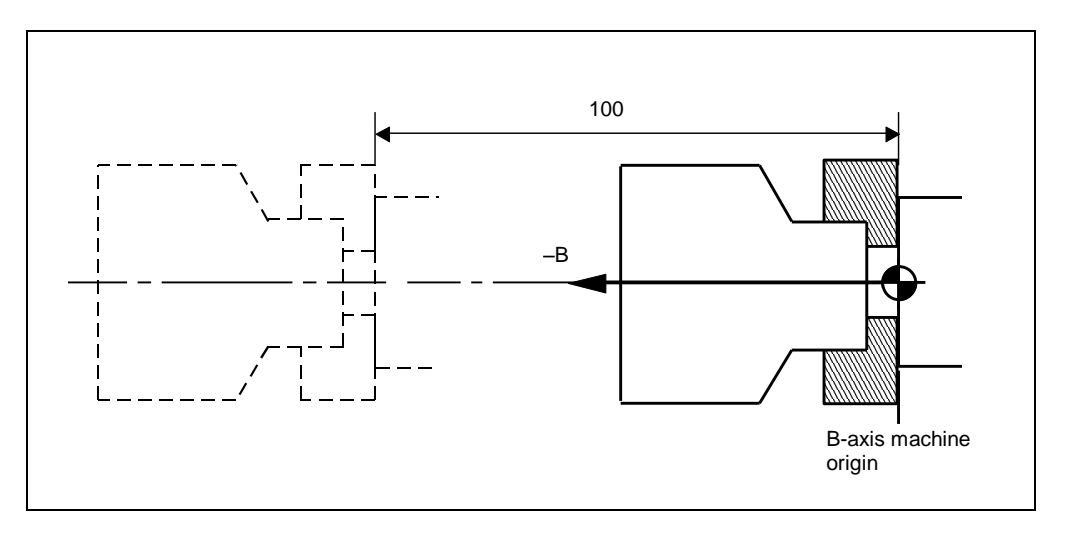

Például, ha a fenti ábra szerint a B-tengellyel gyorsmenetben 100 mm-t kíván elmozdulni balra, akkor a program részlete a következő:

| SEQ | G | DATA-1 |
|-----|---|--------|
| 1   | 0 | в -100 |

Minden adatot megadhat abszolút és növekményes (inklementáris) méretmegadással. A menüből választhatja méret megadási módot.

| INCRMENT |  |  |  |  |  |
|----------|--|--|--|--|--|
| INPUT    |  |  |  |  |  |

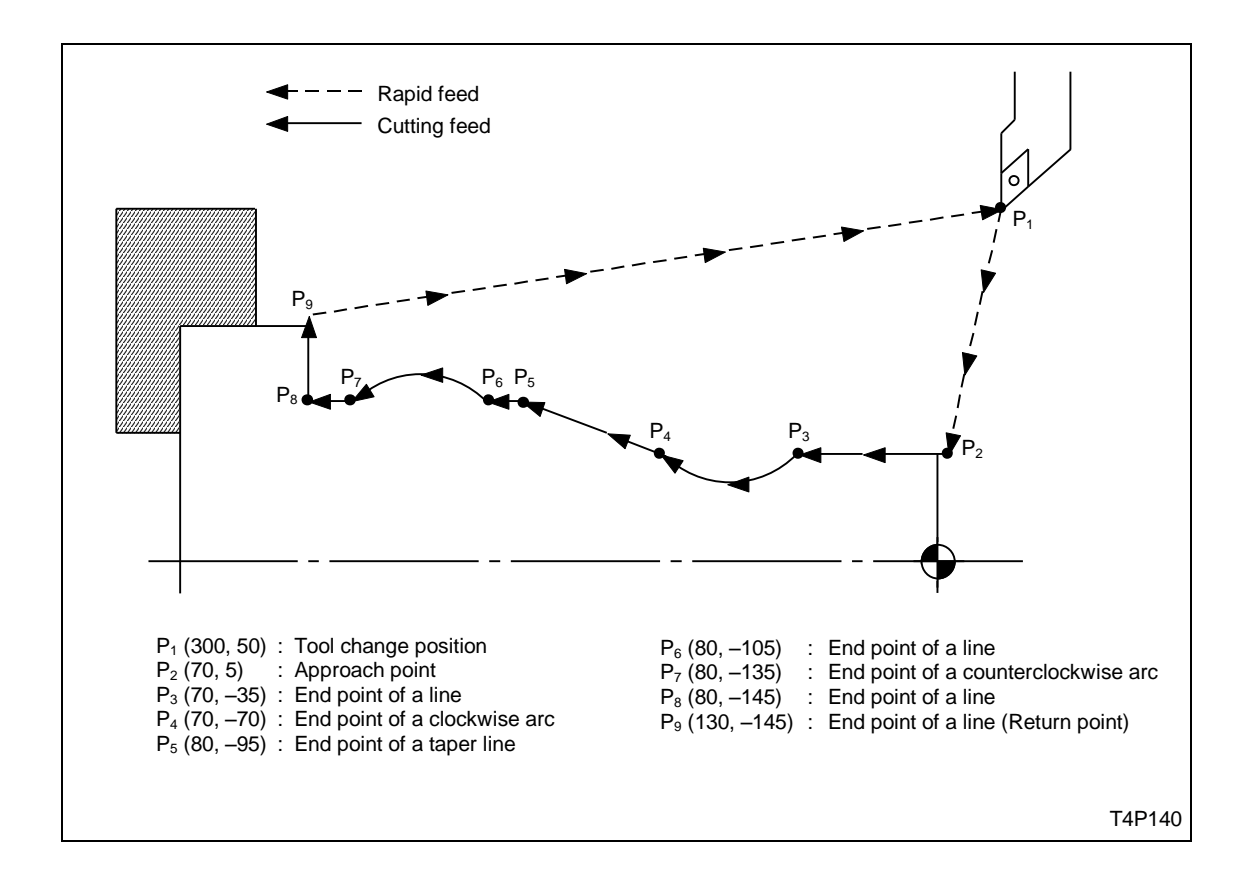

Example: Példa: A programozott pálya a következő:  $P_1 \rightarrow P_2 \rightarrow P_3 \rightarrow ... \rightarrow P_9 \rightarrow P_1$ :

Abszolút méretmegadással és növekményes méretmegadással:

|        | For abs | olute pro  | ogramr | ning, se | et the | e followin | g data: | For incr | emental   | prog | ramming, s | set t | he followir | ig data:    |
|--------|---------|------------|--------|----------|--------|------------|---------|----------|-----------|------|------------|-------|-------------|-------------|
|        | UNo.    | UNIT       | CHAN   | GE-PT    |        |            |         | UNo.     | UNIT      | CHA  | ANGE-PT    |       |             |             |
|        | *       | MNP        |        | 1        |        |            |         | *        | MNP       |      | 1          |       |             |             |
|        | SEQ     | G          | DAT    | ra-1     | D      | ATA-2      | DATA-3  | SEQ      | G         | D    | ATA-1      | Ι     | DATA-2      | DATA-3      |
|        | 1       | 00         | Х      | 70.      | Ζ      | 5.         |         | 1        | 00        | Х    | 70.        | Ζ     | 5.          |             |
|        | 2       | 01         | Х      | 70.      | Ζ      | -35.       |         | 2        | 01        | Х    | 0. <       | Ζ     | -40. <-     | 1           |
|        | 3       | 02         | Х      | 70.      | Ζ      | -70.       |         | 3        | 02        | Х    | 0. <       | Ζ     | -35. <      |             |
|        | 4       | 01         | Х      | 80.      | Ζ      | -95.       |         | 4        | 01        | Х    | 10. <      | Ζ     | -25. <      | Incremental |
| (1.4)  | 5       | <u>01</u>  | Х      | 80.      | Ζ      | -105.      |         | 5        | <u>01</u> | Х    | 0. <       | Ζ     | -10. <      | programming |
| (*1)   | 6       | 03         | Х      | 80.      | Ζ      | -135.      | (*1) –  | 6        | 03        | Х    | 0. <       | Ζ     | -30. <      | (2)         |
|        | 7       | 01         | Х      | 80.      | Ζ      | -145.      |         | 7        | 01        | Х    | 0. <       | Ζ     | -10. <      |             |
| (* 4)  | 8       | <u>01</u>  | Х      | 130.     | Ζ      | -145.      | (***)   | 8        | <u>01</u> | Х    | 50. <      | Ζ     | -0. <-      |             |
| ("1) — |         | , <b>,</b> |        |          |        |            | (^1) –  |          | ,         |      |            |       |             |             |

#### **⑤ RADIUS/VARIABLE**

Ha G02 vagy G03 parancsot adott meg, az ív rádiuszát is meg kell adnia.

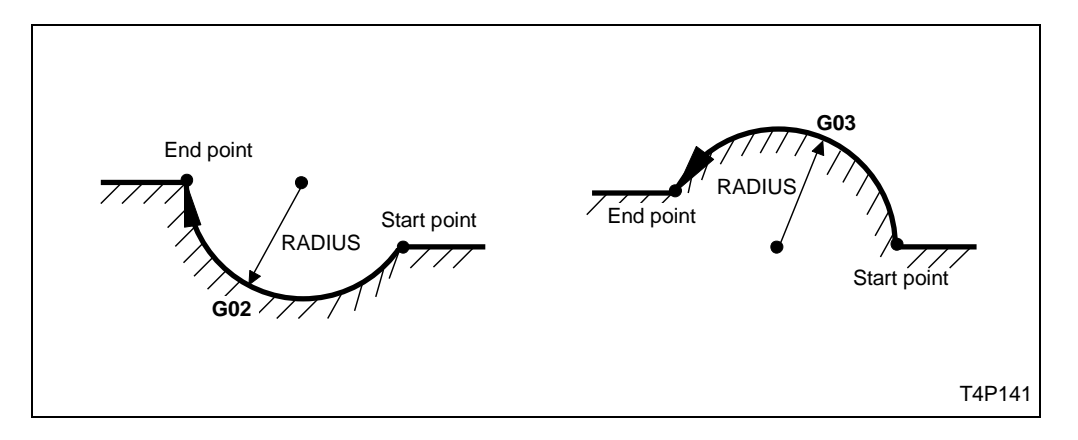

Ha G34 parancsot adott meg az 1. tételnél, akkor adja meg a menetemelkedés értékét ennél a menü tételnél.

#### 6 RPM

Adja meg a szükséges fordulatszámot:

RADIUS/VARIABLE RPM FEED Setting data

vagy ha állandó forgácsoló sebesség számítást kíván használni, a forgácsoló sebességet:

RADIUS/VARIABLE RPM FEED ◆ V<u>130</u> Setting data

#### ⑦ FEED

Az alkalmazni kívánt előtolást adja meg. Választhat, hogy az előtolás dimenziója mm/ford, vagy mm/perc legyen.

| RADIUS/VARIABLE | RPM  | FEED                 |
|-----------------|------|----------------------|
| <b>♦</b>        | V130 |                      |
| <b>♦</b>        |      | REV <u>0.35</u><br>↑ |
|                 |      | Setting data         |
|                 |      |                      |
| RADIUS/VARIABLE | RPM  | FEED                 |
| <b>♦</b>        | V130 |                      |
| <b>♦</b>        |      | MIN <u>100</u>       |
|                 |      | Cotting data         |
|                 |      | Setting data         |
|                 |      |                      |

A szükséges M kódot itt adhatja meg.

## 

A TOOL OFFSET képernyőn definiált eltolásra itt hivatkozhat. A szerszám-csúcs rádiusz számítást a kézi programozás során nem lehet alkalmazni.

## 3-12 Forgószerszámos fúrás (MDR)

Ha a munkadarabon forgástengelyen kívüli radiális vagy axiális furat található, akkor válassza ezt a műveletet.

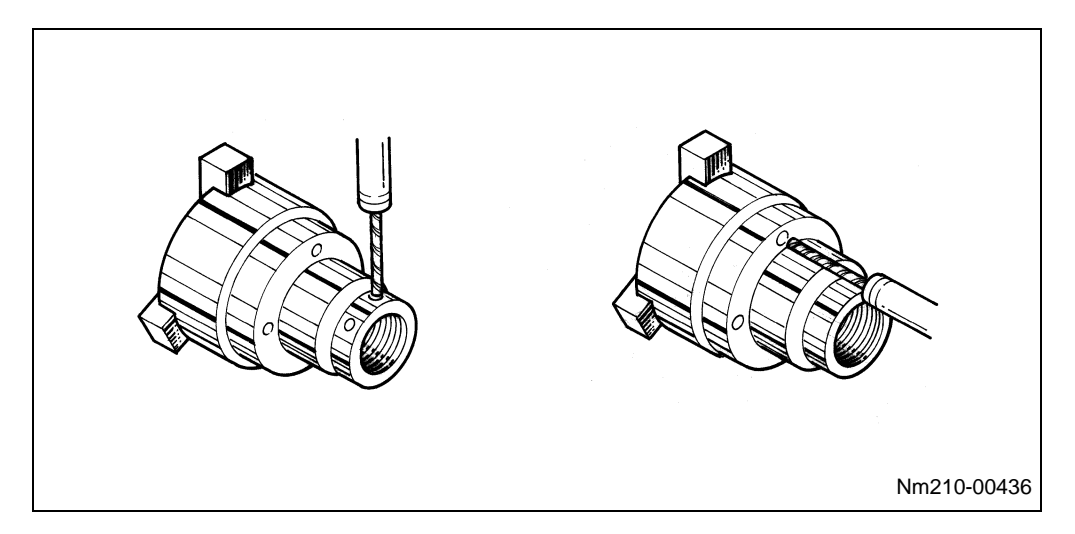

Nyomja meg a **MDR** *M* menü billentyűt.

#### 3-12-1 Adat megadás

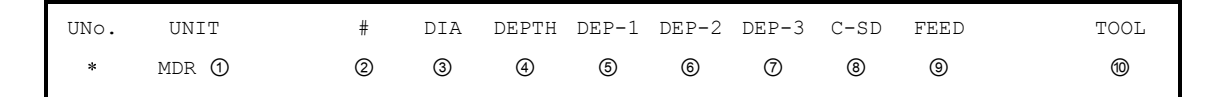

#### <u> ()</u> UNIT

Válassza ki a megmunkálás irányát.

OUT : Fúrás külső felületen, visszatérés a kiindulási pontra

OUT: Fúrás külső felületen, visszatérés a megközelítési pontra

FCE : Fúrás homlok oldalon, visszatérés a kiindulási pontra

- FCE : Fúrás homlok oldalon, visszatérés a megközelítési pontra
- BAK : Fúrás a hátsó oldalon, visszatérés a kiindulási pontra

BAK : Fúrás a hátsó oldalon, visszatérés a megközelítési pontra

Az alábbi ábrákon a fúrás műveletének végrehajtása látható a választható megmunkálási irányok szerint.

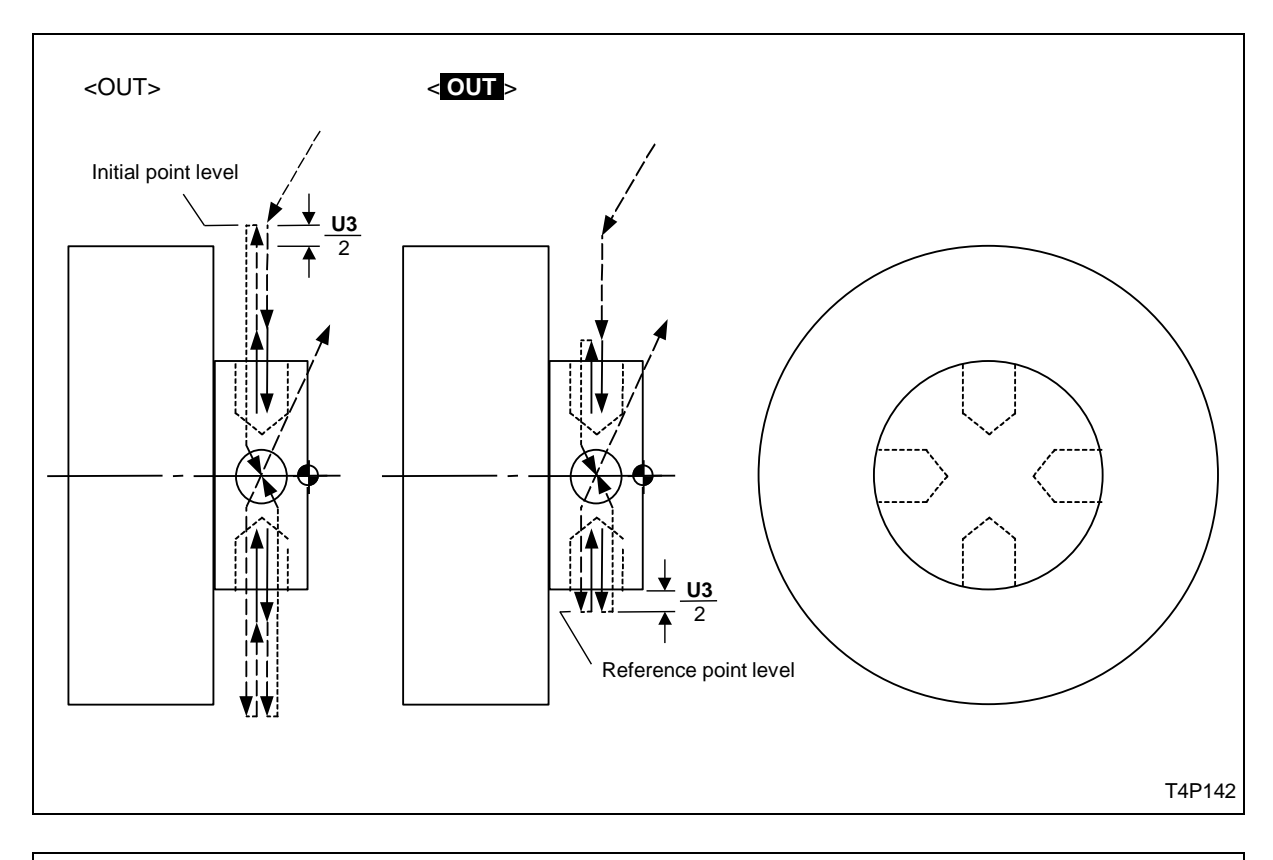

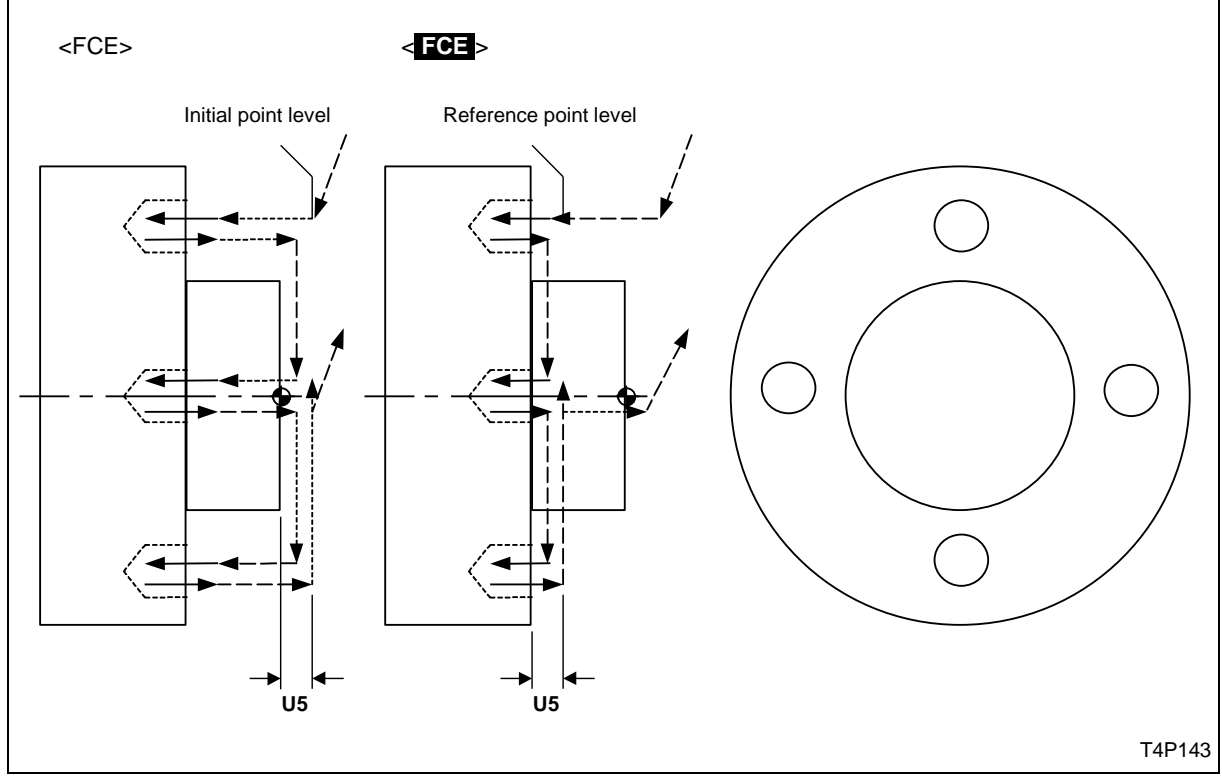

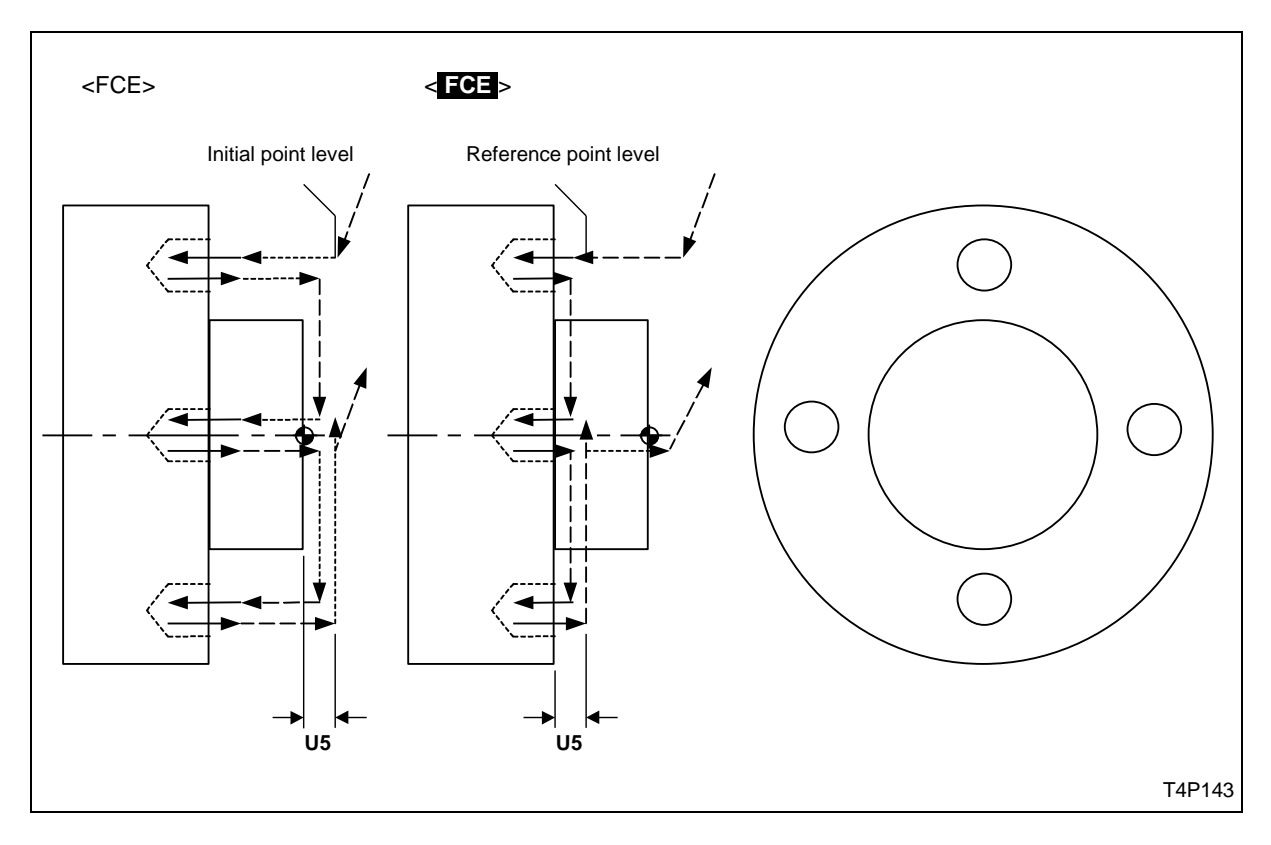

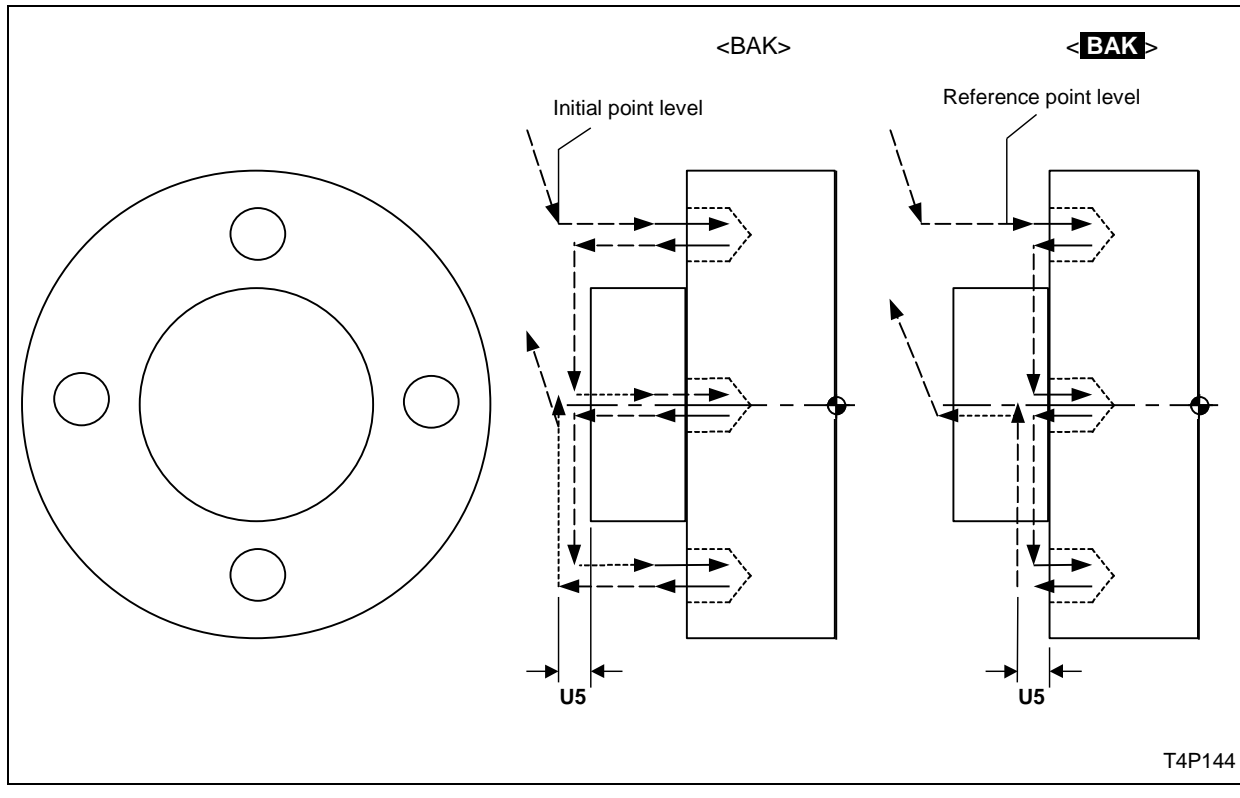

#### 2#

A következő menüből válassza ki a fúrás végrehajtásának módját a forgácstörés alapján.

| # O            | #1                   | #2                   | #3                  | #4            | #5                    |  |     |  |
|----------------|----------------------|----------------------|---------------------|---------------|-----------------------|--|-----|--|
| DRILLING       | PECKING              | PECKING              | REAMER              | PECKING       | AUTOPECK              |  | >>> |  |
| BOTTOMED       | BOTOMED              | BOTTOMED             | BOTTOMED            | BOTTOMED      | BOTTOMED              |  |     |  |
|                |                      | •                    |                     |               |                       |  |     |  |
|                |                      |                      |                     |               |                       |  |     |  |
| #0             | #1                   | #2                   | #3                  | #4            | #5                    |  |     |  |
| #0<br>DRILLING | <b>#1</b><br>PECKING | <b>#2</b><br>PECKING | <b>#3</b><br>REAMER | #4<br>PECKING | <b>#5</b><br>AUTOPECK |  | >>> |  |

A választható módszerek leírását megtalálja a fúrás (DRL) művelet leírásánál.

#### <u> ③ DIA</u>

Adja meg a furat átmérőjét.

#### ④ DEPTH

Adja meg a furat mélységét. Vegye figyelembe, hogy átmenő furat esetén a fúró kúp lépjen ki a munkadarabból.

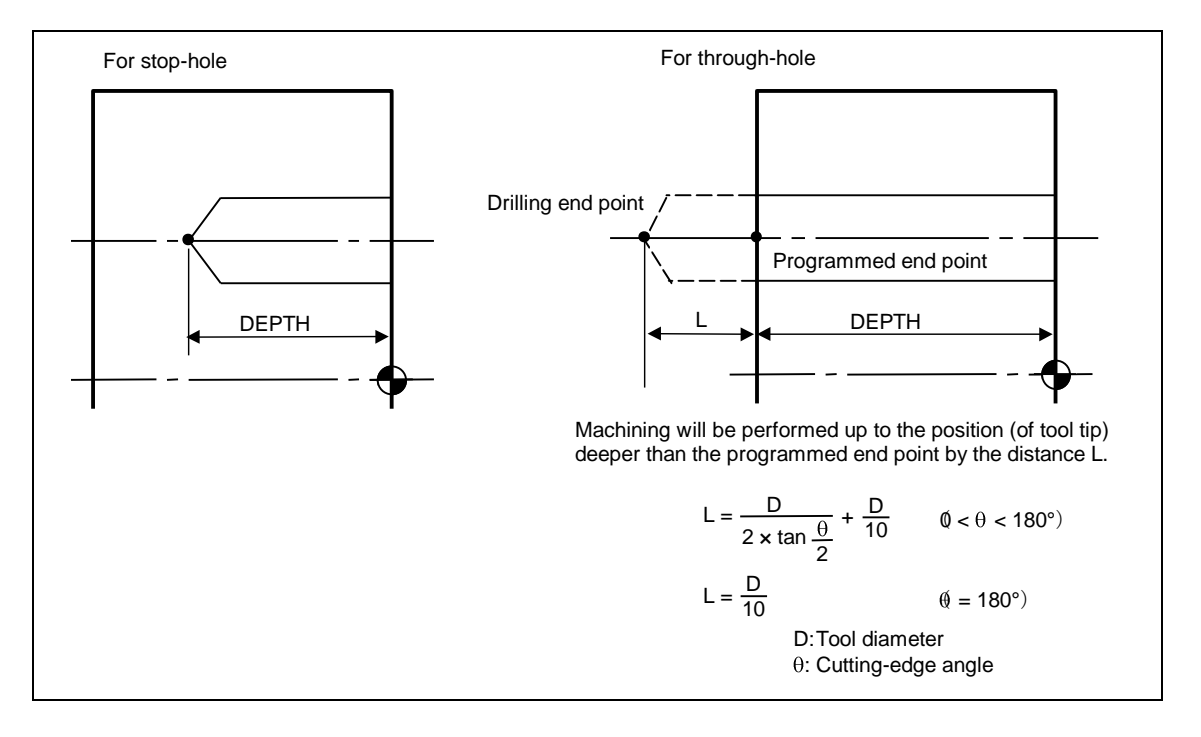

5 DEP-1, 6 DEP-2, 7 DEP-3, 8 C-SD, 9 FEED

Ezeket a menü tételeket automatikusan is kitöltheti. Értelmezésük megegyezik a fúrás (DRL) műveletnél leírtakkal.

#### 3-12-2 Sorrend adat megadás

| UNo. | UNIT    |         | #   | DIA   | DEPTH | DEP-1 | DEP-2 | DEP-3 | C-SD       | FEED | TOOL |
|------|---------|---------|-----|-------|-------|-------|-------|-------|------------|------|------|
| *    | MDR *** |         | *   | ***   | ***   | ***   | ***   | ***   | ***        | ***  | ***  |
| SEQ  | SHP     | SPT-R/x | SPT | -th/y | SPT-Z |       | NUM.  | ANGLE | TYP        | Ε    |      |
| 1    | 1       | 2       |     | 3     | 4     |       | 5     | 6     | $\bigcirc$ |      |      |

#### <u> ()</u> SHP

A következő menüből válasszon:

| POINT | CIRCLE |   |  |  | SHAPE<br>END |  |
|-------|--------|---|--|--|--------------|--|
| (a)   | (b)    | • |  |  |              |  |

- válasza a POINT menü tételt, ha egy furatot akar fúrni annak a saját pozíciónak megadásával
- Válassza a CIRCLE menü tételt, ha egy lyukkörön több furatot akar fúrni.

#### 2 SPT-R/x, 3 SPT-th/y 4 SPT-Z

Adja meg a furat kezdő pontját. A kezdőpont megadása lehet derékszögű X, Y, Z koordinátákkal, vagy hengerpolár koordinátákkal, R, th, Z megadásával.

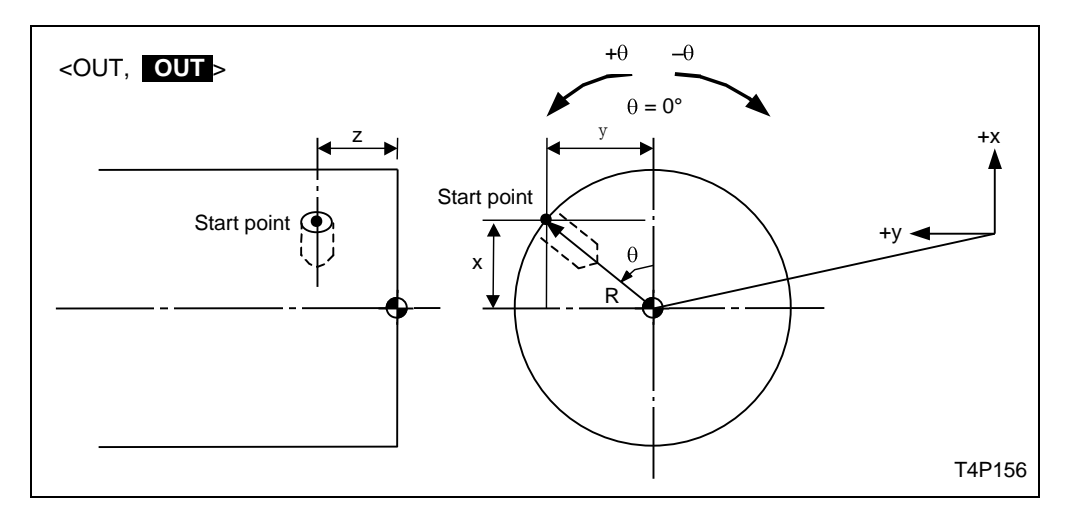

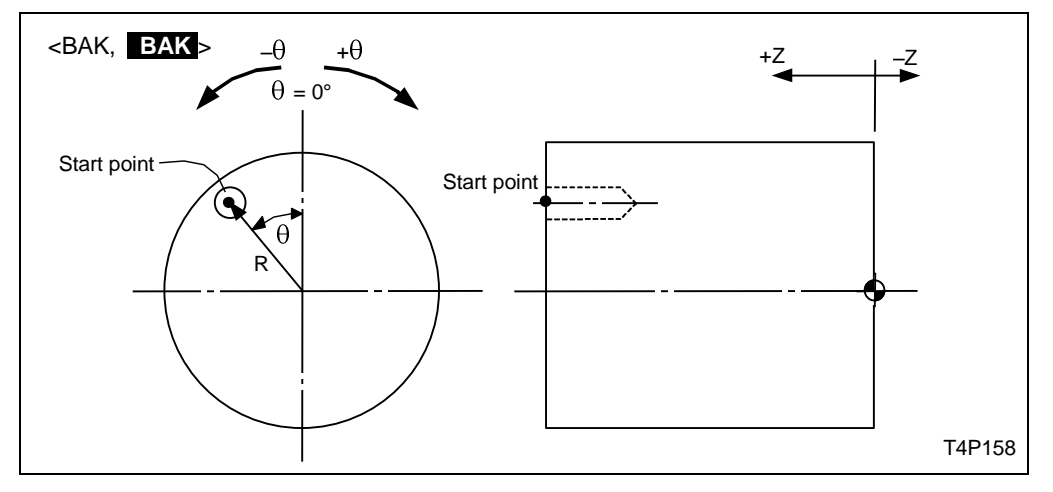

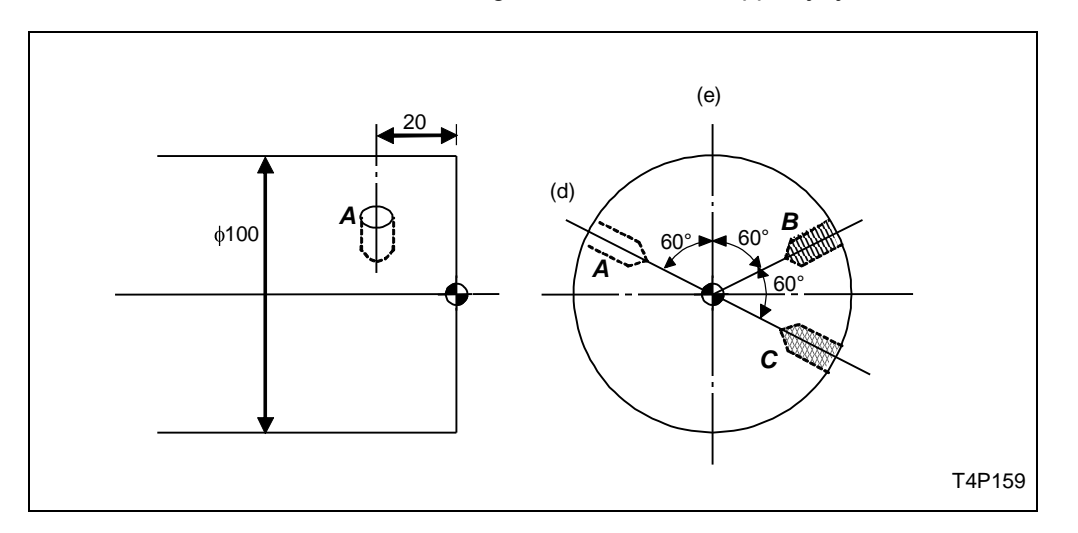

Például, ha az A, B, C furatokat kell megadni, a következőképpen járjon el:

1) Ha a kiinduló pozíció (d) mint a  $\theta = 0^{\circ}$ :

|                      | UNo. | UNIT    | #       | DIA     | DEPTH | DEP-1 |
|----------------------|------|---------|---------|---------|-------|-------|
|                      | *    | MDR OUT | *       | ***     | ***   | ***   |
|                      | SEQ  | SHP     | SPT-R/x | SPT-th/ | y SPT | -Z    |
| Hole $A \rightarrow$ | 1    | PNT     | 50.     | 0.      | 20    | •     |
| Hole $B \rightarrow$ | 2    | PNT     | 50.     | -120.   | 20    |       |
| Hole $C \rightarrow$ | 3    | PNT     | 50.     | -180.   | 20    |       |
|                      |      |         |         |         |       |       |

2) Ha a kiinduló pozíció € mint a  $\theta = 0^{\circ}$ :

|                                   | UNo.<br>* | UNIT<br>MDR OUT | #       | DIA :    | DEPTH<br>*** | DEP-1<br>*** |  |
|-----------------------------------|-----------|-----------------|---------|----------|--------------|--------------|--|
|                                   | SEQ       | SHP             | SPT-R/x | SPT-th/y | / DEP-       | -Z           |  |
| $\operatorname{Hole} A \to$       | 1         | PNT             | 50.     | 60.      | 20           |              |  |
| Hole $B \rightarrow$              | 2         | PNT             | 50.     | -60.     | 20           |              |  |
| Hole $\boldsymbol{C} \rightarrow$ | 3         | PNT             | 50.     | -120.    | 20           |              |  |
|                                   |           |                 |         |          |              |              |  |

Ha egy Lyukkörön helyezkednek el a furatok, akkor válassza a CIRCLE menü tételt.

Az alábbi példa erre ad magyarázatot:

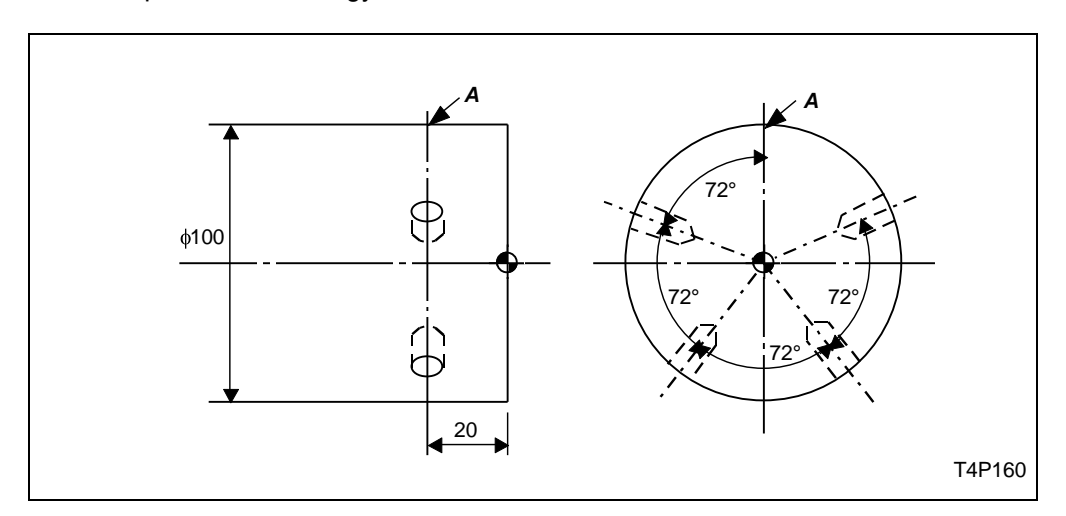

Az A pont a kiindulási pont. A furatok megadását mutatja példa:

| UNo. | UNIT    | #       | DIA      | DEPTH | DEP-1 | DEP-2 |       |          |
|------|---------|---------|----------|-------|-------|-------|-------|----------|
| *    | MDR OUT | *       | ***      | ***   | ***   | ***   |       |          |
| SEQ  | SHP     | SPT-R/x | SPT-th/y | SPT-Z |       | NUM.  | ANGLE | TYPE     |
| 1    | CRC     | 50.     | 0.       | 20.   |       | 4.    | 72.   | <u>1</u> |

A TYPE tétel leírását lásd lejjebb.

## <u> 5 NUM.</u>

Ha CIRCLE menü tételt adta meg, itt írja be a fúrandó furatok számát.

## 6 ANGLE

Ha CIRCLE menü tételt választott, adja meg a furatok közötti szöget.

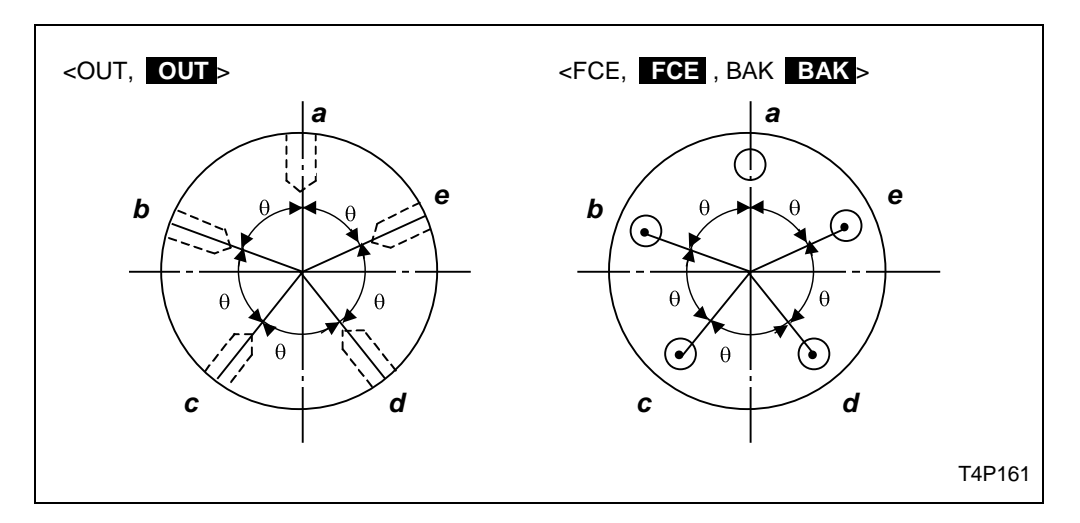

## <u>⑦ TYPE</u>

Adja meg, hogy a start pontban kell-e fúrást végrehajtani.

- adjon meg 0-t ha kell fúrni a start pontban
- Adjon meg 1-et ha nem kell fúrni a start pontban.

# 3-13 Forgószerszámos menetfúrás (MTP)

Ha a munkadarabon forgástengelyen kívül menetes furat található axiális vagy radiális elrendezéssel válassza ezt a műveletet.

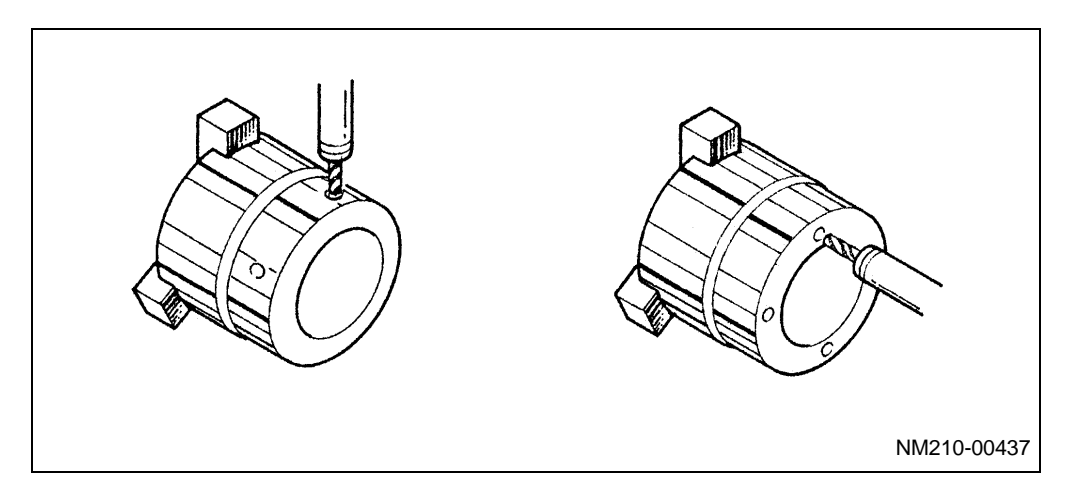

Nyomja meg a MTP ..... menü billentyűt.

## 3-13-1 Adat megadás

| UNo. | UNIT   | # | NOM-DIA | MAJOR- $\phi$ | PITCH | DEPTH | CHMF | DWELL | C-SP | FR | DEPTH | TOOL |
|------|--------|---|---------|---------------|-------|-------|------|-------|------|----|-------|------|
| *    | MTP () | 2 | 3       | 4             | 5     | 6     | 7    | 8     | 9    | 10 | 1     | 12   |

#### <u> ()</u> UNIT

Válassza ki amenetfúrás irányát.

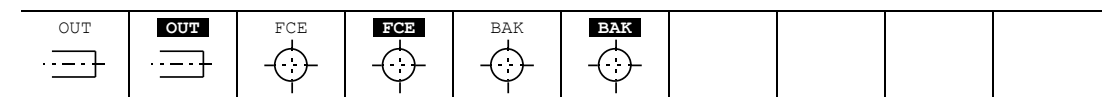

OUT : Menetfúrás külső felületen, visszatérés a kiindulási pontra

OUT: Menetfúrás külső felületen, visszatérés a megközelítési pontra

FCE : Menetfúrás homlok oldalon, visszatérés a kiindulási pontra

FCE : Menetfúrás homlok oldalon, visszatérés a megközelítési pontra

BAK : Menetfúrás a hátsó oldalon, visszatérés a kiindulási pontra

BAK : Menetfúrás a hátsó oldalon, visszatérés a megközelítési pontra

A menü tételek értelmezése megegyezik a forgószerszámos fúrás (MDR) műveletnél leírtakkal.

#### 2#

A következő menüből választhat:

| #0      | #1      | #2     |  |  |  |
|---------|---------|--------|--|--|--|
| TAPPING | PECKING | PLANET |  |  |  |
| CYCLE   | CYCLE   | CYCLE  |  |  |  |

#0 TAPPING CYCLE: Hagyományos menetfúró ciklus #1 PECKING CYCLE: Forgácstörös menetfúró ciklus #2 PLANET CYCLE: Csak Y-tengellyel szerelt gépeknél

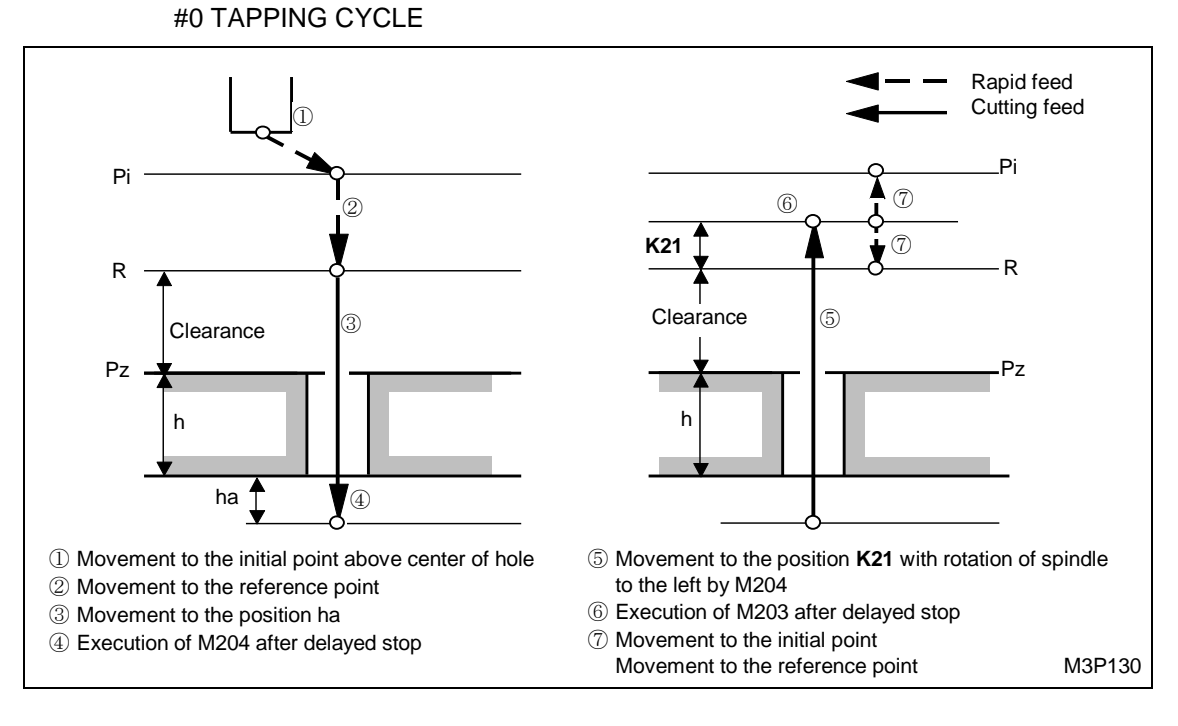

#### (#1 PECKING CYCLE)

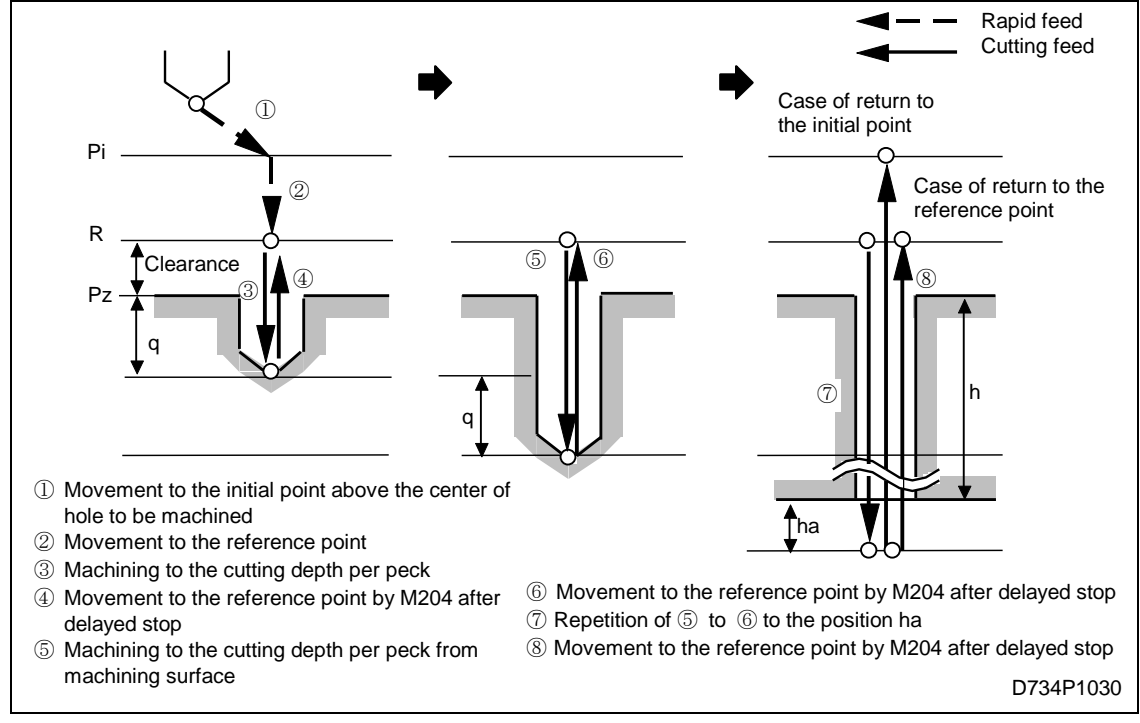

(#2 PLANET CYCLE)

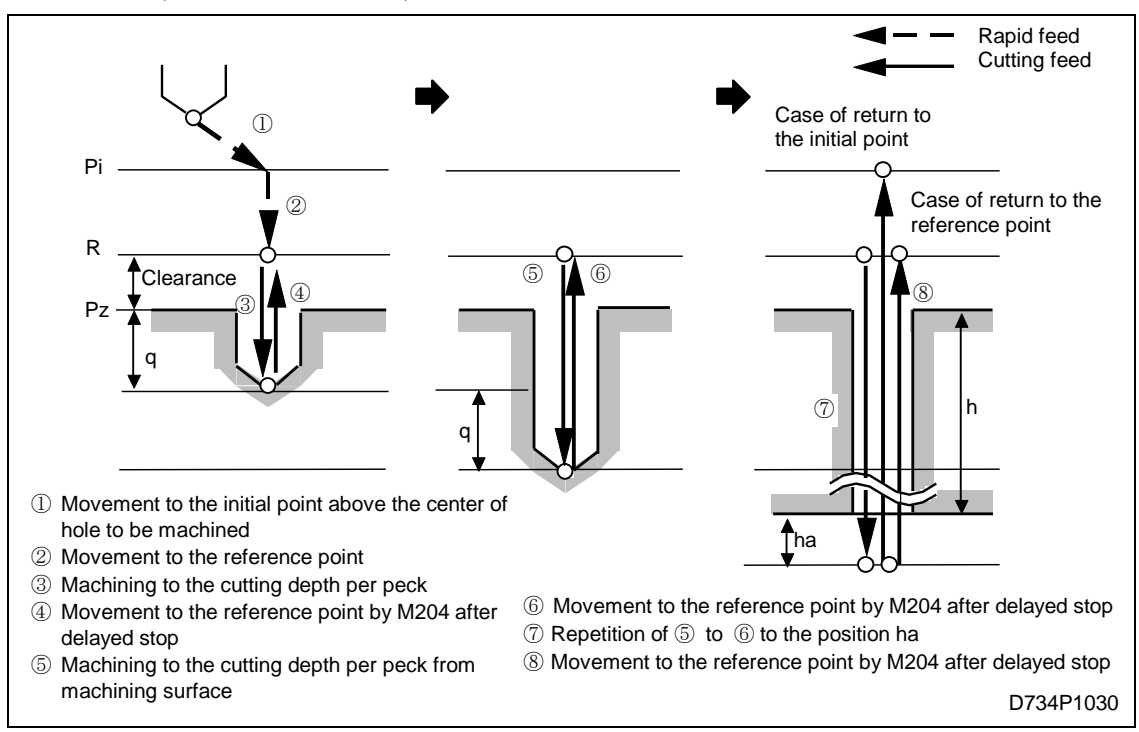

#### 3 NOM-DIA

Adja meg a menet névleges méretét.

## 5 PITCH

Adja meg a menetemelkedést. Használhatja az automatikus megadási módot is.

#### 6 DEPTH

Adja meg a menetes furat mélységét.

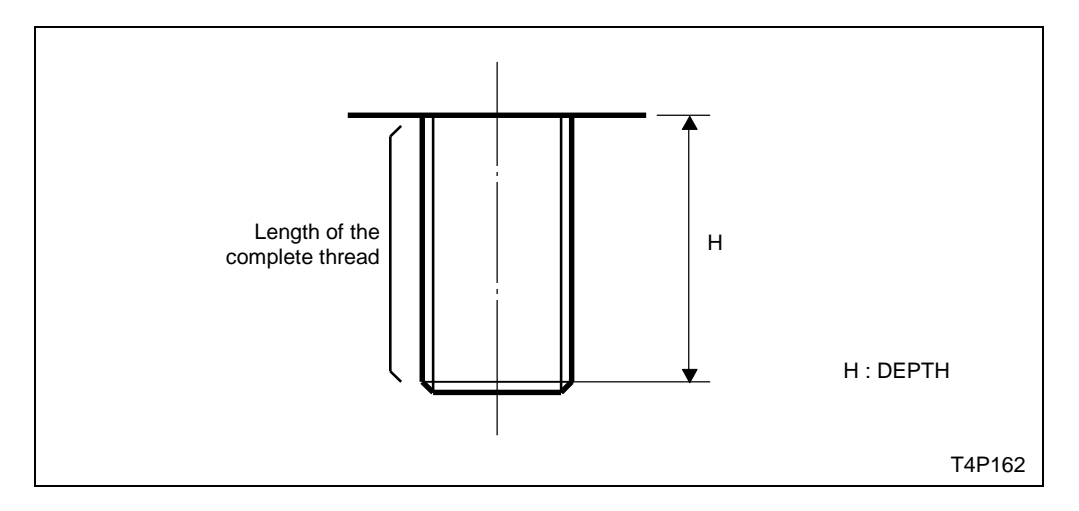

Adja meg a forgácsoló sebességet.

## 1 DEPTH

Adja meg a forgácstörés mélységét menetfúrás mélysége/fordulat értékkel.

## 12 TOOL

Adja meg a menetfúró szerszámot.

#### 3-13-2 Sorrend adat megadása

| UNo. | UNIT    | #   | NOM-DIA  | MAJOR-  | РІТСН | DEPTH | CHMF | DWELL | C-SP       | FR  | DEPTH | TOOL |
|------|---------|-----|----------|---------|-------|-------|------|-------|------------|-----|-------|------|
| *    | MTP *** | **  | ***      | ***     | ***   | ***   | ***  | ***   | ***        | *** | ***   | ***  |
| SEQ  | SHP     | SPT | -R/x SPT | -th/y S | PT-Z  |       | NUM. | ANGLE | TYPE       |     |       |      |
| 1    | 1       |     | 2 (      | 3       | 4     |       | 5    | 6     | $\bigcirc$ |     |       |      |

A forgószerszámos menetfúrás esetében a sorrend adatok megadása megegyezik a forgó szerszámos fúrásnál leírtakkal.

## 3-14 Fúrórudas megmunkálás (BOR)

Pontos, tűrt nem forgástengelybe eső furatok furatesztergáláshoz válassza a fúrórudas megmunkálás műveletét.

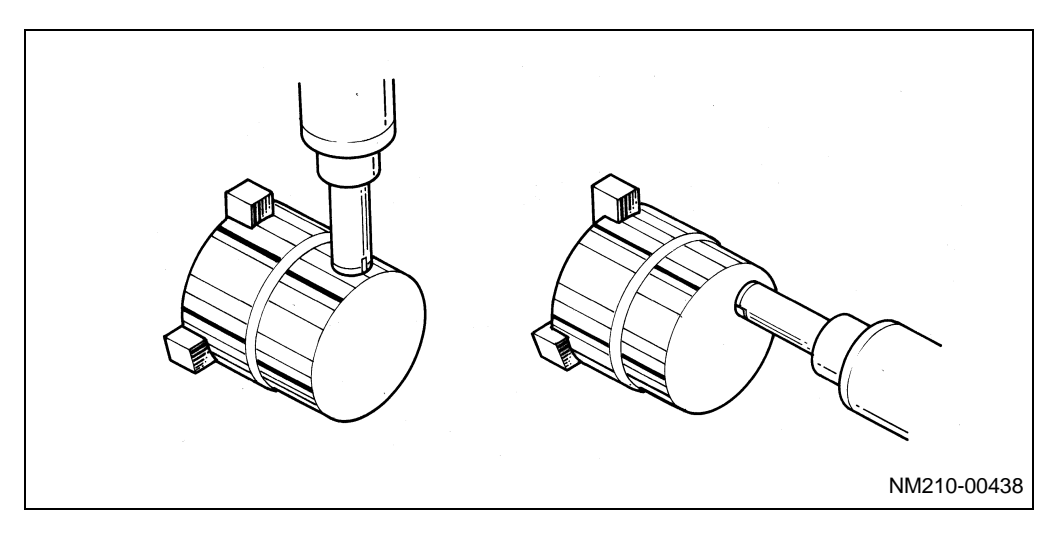

Nyomja meg a menü billentyűt.

#### 3-14-1 Adat megadás

| UNo. | UNIT  | # | DIA | DEPTH | C-SP | FEED | TOOL       |
|------|-------|---|-----|-------|------|------|------------|
| *    | BOR ① | 2 | 3   | 4     | 5    | 6    | $\bigcirc$ |

#### <u> ① UNIT</u>

Válassza ki a megmunkálás irányát. Az alábbi menü jelenik meg:

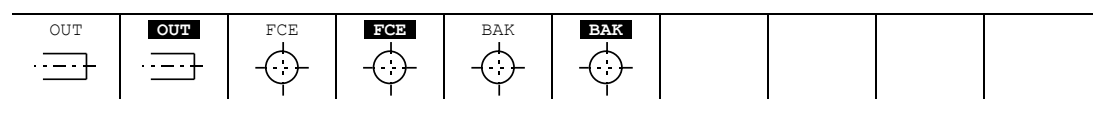

OUT : Fúrórudas fúrás külső felületen, visszatérés a kiindulási pontra

Even visszatérés a megközelítési pontra

FCE : Fúrórudas fúrás homlok oldalon, visszatérés a kiindulási pontra

FCE : Fúrórudas fúrás homlok oldalon, visszatérés a megközelítési pontra

BAK : Fúrórudas fúrás a hátsó oldalon, visszatérés a kiindulási pontra

**BAK** : Fúrórudas fúrás a hátsó oldalon, visszatérés a megközelítési pontra

A menü tételek megegyeznek a forgószerszámos fúrás MDR műveletnél leírtakkal.

#### 2#

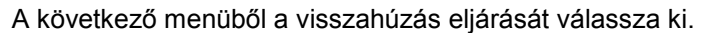

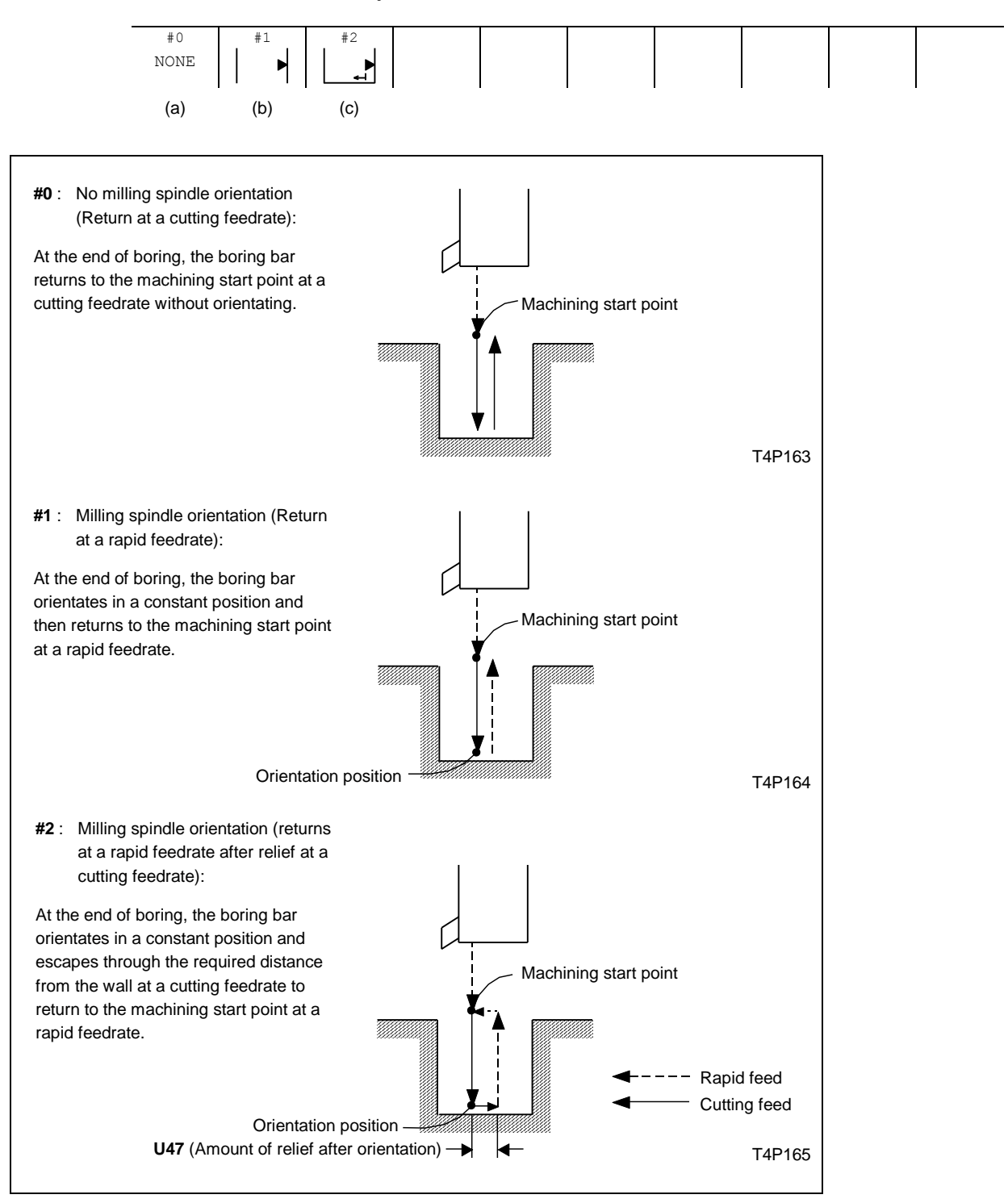

<u>③ DIA</u> Adja meg a furat átmérőjét.

## ④ DEPTH Adja meg a furat mélységét.

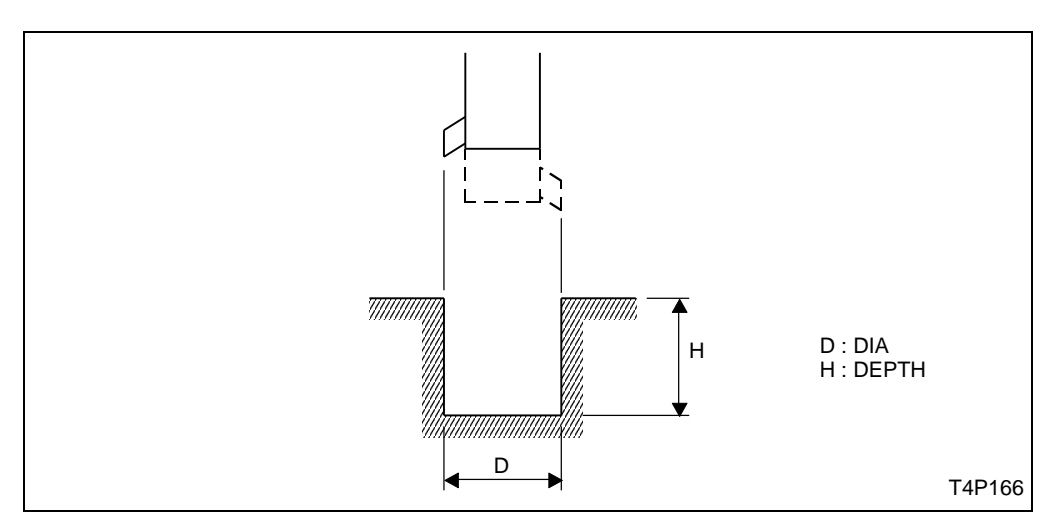

## <u>⑤ V, ⑥ FEED</u>

Adja meg a forgácsoló sebességet és az előtolást. Választhatja az automatikus adat kitöltést is.

- V: Maró orsó forgácsoló sebessége
- FEED: Előtolás mm/ford

## 7 TOOL

Adja meg a szerszámot.

3-14-2 Sorrend adat megadása

| UNo. | UNIT    | #          | DIA    | DEPTH |      | C-SP  | FEED | TOOL |
|------|---------|------------|--------|-------|------|-------|------|------|
| *    | BOR *** | *          | ***    | ***   |      | ***   | ***  | ***  |
| SEQ  | SHP     | SPT-R/x SP | T-th/y | SPT-Z | NUM. | ANGLE | TYPE |      |
| 1    | 1       | 2          | 3      | 4     | 5    | 6     | 7    |      |

A sorrend adatok megadása megegyezik a forgószerszámos fúrás (MDR) műveletnél leírtakkal.

# 3-15 Horony marás (MGV)

Ha a munkadarabon hornyot kell marni válassza ezt a műveletet.

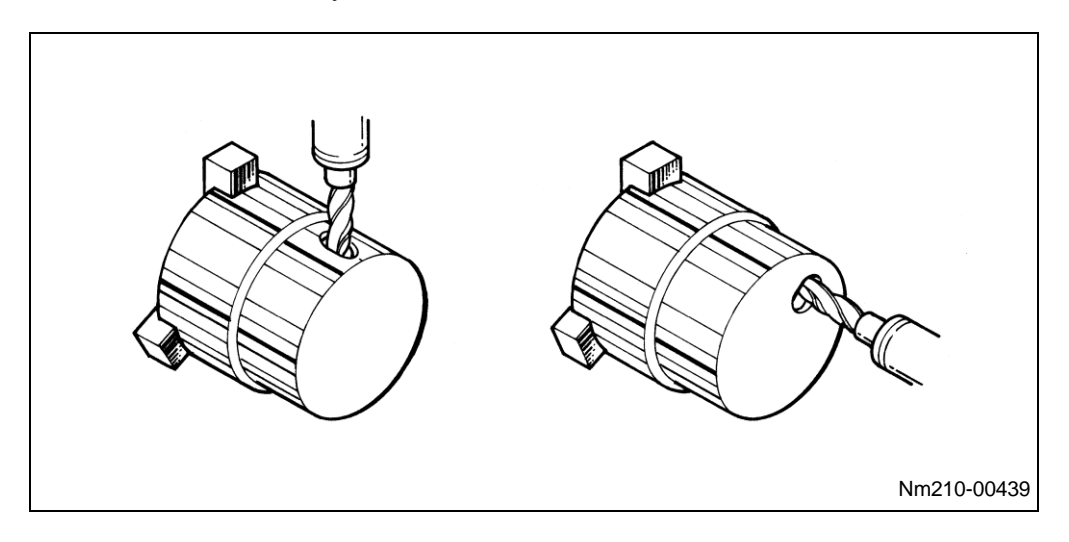

Nyomja meg a  $\mathbf{MGV}^{\widehat{\boldsymbol{\Phi}}}$  menü billentyűt.

#### 3-15-1 Adat megadás

| UNo. | UNIT   | # | SPOR-BRD | DEPTH | FINISH | RV | FV | R-FR1 | R-FR2 | R-TOOL | F-TOOL |  |
|------|--------|---|----------|-------|--------|----|----|-------|-------|--------|--------|--|
| *    | MGV () | 2 | 3        | 4     | 5      | 6  | 7  | 8     | 9     | 10     | 1      |  |

## <u> ()</u> UNIT

A következő jelenik meg:

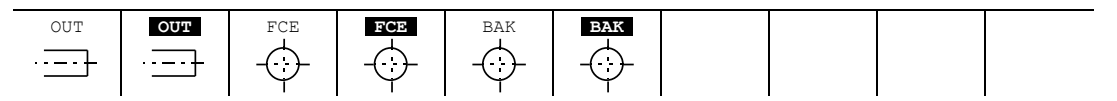

OUT : Horony marás külső felületen, visszatérés a kiindulási pontra

EUT: Horony marás külső felületen, visszatérés a megközelítési pontra

FCE : Horony marás homlok oldalon, visszatérés a kiindulási pontra

- FCE : Horony marás homlok oldalon, visszatérés a megközelítési pontra
- BAK : Horony marás a hátsó oldalon, visszatérés a kiindulási pontra
- BAK : Horony marás a hátsó oldalon, visszatérés a megközelítési pontra

A menü tételek értelmezése megegyezik a forgószerszámos fúrás (MDR) műveletnél leírtakkal.

② # A következő menü jelenik meg:

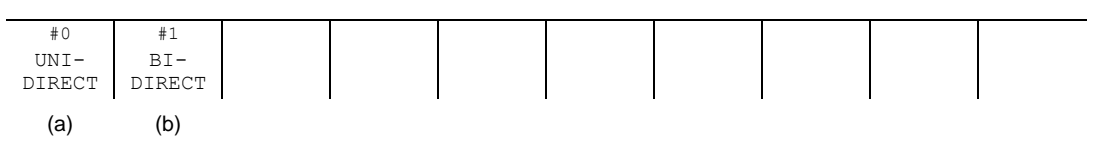

Válassza ki a nagyoló megmunkálás módszerét.

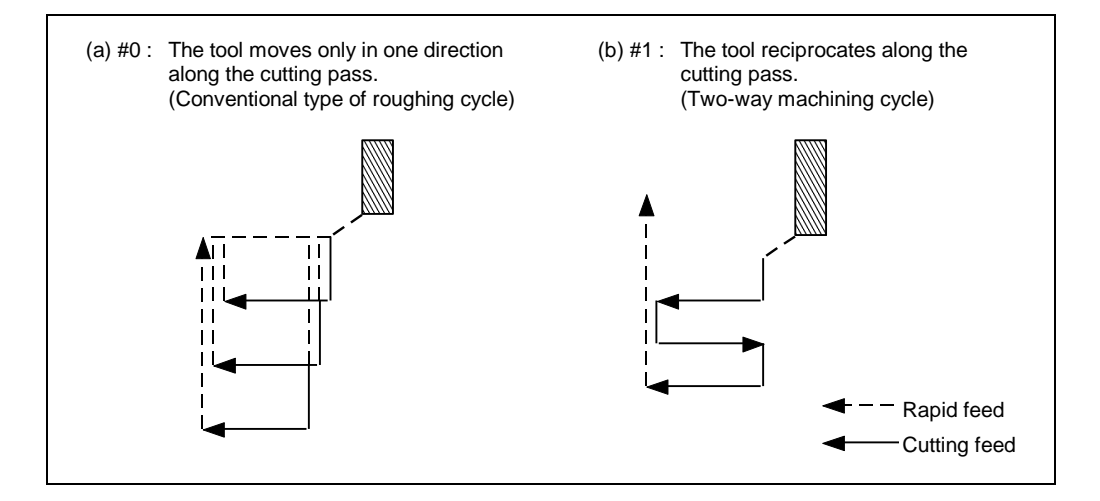

## 3 SPOR-BRD

Adja meg a megmunkálandó horony szélességét. (Az alkalmazott szerszám átmérője)

Adja meg a horony mélységét.

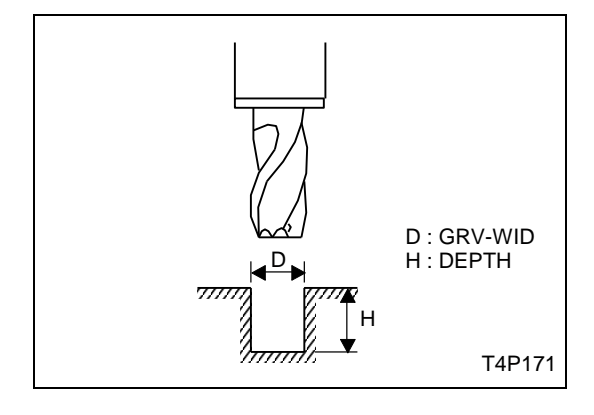

<u>⑤ FINISH</u> Adja meg a horony simítási ráhagyását.

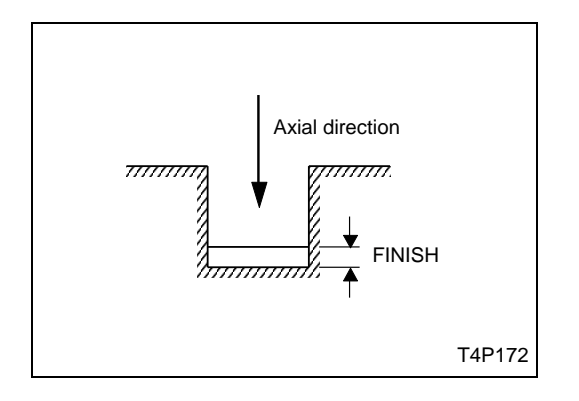

## 6 RV, 7 FV, 8 R-FR1, 9 R-FR2

Adja meg a horony marás technológiai adatait. Választhatja az automatikus adat kitöltés opciót is.

RV : Nagyolás forgácsoló sebessége

FV : Simítás forgácsoló sebessége

R-FR1 : Radiális irányú előtolás mm/ford

R-FR2 : Axiáli irányú előtolás mm/ford

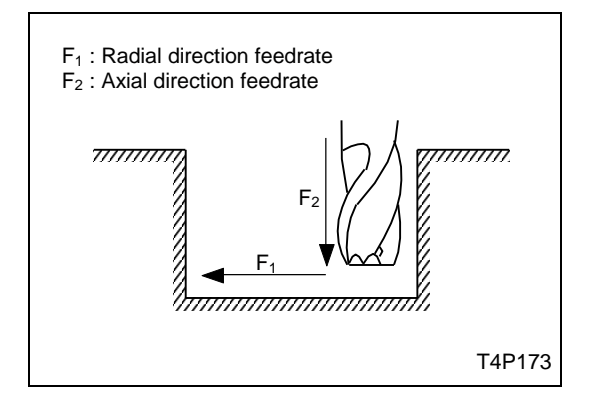

## 1 R-TOOL, 1 F-TOOL

Adja meg a nagyoló és simító szerszámot.

## 3-15-2 Sorrend adat megadás

| UNo. | UNIT    | # | SPOR-BRD | DEPTH  | FINISH | RV  | FV    | R-FR1   | R-FR2 | R-TOOL | F-TOOL |
|------|---------|---|----------|--------|--------|-----|-------|---------|-------|--------|--------|
| *    | MGV *** | * | ***      | ***    | ***    | *** | ***   | ***     | ***   | ***    | ***    |
| SEQ  |         |   | SPT-R    | SPT-th | SPT-Z  |     | FPT-F | R FPT-Z | RG RG | Η      |        |
| 1    |         |   | 1        | 2      | 3      |     | 4     | 5       | 6     | )      |        |

1 SPT-R, 2 SPT-th, 3 SPT-Z, 4 FPT-R, 5 FPT-Z

Adja meg a horony kezdő- és végpontjának koordinátáit.

## <0UT, **OUT**>

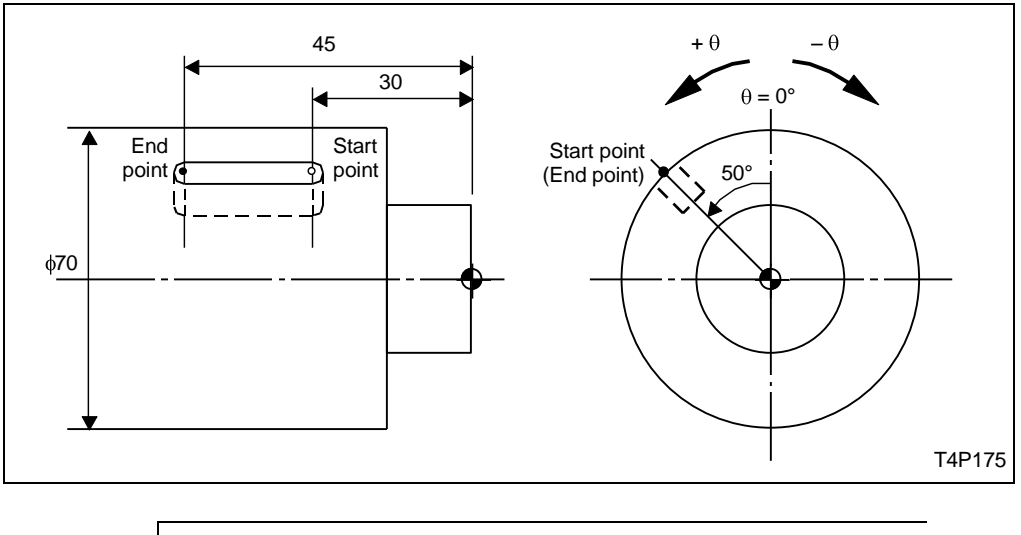

| SPT-R | SPT-th | SPT-Z | FPT-R | FPT-Z |  |
|-------|--------|-------|-------|-------|--|
| 35.   | 50.    | 30.   | •     | 45.   |  |

<FCE, **FCE**>

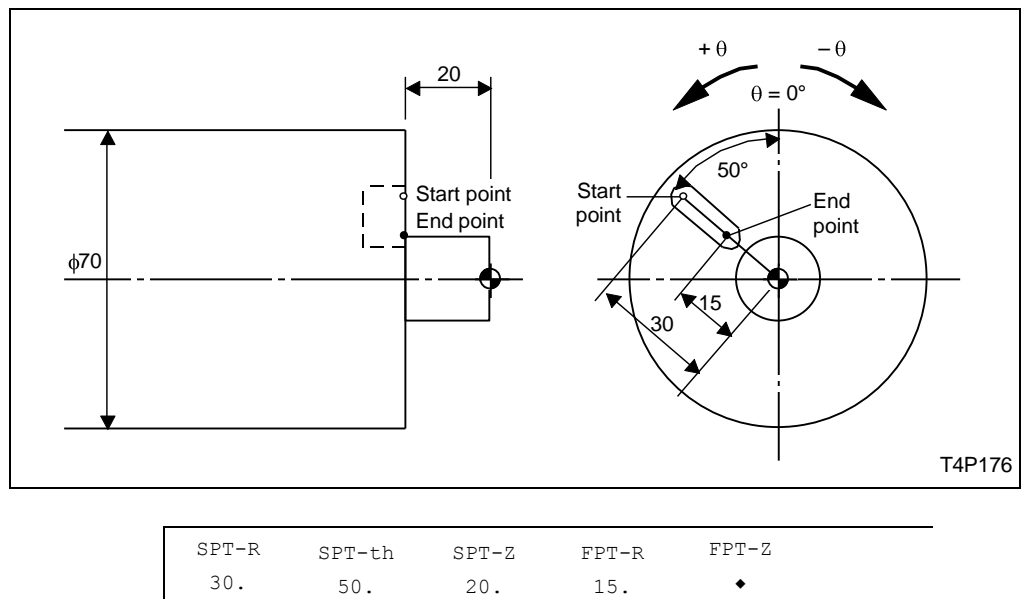

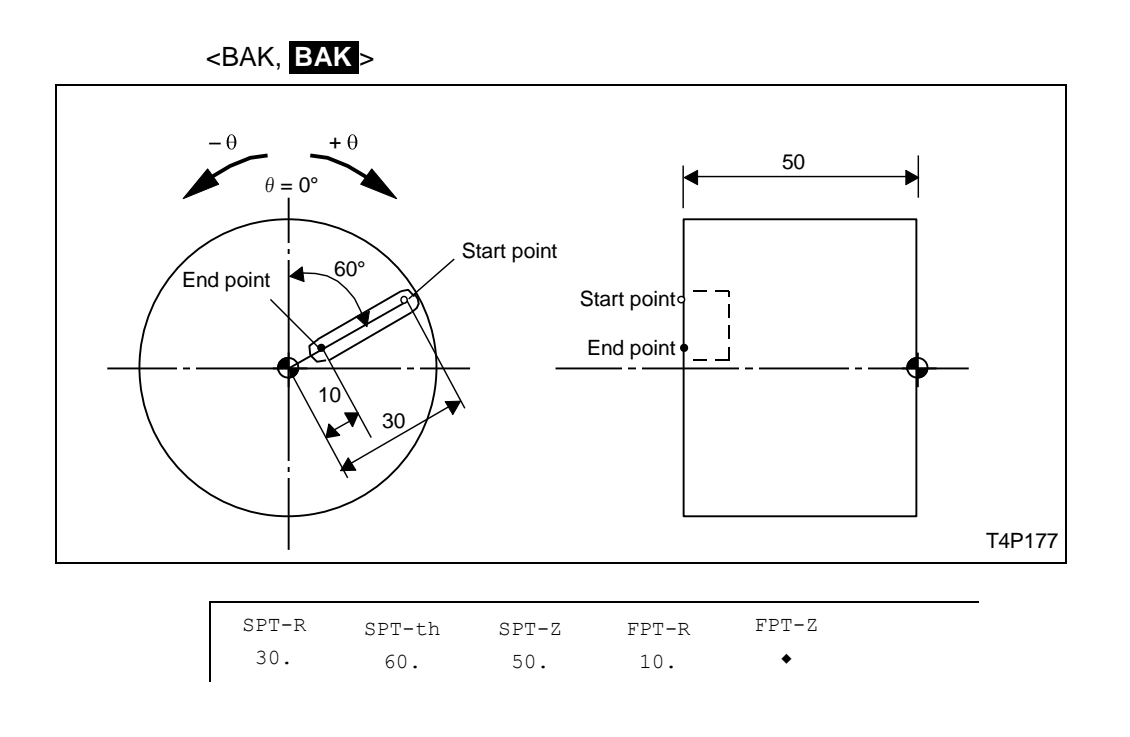

<u>© RGH</u> Adja meg a felületi érdességet.

| ROUGHNES FEED | DRATE |  |  |  |  |
|---------------|-------|--|--|--|--|
| / r           | rev   |  |  |  |  |

1) Ha a ROUGHNES menü tételt választja akkor a következő menü jelenik meg:

| v | • | • • | • • | • • • | • • • | • • • | * * * * | * * * * |  |
|---|---|-----|-----|-------|-------|-------|---------|---------|--|
| 1 | 2 | 3   | 4   | 5     | 6     | 7     | 8       | 9       |  |

# 3-16 Marás szerszám közép programozással (LCT)

A munkadarab külső felületén, vagy a homlok oldalon, vagy a hátsó oldalon marást kell végezni, válassza ezt a műveletet.

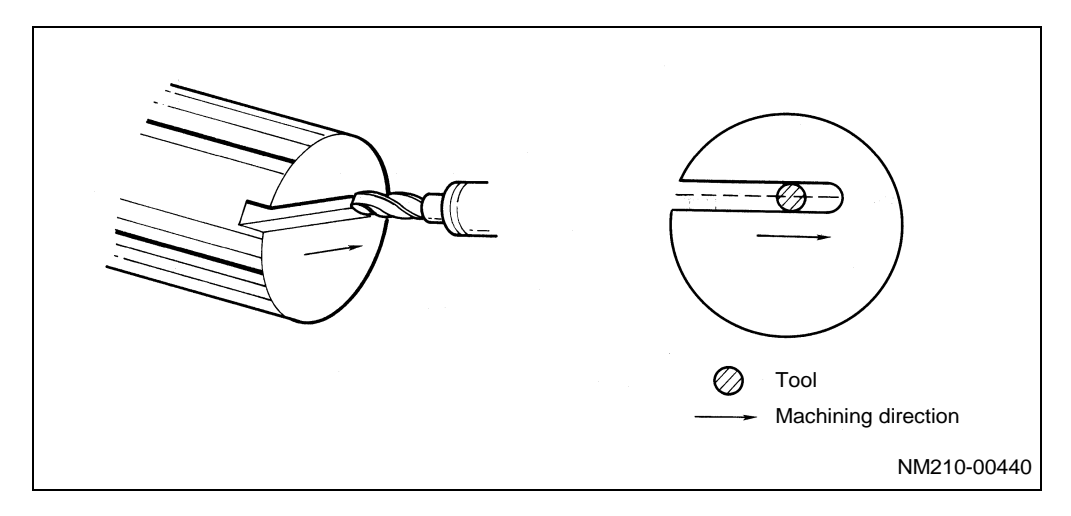

Nyomja meg a  $\mathbf{LCT}^{igtarrow}$  menü billentyűt.

## 3-16-1 Adat megadás

| UNo.        | UNIT      | SPOR-BRD | DEPTH | FINISH | RV | FV | R-FR1      | R-FR2 | R-TOOL | F-TOOL |  |
|-------------|-----------|----------|-------|--------|----|----|------------|-------|--------|--------|--|
| *           | LCT ()    | 2        | 3     | 4      | 5  | 6  | $\bigcirc$ | 8     | 9      | 0      |  |
| <u>1</u> UN | <u>IT</u> |          |       |        |    |    |            |       |        |        |  |

A következő menü jelenik meg:

| OUT | OUT | FCE | FCE |  |  |  |
|-----|-----|-----|-----|--|--|--|
| ·   | ·}  |     |     |  |  |  |

Válassza ki a marás helyét.

**OUT** : Külső felület (visszatérés a kiindulási pontra)

CUT: Külső felület (visszatérés a megközelítési pontra)

FCE : Homlok oldal (visszatérés a kiindulási pontra)

FCE: Homlok oldal (visszatérés a megközelítési pontra)

## 3-16-2 Sorrend adat megadása

| UNo. | UNIT    | SPOR-BRE | DEPTH    | FINISH | RV  | FV  | R-FR1  | R-FR2      | R-TOOL | F-TOOL |
|------|---------|----------|----------|--------|-----|-----|--------|------------|--------|--------|
| *    | LCT *** | ***      | ***      | ***    | *** | *** | ***    | ***        | ***    | ***    |
| SEQ  | SHP     | FPT-R/x  | FPT-th/y | FPT-Z  |     | CNR | RADIUS | RGH        |        |        |
| 1    | 1       | 2        | 3        | 4      |     | 5   | 6      | $\bigcirc$ |        |        |

## 

A következő menü jelenik meg:

| STARTING<br>POINT | LINE | CW<br>ARC | CCW<br>ARC |  |  | SHAPE<br>END |  |
|-------------------|------|-----------|------------|--|--|--------------|--|
|                   | (a)  | (b)       | (c)        |  |  |              |  |

- Meg kell adni az első megmunkálás kezdő pontját (STARTING POINT)

- Adja meg a kívánt megmunkálási alakzatot (LINE, CW ARC, CCW ARC)

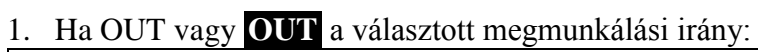

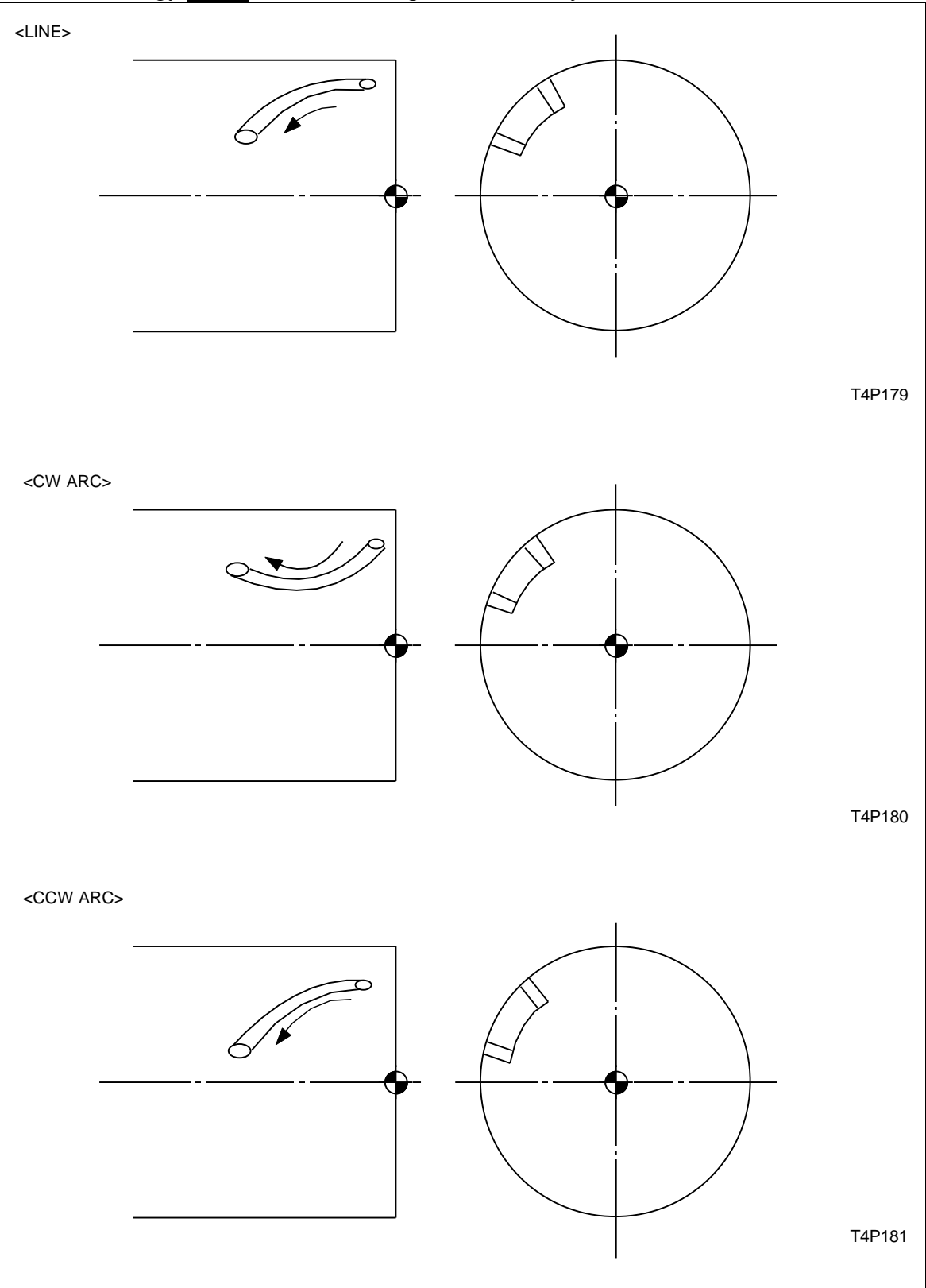

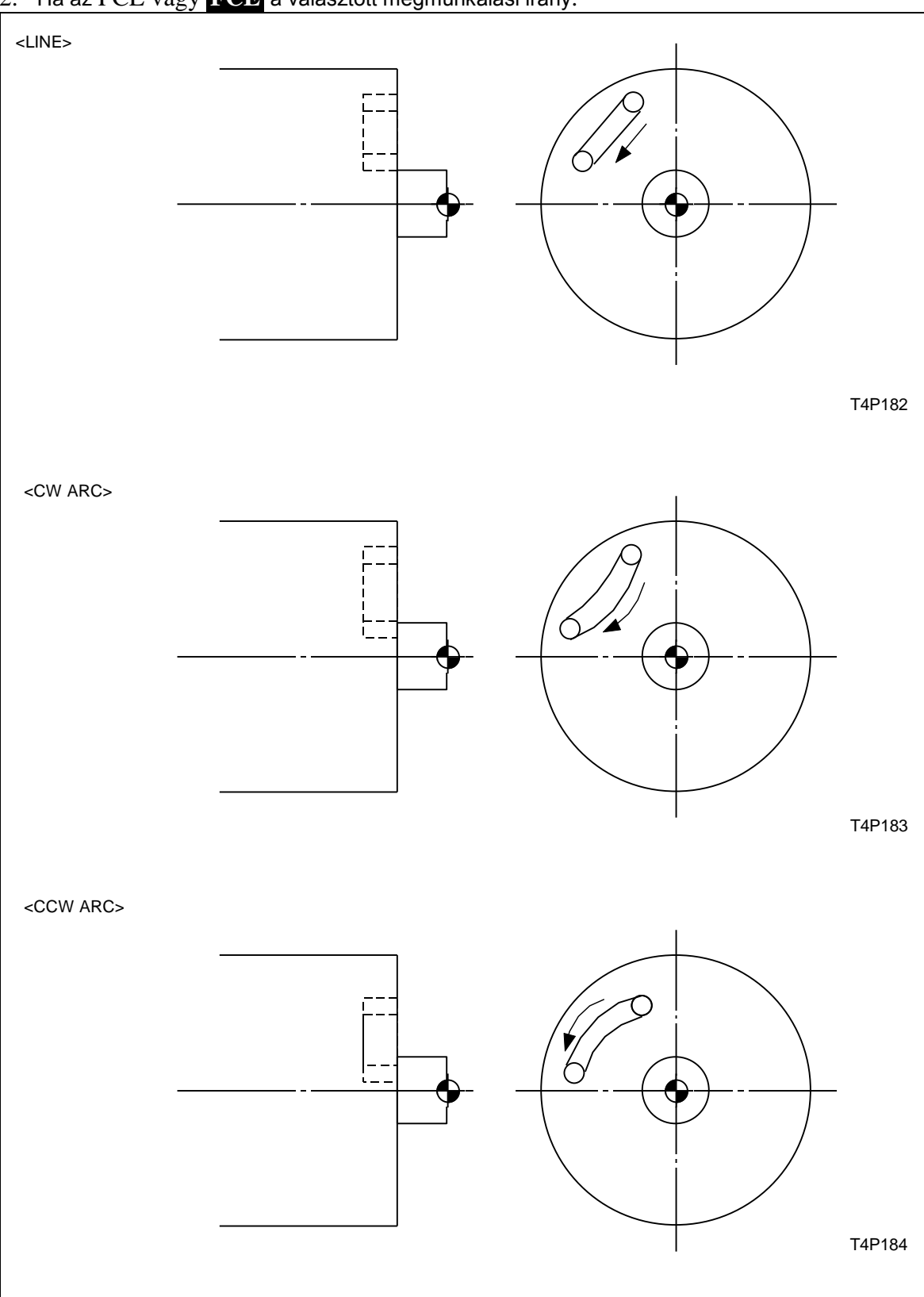

2. Ha az FCE vagy **FCE** a választott megmunkálási irány:

## 2 FPT-R/x, 3 FPT-th/y, 4 FPT-Z

Ha már megadta az 1. menü tételnél a keztő pontot, akkor adja meg az alakzat végpontjának koordinátáit. Használhat derékszögű koordináta rendszert vagy henger-polár koordináta rendszert.

Ha az OUT vagy **OUT** megmunkálási irányt választotta, az alábbi ábra szerint adja meg a végpontot:

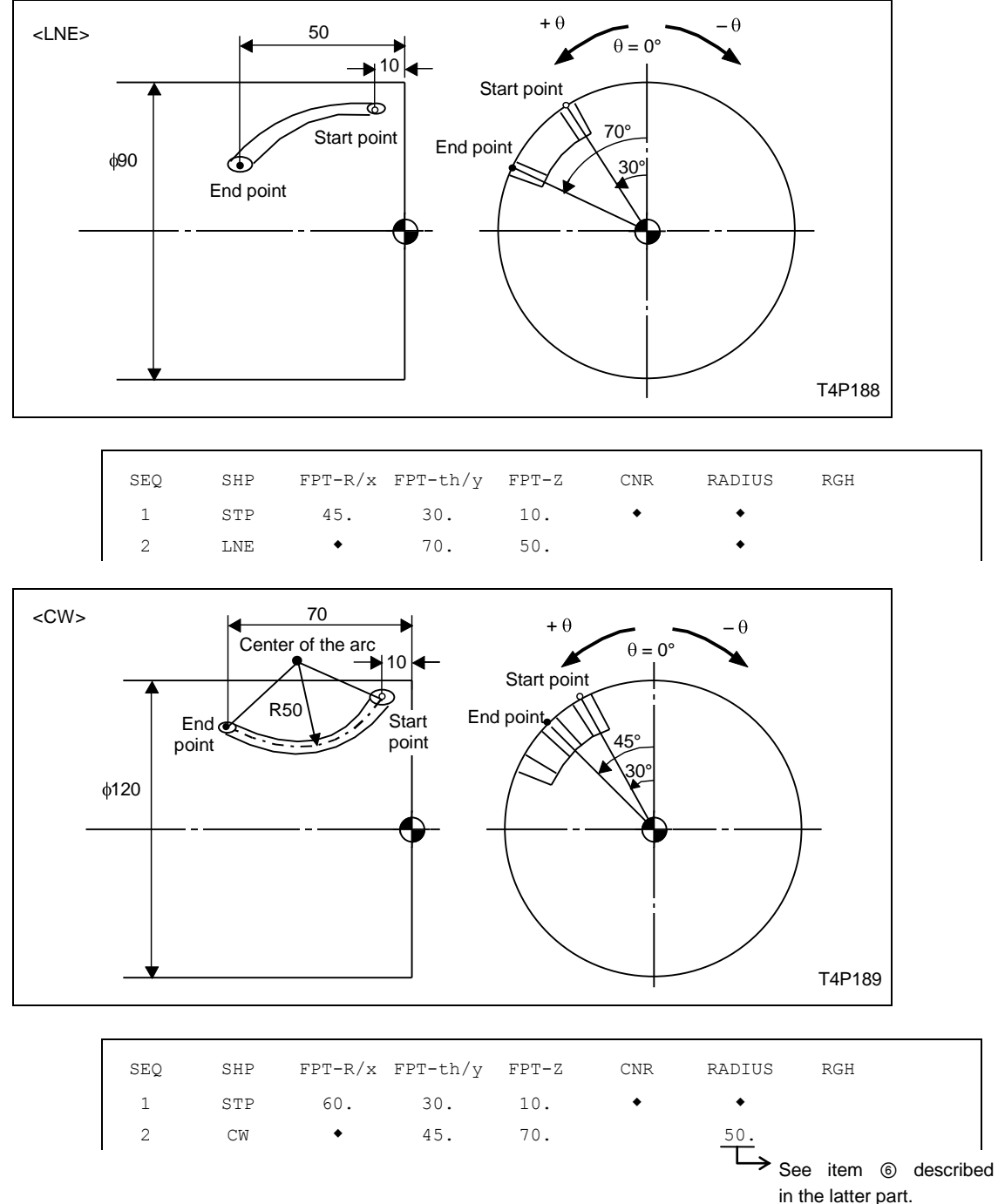

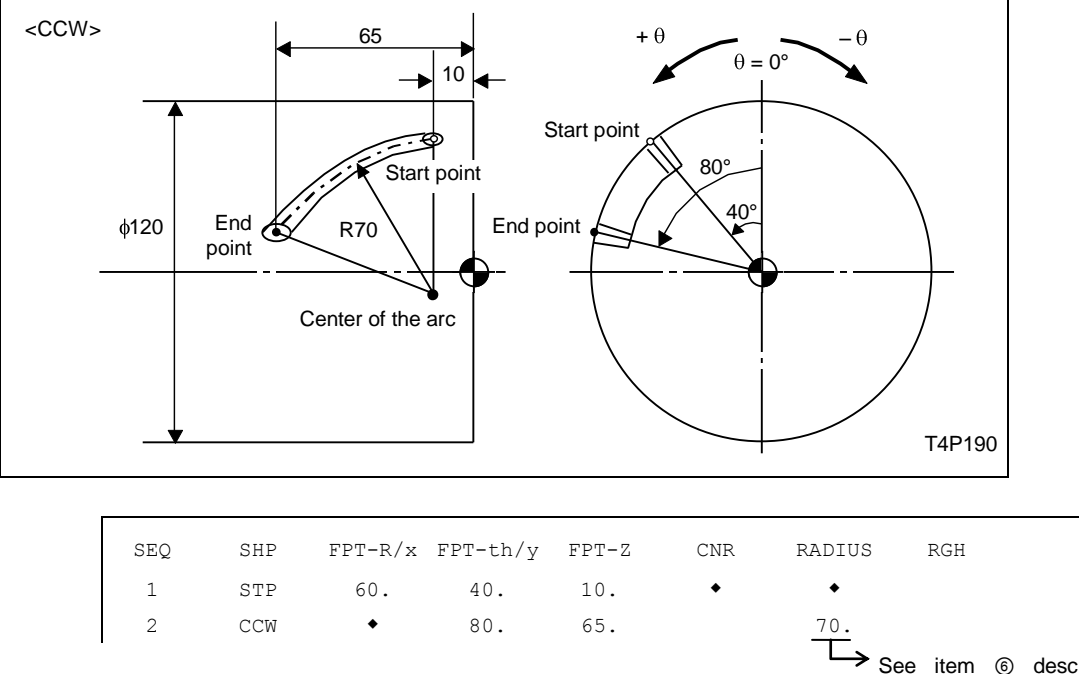

→ See item ⑥ described in the latter part.

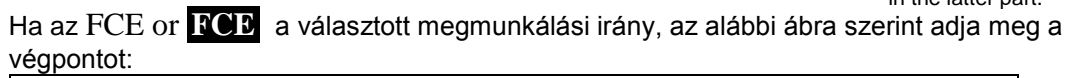

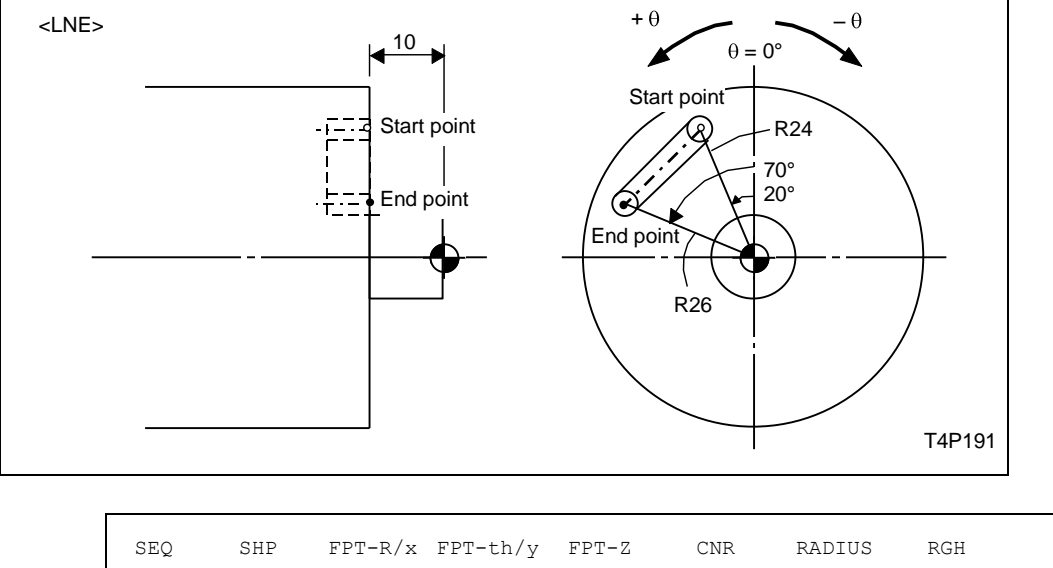

|        | SEQ | SHP | FPT-R/x | FPT-th/y | FPT-Z | CNR | RADIUS | RGH |  |
|--------|-----|-----|---------|----------|-------|-----|--------|-----|--|
| R-θ-Z- | 1   | STP | 24.     | 20.      | 10.   | •   | •      |     |  |
| input  | 2   | LNE | 26.     | 70.      | •     |     | •      |     |  |
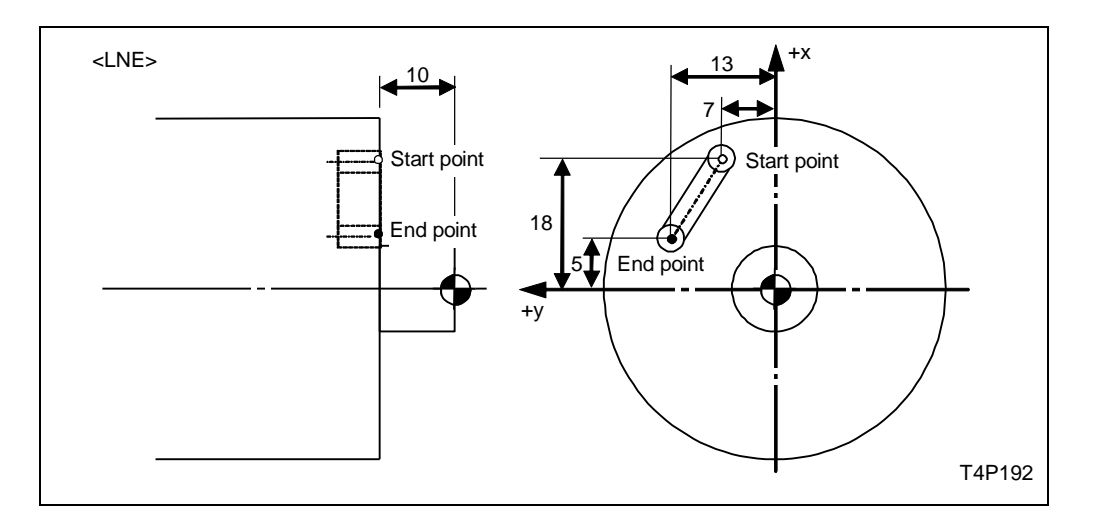

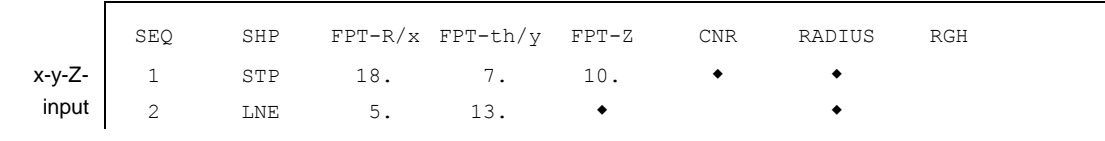

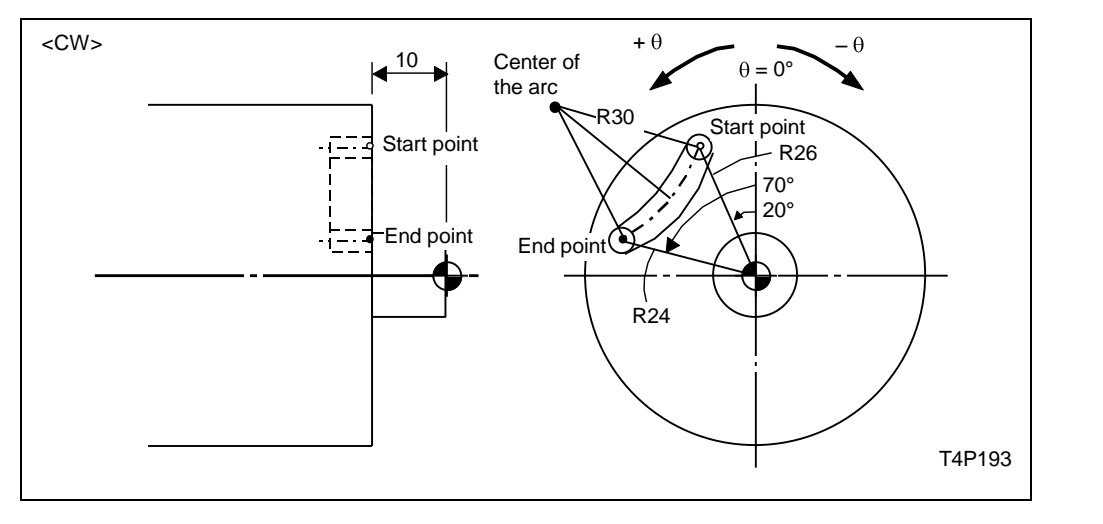

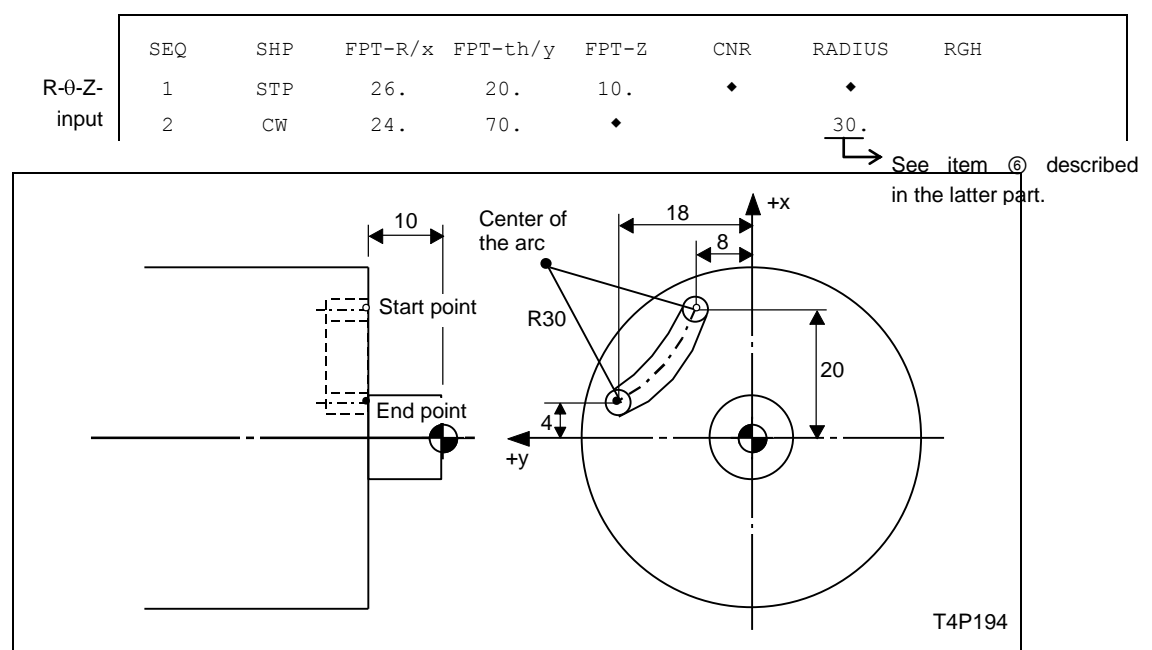

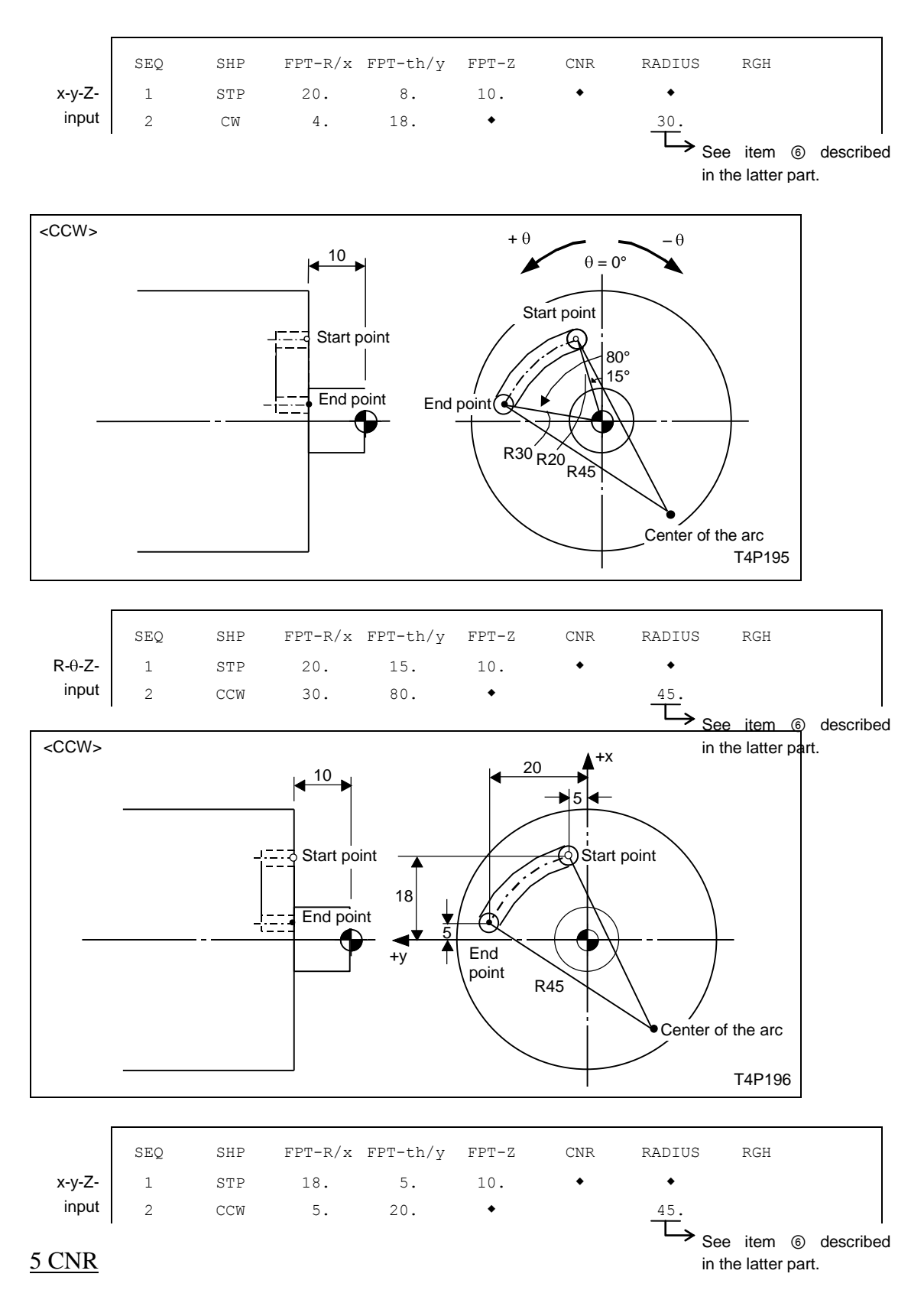

Ha két geometriai elemet letöréssel vagy lekerekítéssel kell összekötni, adja meg a letörés mértékét.

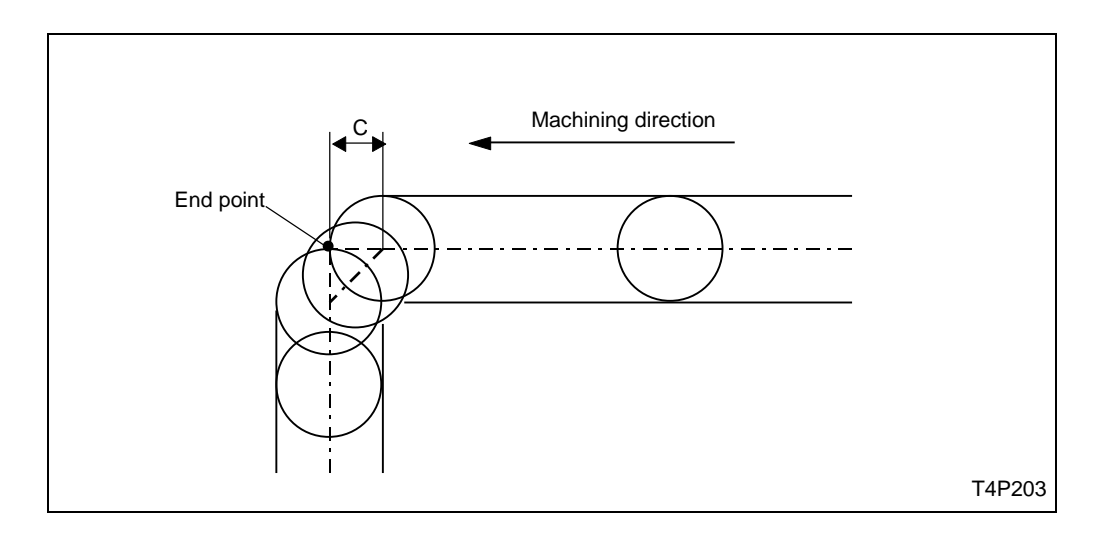

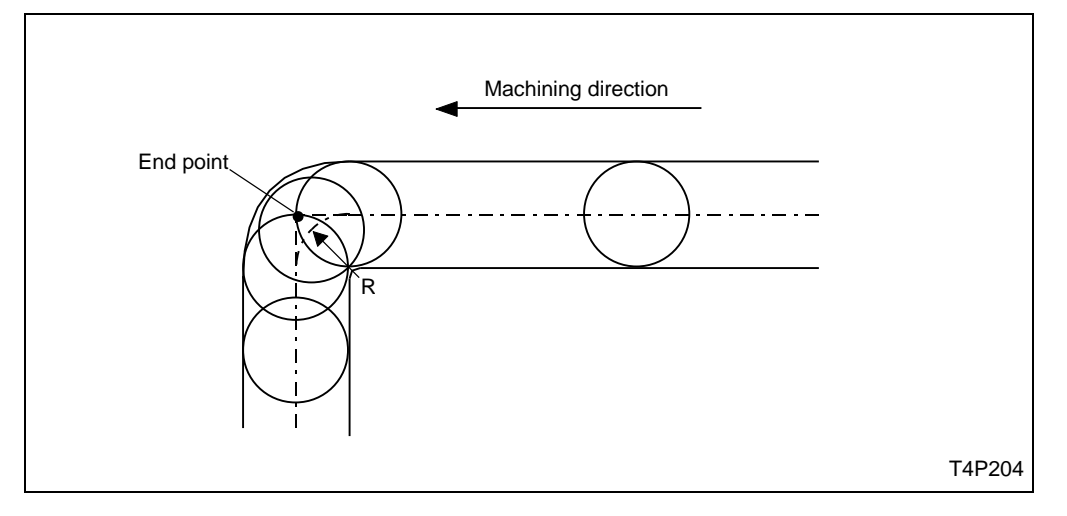

# 6 RADIUS

Ha az alakzatnak ívet adott meg, akkor itt kell megadni az ív sugarát.

Például:

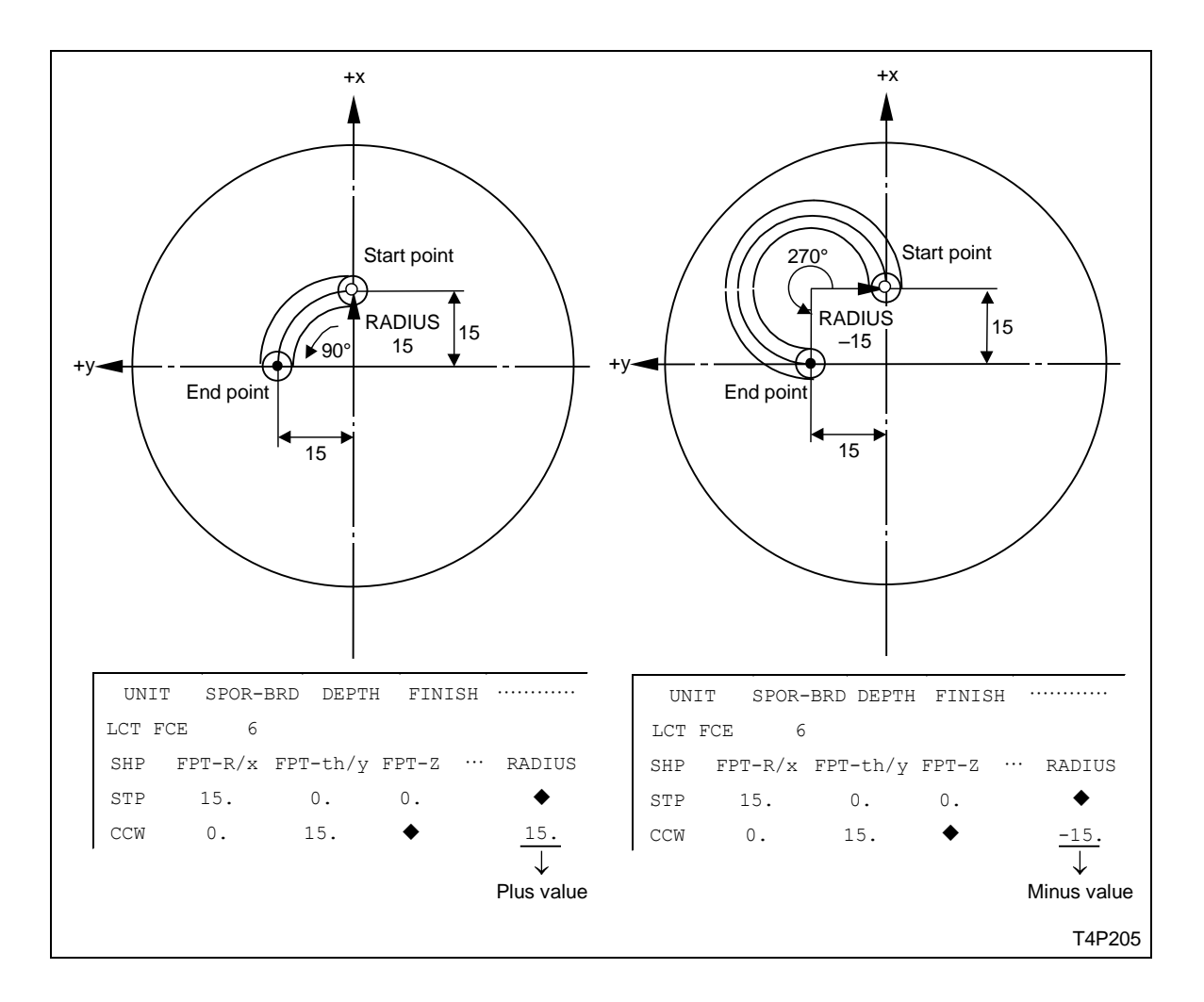

# ⑦ RGH

Adja meg a simítás felületi érdességét. A megadás módja megegyezik a forgószerszámos horony marás (MGV) műveletnél leírtakkal.

# 3-17 Marás jobb- és bal oldali pályakövetéssel.

# 1. Marás jobb oldali pályakövetéssel (RTG)

Ha a munkadarab megmunkálása során szükség van marásra pályakövetéssel, válassza ezt a műveletet.

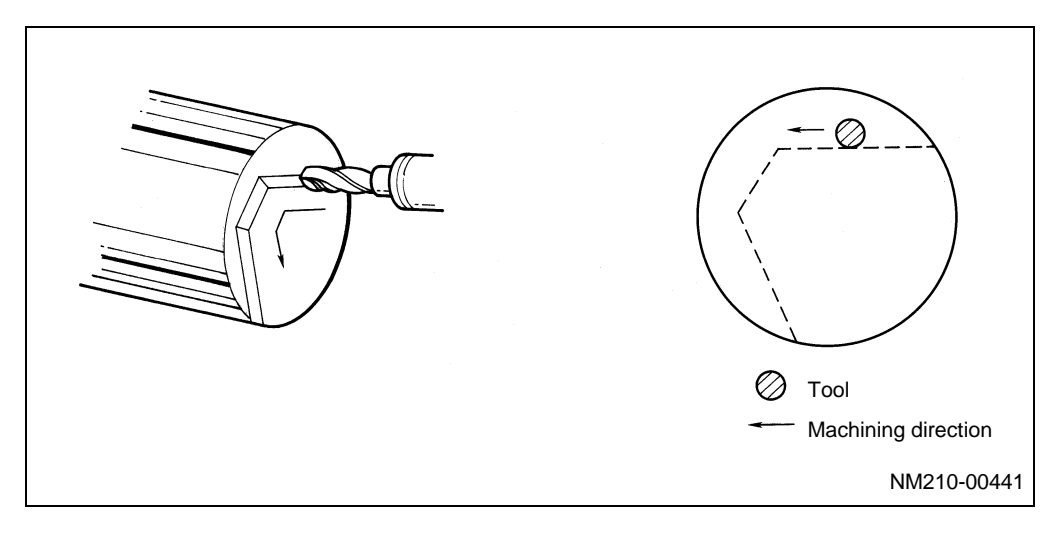

Nyomja meg a  $\mathbf{RGT} \stackrel{\text{result}}{\bigcirc}$  menü billentyűt.

# 2. Marás bal oldali pályakövetéssel (LFT)

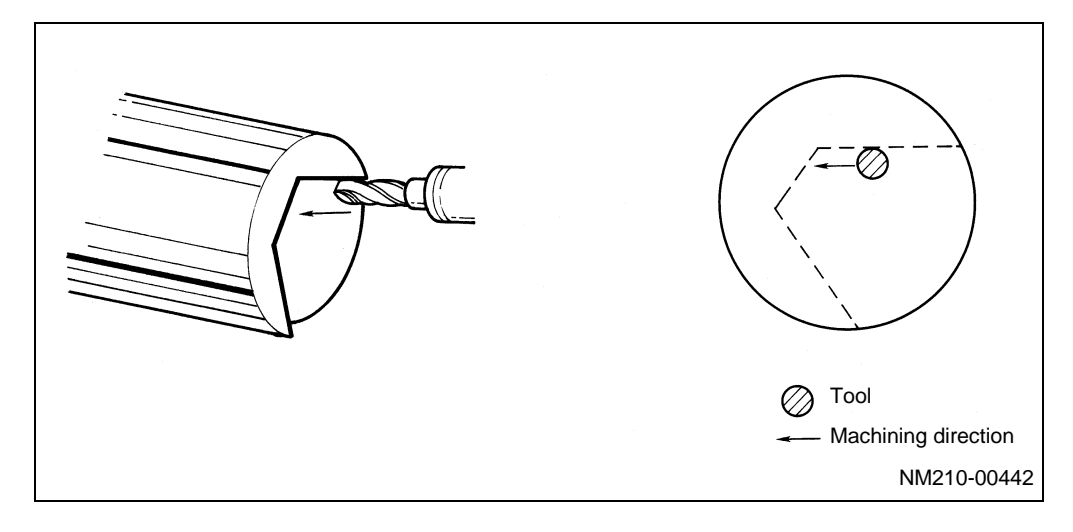

Nyomja meg a  $\hat{\bigcirc}$  LFT menü billentyűt.

# 3-17-1 Adat megadás

| UNo. | UNI   | Т | SPOR-BRD | DEPTH | FIN-1 | FIN-2 | RV | FV         | R-FR1 | R-FR2 | R-TOOL | F-TOOL |
|------|-------|---|----------|-------|-------|-------|----|------------|-------|-------|--------|--------|
| *    | RGT   | 1 | 2        | 3     | 4     | 5     | 6  | $\bigcirc$ | 8     | 9     | 10     | 1      |
|      | (LFT) |   |          |       |       |       |    |            |       |       |        |        |

# <u> ()</u> UNIT

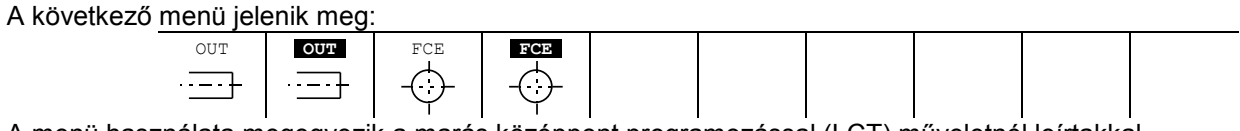

A menü használata megegyezik a marás középpont programozással (LCT) műveletnél leírtakkal.

### <u>④ FIN-1</u>

Adja meg a simítási ráhagyást radiális irányban.

5 FIN-2

Adja meg a simítási ráhagyást axiális irányban.

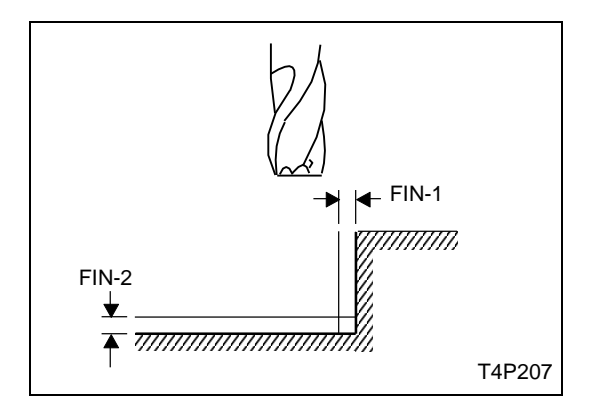

#### 3-17-2 Sorrend adat megadás

| UNo. | UNIT    | SPOR-   | -BRD DEPTH | FIN-1 | FIN-2 | RV  | FV  | R-FR1  | R-FR2 | R-TOOL | F-TOOL |
|------|---------|---------|------------|-------|-------|-----|-----|--------|-------|--------|--------|
| *    | RGT *** | * **    | * ***      | ***   | ***   | *** | *** | ***    | ***   | ***    | ***    |
|      | (LFT)   |         |            |       |       |     |     |        |       |        |        |
| SEQ  | SHP     | FPT-R/x | FPT-th/y   | FPT-Z |       | F-C | CNR | RADIUS | ROUGH |        |        |
| 1    | 1       | 2       | 3          | 4     |       | (   | 5   | 6      | 7     |        |        |

Az összes sorrend adat a marás középpont programozással (LCT) műveletnél leírtakkal egyezik meg.

# 3-18 Marás kézi programozással (MMP)

Ha a munkadarab megmunkálása során marásra van szüksége, és a fent említett műveletek nem alkalmasak a megmunkálásra, vagy más okból nem alkalmazza azokat, akkor a MAZATROL program összeállítása során használhat egy szűkített EIA/ISO programozásnak megfelelő program részletet a MAZATROL programon belül.

Nyomja meg a MILLING MANUAL P menü billentyűt.

#### 3-18-1 Adat megadás

| UNo. | UNIT | CHANGE-PT | GEAR | TOOL |
|------|------|-----------|------|------|
| *    | MMP  | 1         | 2    | 3    |

Az adat megadás szabályai megegyeznek az esztergálás kézi programozása (MMP) résznél leírtakkal.

#### 3-18-2 Sorrend adat megadás

| UNo. | UNIT | CHANGE | I-PT   |        |        |     |            | GEAR | TOOL |     |
|------|------|--------|--------|--------|--------|-----|------------|------|------|-----|
| *    | MMP  | ***    |        |        |        |     |            | ***  | ***  |     |
| SEQ  | G    | DATA-1 | DATA-2 | DATA-3 | RADIUS | RPM | FEED       |      | М    | OFS |
| 1    | 1    | 2      | 3      | 4      | 5      | 6   | $\bigcirc$ |      | 8    | 9   |
| -    |      |        |        |        |        |     |            |      |      |     |

#### <u> ()</u> G

A következő menüből választhat G-kódot:

| G00 | G01 | G02 | G03 | G04 |  | SHAPE<br>END |  |
|-----|-----|-----|-----|-----|--|--------------|--|
| (a) | (b) | (c) | (d) | (e) |  |              |  |

A G-kódok megegyeznek az esztergálás kézi programozása (MMP)műveletnél leírtakkal.

#### 2 DATA-1, 3 DATA-2, 4 DATA-3

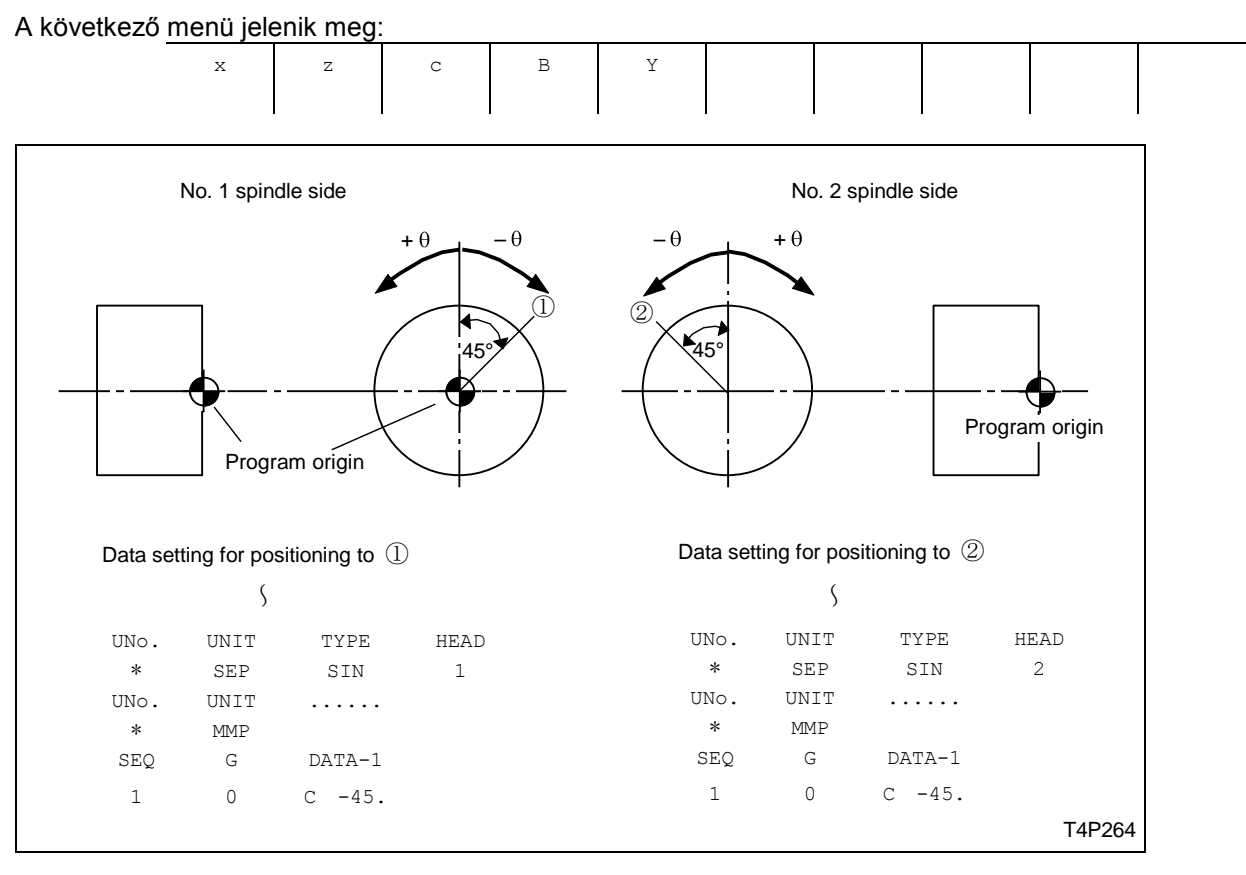

### **5 RADIUS**

Ha G02, vagy G03 kódot választ, akkor itt meg kell adni az ív sugarát.

#### <u>⑥ RPM</u>

Adja meg a maró fordulatszámát, vagy az alkalmazandó forgácsoló sebességet.

| RADIUS | RPM           | FEEDRATE |
|--------|---------------|----------|
| •      | S <u>1200</u> |          |
|        | $\downarrow$  |          |
|        | Setting da    | ita      |
|        |               |          |
|        |               |          |
| RADIUS | RPM           | FEEDRATE |
| •      | V <u>100</u>  |          |
|        | $\downarrow$  |          |
|        | Setting da    | ita      |
|        |               |          |

## ⑦ FEED

Adja meg az alkalmazandó előtolás értékét mm/ford vagy mm/min értékkel.

| RADIUS | RPM         | FEEDRATE                             |
|--------|-------------|--------------------------------------|
| •      | V130        |                                      |
| •      |             | REV <u>0.35</u><br>↓<br>Setting data |
| RADIUS | RPM<br>V130 | FEEDRATE                             |
| •      |             | MIN <u>100</u><br>↓<br>Setting data  |

#### <u>8 M</u>

Adja meg a szükséges M kód(okat).

#### 

Ha használja a szerszám eltolást, akkor adja meg azt az értéket, amit a TOOL OFFSET képernyőn beírt.

# 3-19-1 M kód

#### 3-19-1 M kód megadása

Beírhat 12 különböző M kódot a menü segítségével. Az M kódok értelmezése az EIA/ISO szintaktika szerinti.

# 3-20 Szegmentált megmunkálás (SEP)

Mikor eldönti, hogy az No.1 vagy No2. főorsót fogyja használni a munkadarab megmunkálásához, válassza a SEP menü tételt. Mindaddig érvényes marad, amíg nem válasz újabb főorsót. Nyomja meg a **SEPARATE PROCESS** menü billentyűt.

## 3-20-1 Adat megadás

| UNo. | o. UNIT | T TYPE | HEAD | SPDL |
|------|---------|--------|------|------|
| *    | * SEP   | 2 1    | 2    | 3    |

## <u> () TYPE</u>

A következő menü jelenik meg:

| athat B | auniqui |  |  |  |  |
|---------|---------|--|--|--|--|
| SINGLE  | SINCH.  |  |  |  |  |
|         |         |  |  |  |  |

SINGLE: Csak arra az orsóra vonatkozik minden program sor, amelyiket kiválasztott.

SYNCH: Amelyik orsót kiválasztja a 2 menü tételnél, az lesz a "mester" orsó, és a másik a "szolga",

azaz a választott orsóhoz lesz szinkronizálva a másik orsó fordulatszáma.

### 2 HEAD

Válassza ki azt az orsót, amelyikkel dolgozni akar.

### 3 SPDL

Nem kell adatot megadni ennél a tételnél.

Példa: SINGLE és SYNCH. Megmunkálás

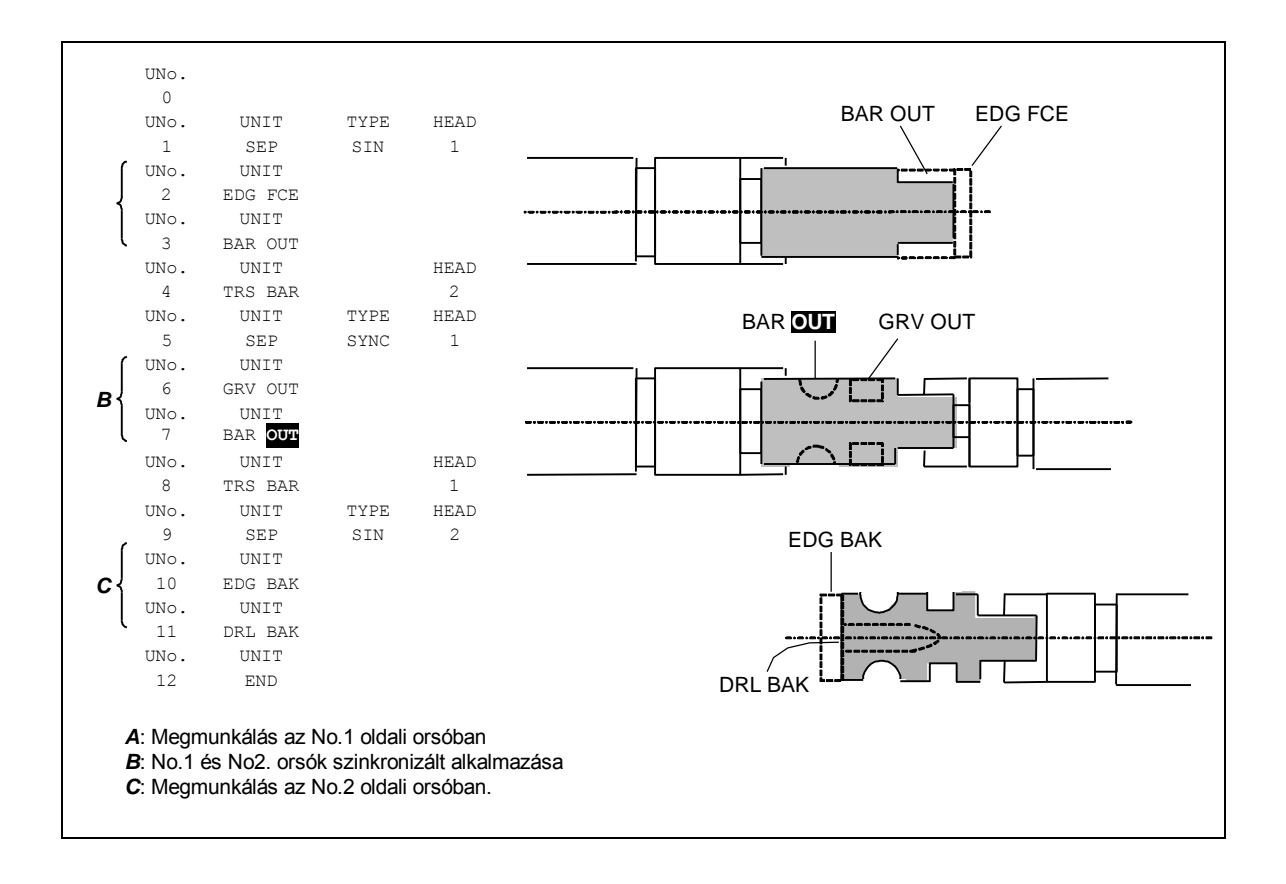

# 3-21 Munkadarab átadás (TRS)

Válassza a munkadarab átadás (TRS) műveletet, ha a munkadarab mindkét oldalát meg kell munkálni, és a munkadarab egyik orsóból átkerül a másik orsóba.

Nyomja meg a TRANSFER WORKPIECE menü billentyűt.

#### 3-21-1 Adat megadás

| UNo. | UNIT  | SETUP-No. | HEAD | SPDL | PUSH | CHUCK |
|------|-------|-----------|------|------|------|-------|
| *    | trs 🛈 | 2         | 3    | 4    | 5    | 6     |

() UNIT

A következő menü jelenik meg:

| CHK   | BAR  | MOV    |   |  |  |   |
|-------|------|--------|---|--|--|---|
| CHUCK | BAR  | S-SPDL |   |  |  |   |
| WORK  | LOOP | MOVE   |   |  |  |   |
|       |      |        | · |  |  | • |

CHK: Az egyik orsóból a másikba való munkadarab szállítás

BAR: Rúdanyag megmunkálás esetén az új előgyártmányra szorítás

MOV: A No.2. orsó mozgatás a B-tengely mentén

### 2 SETUP-No.

Adja meg a Z-offset és egyéb beállítást tartalmazó számot, amelyet a TRANSFER képernyőn írt be.

#### 3 HEAD

Ha az 1. menü tételt választotta,

a következő menü jelenik meg:

Ha a BAR menü tételt választotta, az 1. menü pontnál, akkor a következő menü jelenik meg:

| 1 | HEAD 1 | head 2 |  |  |  |  |
|---|--------|--------|--|--|--|--|
|   |        |        |  |  |  |  |

Válassza a HEAD 1-et, ha az rúdanyagra a No.1. orsó szorít.

Válassza a HEAD 2-öt, ha a rúdanyagra a No.2. orsó szorít.

## ④ SPDL

A következő menü segítségével adhatja meg az orsó műveletet

| 0 SPINDLE STOP:    | Az orsó nem forog                                                                        |
|--------------------|------------------------------------------------------------------------------------------|
| 1 FORWARD:         | Az orsó előre forog, úgy ahogy azt a <b>U27</b> paraméterben előzőleg megadta            |
| 2 REVERSE:         | Az orsó visszafelé forog, úgy, ahigy azt a <b>U27</b> paraméterben azt előzőleg megadta. |
| 3 ORIENT:          | Orsó orientáció                                                                          |
| 4 C-AXIS POSITION: | C-tengely pozíciója mégrehajtva.                                                         |

#### 5 PUSH

Csak amikor a CHK opciót választott az 1. menü tételnél, akkor adja meg, hogy a No.2 orsó, amikor átveszi a munkadaraot, végezzen-e rányomást a No.1. orsónál a biztosabb munkadarab átvétel érdekében.

Adjon meg 0-t, ha kell alkalmazni a rányomást, és adjon meg 1-et, ha nem szükséges.

#### 6 CHUCK

| UNIT    | SETUP-No. | HEAD | SPDL | PUSH | CHUCK |
|---------|-----------|------|------|------|-------|
| TRS CHK | 1         | 1→2  | 1    | 1    | •     |

Amikor az 1. menü tételnél BAR opciót választott, akkor meg kell adni, hogy milyen legyen a tokmány állapota.

Adjon meg 1-et, ha tokmány nyitva van

Adjon meg 2-t, ha a tokmány zárva van.

Példa:

TRS CHK

UNIT SETUP-NO. HEAD SPDL PUSH CHUCK TRS CHK 1  $1 \rightarrow 2$  1 1  $\bullet$ 

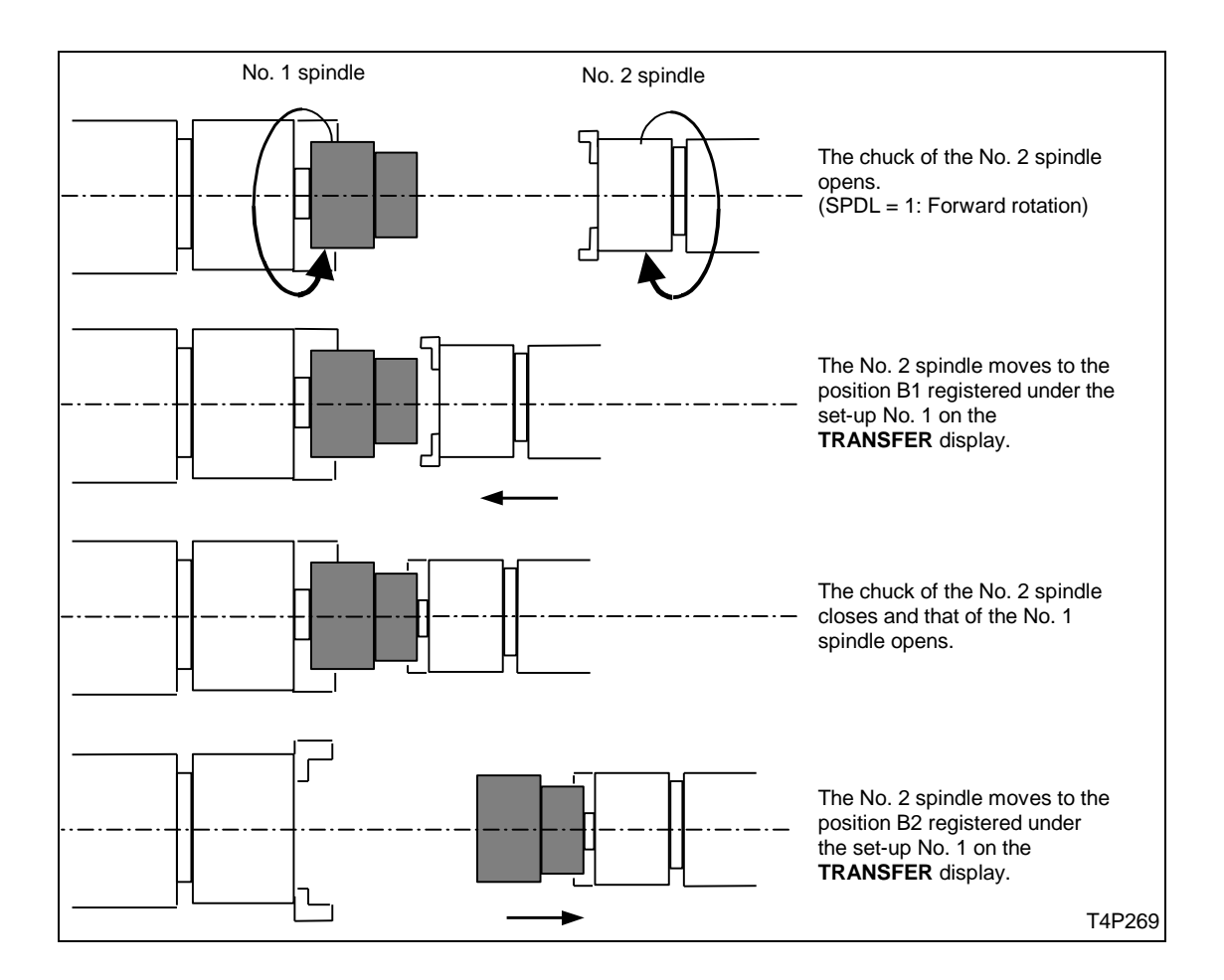

Példa: TRS BAR

| UNIT   | SETUP-N | No. HEAD | SPDL | PUSH | CHUCK |
|--------|---------|----------|------|------|-------|
| TRS BA | AR 2    | 1        | 2    | •    | 1     |

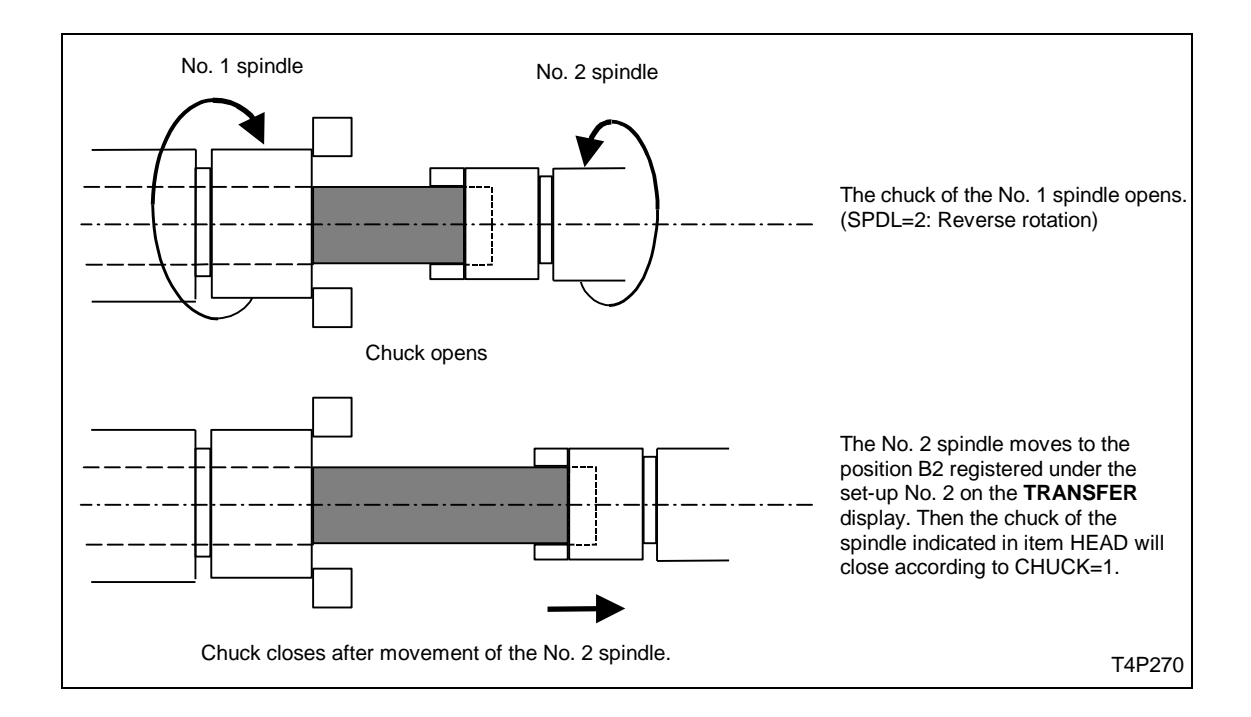

#### Példa: TRS MOV

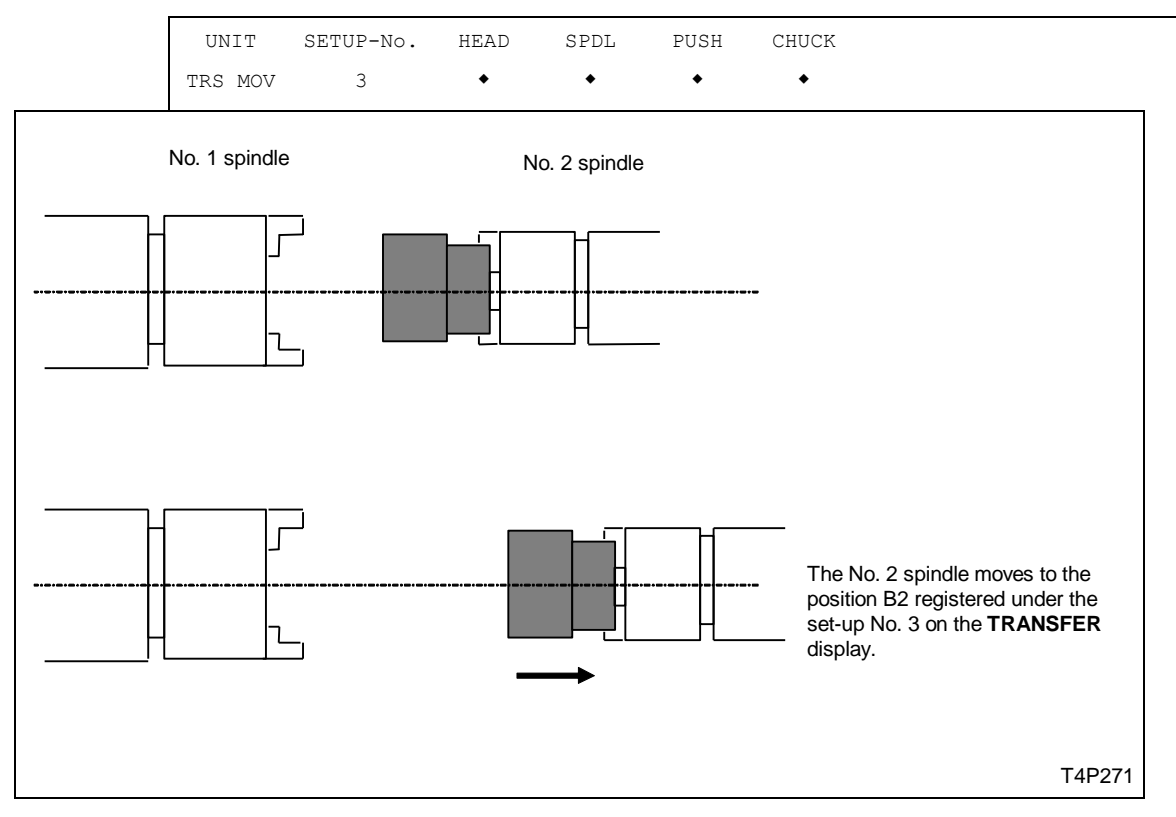